Installation setup, software updates, reference libraries and documentation are also available from the Restricted Area of the website **www.eliwell.it** once you have registered.

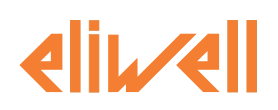

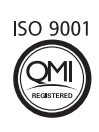

## Eliwell Controls Srl

Via dell' Industria, 15 Z. I. Paludi 32010 Pieve d' Alpago (BL) - Italy Telephone +39 (0) 437 986 111 Facsimile +39 (0) 437 989 066 Sales: +39 (0) 437 986 100 (Italy)

+39 (0) 437 986 200 (other countries) saleseliwell@invensys.com Technical helpline: +39 (0) 437 986 250 eliwell.freeway@invensys.com www.eliwell.it

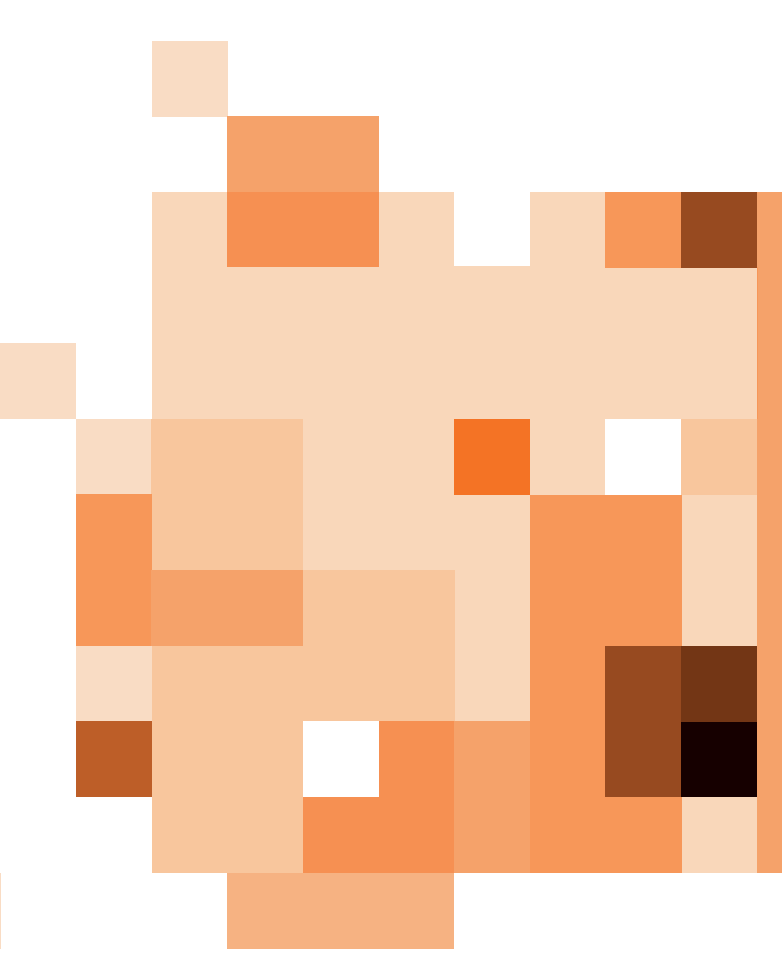

## DISCLAIMER

Eliwell Controls srl declines all responsibility for injury or damage deriving from the installation or use of this software other than for the purpose and in the manner described in this manual. Every care has been taken in preparing this document; however, Eliwell Controls srl cannot accept liability for any damage resulting from its use.

Within the limits established by law, Eliwell Controls srl shall under no circumstances be held responsible for specific, accidental, direct or indirect damage (including but not restricted to damage resulting from loss or absence of earnings, interruption of activity, loss of data or any other economic loss) deriving from use of or failure to use this software product or from the supply of or failure to supply the associated technical support service, even in cases in which Eliwell Controls srl has been previously notified of the risk of such damage.

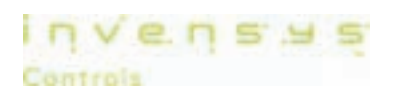

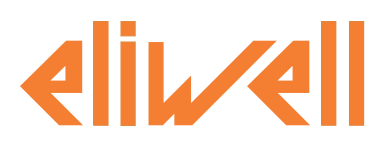

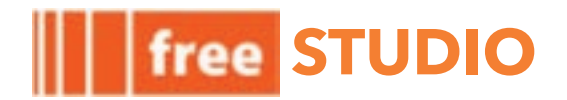

# **Development software for FREE**

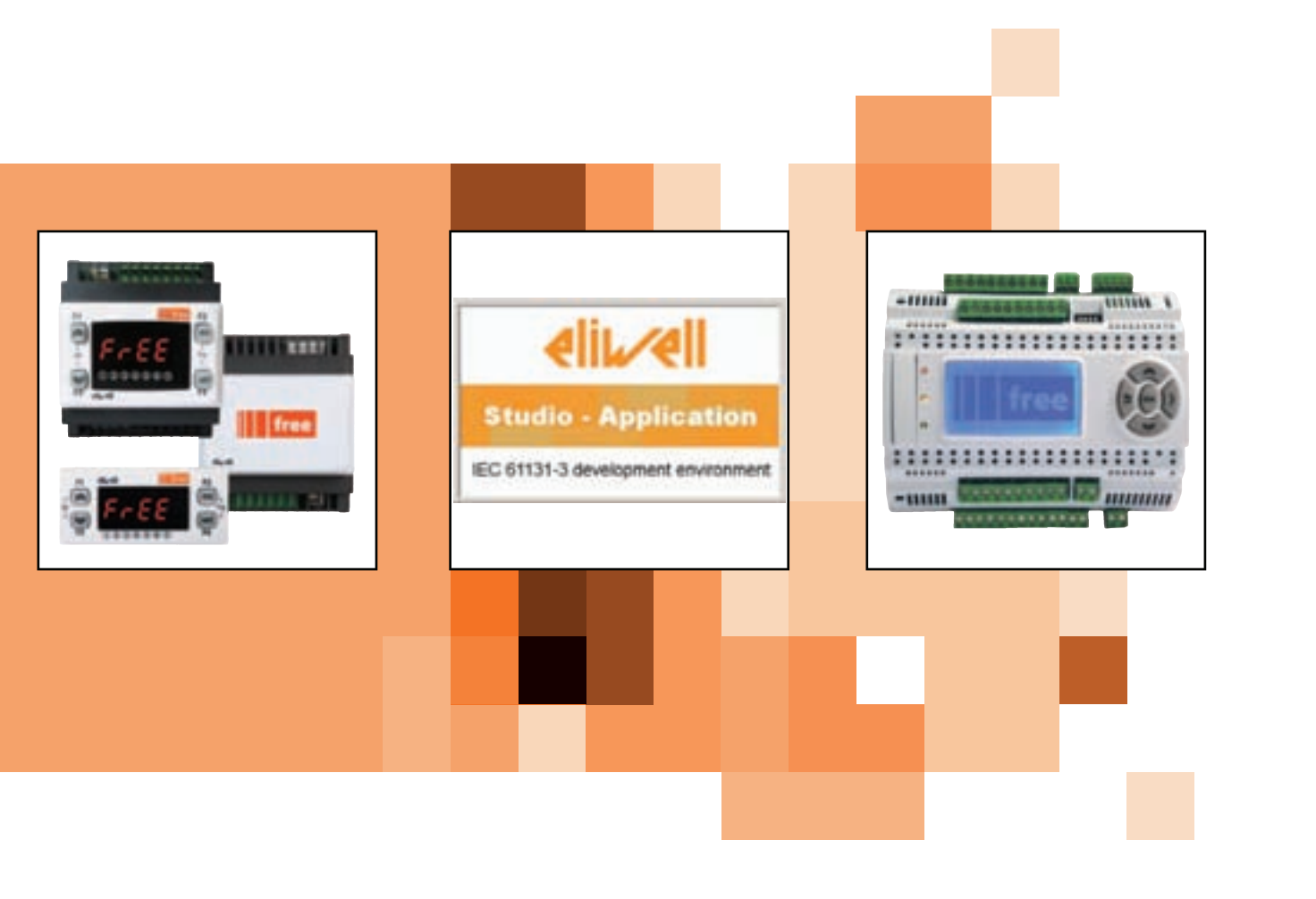

The software solution in an integrated Suite for quick, easy programming

Quick start Developer 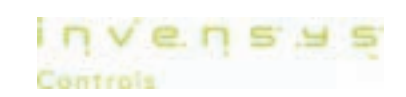

# **SUMMARY**

|                                       | 1      |
|---------------------------------------|--------|
| GENERAL DESCRIPTION                   | 1      |
| COMPONENTS                            | 1      |
| FREE Studio software                  | 1      |
| DM Interface (DMI)                    | 1      |
| The Multi Function key (MFK)          | 1      |
| Connection cables                     | 1      |
| Abbreviations and definitions         | 1      |
| MINIMUM SYSTEM REQUIREMENTS           | 3      |
| OPERATING SYSTEMS                     | 3      |
|                                       | о<br>З |
| FREE SMART HARDWARE AND ACCESSORIES   | 3      |
| FREE EVOLUTION HARDWARE AND ACCESSOR  | IES3   |
| INTERNET                              | 3      |
| INSTALLATION                          | 4      |
| INSTALLING STUDIO                     | 4      |
| APPLICATION ICONS                     | 4      |
| TARGET                                | 5      |
| FREE WAY                              | 5      |
| FREE BODY: SMART                      | 5      |
| FREE BODY: EVOLUTION                  | 5      |
| INSTALLING DM INTERFACE (DMI)         | 6      |
| CONNECTING THE DM INTERFACE TO THE PC | 6      |
| DM INTERFACE SETUP                    | 6      |
| Reading the DM interface COM port     | 7      |
| Changing the COM port setting         | 7      |
| DEFINING HARDWARE REQUIREMENTS        | 8      |
| SMALL APPLICATIONS                    | 8      |
| FREE SMART SELECTION CRITERIA         | 8      |
| CONTINUITY WITH ENERGY FLEX           | 8      |
| SELECTING AN INTERFACE                | 9      |
| SELECTING OPTIONAL MODULES            | 9      |
| COMPLEX APPLICATIONS                  | 10     |
| FREE EVOLUTION SELECTION CRITERIA     | 10     |
| CONNECTIVITY                          | 11     |
| APPLICATION PANEL DEFINITIONS         | 12     |
| ICONS                                 | 13     |
| Project panel                         | 14     |
| GETTING STARTED                       | 15     |
| FIRST START-UP                        | 15     |
| New project                           | 16     |

## CREATING A NEW PROGRAM ......17 SELECTING THE IEC LANGUAGE......17 OPENING AN EXISTING PROGRAM ......17 WRITING A PROGRAM......18 PROJECT PANEL / PROJECT TAB ...... 18 Creating global variables ......19 Shared global resources ......19 ASSOCIATING A PROGRAM TO A TASK ...... 20 PROJECT PANEL / RESOURCES TAB ...... 20 Status Variables......20 EEPROM Parameters......21 Set menu ......22 Alarms......22 FREE Smart configuration......23 I/O mapping ......23 Alarms......23 FREE Evolution configuration ......24 I/O mapping ......24 MANAGING PROJECTS ......25 File types ......25 TRANSFERRING PROJECTS AND FILES .......25 CONNECTION ......27 DOWNLOAD IEC APPLICATION ONTO TARGET..28 SMART TARGET......29

# free

| FIELD OPERATION                      | 35        |
|--------------------------------------|-----------|
| FIRST START-UP                       | 35        |
| OPENING THE IEC APPLICATION          | 36        |
| CONNECTING TO THE TARGET DEVICE      | 37        |
|                                      | 37        |
| WRITING PARAMETERS                   | 37        |
| Parameter values table               | .38       |
| BIOS Download                        | .38       |
| DEFINITIONS OF USER INTERFACE PANELS | 39        |
| TO START USER INTERFACE              | 41        |
| USERINTERFACE VS CONNECTION          | 41        |
| FIRST START-UP                       | 41        |
| New Project                          | .42       |
| CREATING A NEW PROJECT               | 42        |
| CREATING PAGES                       | 43        |
| Creating pages                       | .43       |
| General                              | .43       |
| Message page                         | .44       |
| Initial page                         | .44       |
| PROPERTIES PANEL                     | 45        |
| PROPERTIES TAB                       | 45        |
| ACTIONS PANEL                        | 45        |
| Template list                        | .45       |
| APPLICATION FIELDS                   | 47        |
| PROJECT PANEL / RESOURCES TAB        | 48        |
| BITMAPS                              | 48        |
| String table                         | .49       |
| Enumeratives                         | .49       |
| definition of Modelmg                | .50       |
| use of Modelmg                       | .50       |
| Image Lists                          | .50       |
| SetBarValCfaA0                       | .50       |
|                                      | 53        |
|                                      | 55        |
|                                      | <b>55</b> |
|                                      | 55        |
|                                      | 55        |
| PROJECT PANEL                        | 56        |
| FLC project                          | .30<br>57 |
| Download project                     | .57       |
| FI WELL SUPPORT                      | 58        |
|                                      | 50        |
|                                      | 50        |
| UNLINE HELP                          | 58        |

| ONLINE HELP - LED                                    | 59      |
|------------------------------------------------------|---------|
| TROUBLESHOOTING                                      | 60      |
| APPLICATION                                          | 60      |
| DEVICE                                               | 60      |
| SHORTCUTS                                            | 61      |
| APPLICATION SHORTCUTS                                | 61      |
| DEVICE SHORTCUTS                                     | 62      |
| USER INTERFACE SHORTCUTS                             | 63      |
|                                                      | 63      |
|                                                      | 00      |
|                                                      | 4 ۸     |
|                                                      | 04      |
| Local variables                                      | 64      |
| Variables and global constants                       | 64      |
| Global shared variables                              | 64      |
| Fundamental state display                            | 65      |
| Menu creation                                        | 65      |
| Task                                                 | 65      |
| Compilation                                          | 65      |
| Connecting to FREE Smart and downloading the appl 66 | ication |
| Watch and Oscilloscope                               | 67      |
| Saving the project                                   | 67      |
| DEVICE                                               | 67      |
| Reading parameters                                   | 68      |
| Displaying variables                                 | 68      |
| Writing parameters                                   | 68      |
| PROJECT 2 - COUNTER2 FUNCTION BLOCK                  | 69      |
| Saving the project                                   | 69      |
| Creating a function block                            | 69      |
| COUNTERST program (function block)                   | 69      |
| Local input and output variables                     | 69      |
| Exporting to target device                           | /1      |
|                                                      |         |

# INTRODUCTION

**GENERAL DESCRIPTION** 

**FREE Studio** is a quick, effective development tool for creating and customising new programs for all types of IEC application, which is particularly suited to HVAC/R requirements.

The use of several different programming languages in accordance with **IEC61131-3** regulations (programming standard for industrial control), makes it possible to develop new algorithms or entire programs totally unassisted,

which can then be uploaded to

- FREE Smart via PC or Multi Function key
- **FREE Evolution** via PC or USB

guaranteeing the utmost confidentiality with appropriate security.

# COMPONENTS

All basic components, interfaces, converters and accessories are described below<sup>[1]</sup>.

## FREE Studio software

The **FREE Studio**<sup>[2]</sup> software suite and its functions will be illustrated in this document.

The **FREE Studio** software suite consists of 4 development environments for programming the **FREE Smart & FREE Evolution** programmable controllers:

- FREE Studio Application, dedicated to developers, for creating and managing libraries, IEC applications and diagnostics
   FREE Studio Device, dedicated to users, for managing previously developed IEC applications, downloading them to the target<sup>(3)</sup> device and modifying device parameters from a serial port.
- The following 2 development environments are only available for **FREE Evolution**:
- FREE Studio Connection<sup>[4]</sup>, dedicated to software developers, for creating networks
- **FREE Studio User Interface**, dedicated to software developers, for personalising the graphical interface on built-in terminals and remote terminals.

## DM Interface (DMI)

## Component required only for FREE Smart:

<u>Component required for connection to PC</u> The USB/TTL-I2C hardware interface to be used in association with the software suite enables you to:

- use the software itself.
- connect to the target device in order to control it.
- connect to the Multi Function Key (MFK) component.

## The Multi Function key (MFK)

Component required for FREE Smart only:

- This is a memory support, which allows you to:
- 1. update the firmware of the **target** device.
- 2. update the IEC application of the **target** device.
- 3. update the parameter values of the **target** device.
- 4. download the parameter values from the **target** device.

## **Connection cables**

#### Components required for FREE Smart only:

- "Yellow" cable with JST molex terminals, see Connection Modes chapter for use instructions
- "Blue" cable with JST JST terminals, see Connection Modes chapter for use instructions
- USB-A/A extension lead, 2 m

## Converters

#### Components required for FREE Evolution only:

- USB/485 adapter
- USB/CAN adapter

Note: alternatively if there is a **RS232** serial port, **Evolution** can be connected to the PC using an RS485/RS232 adapter

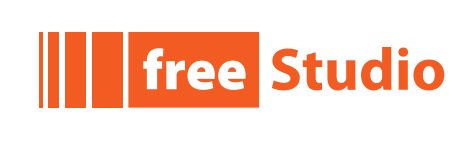

<sup>1</sup> the interfaces and converters are dedicated to Smart or Evolution.

<sup>2</sup> Software suite or package. See abbreviations and definitions

<sup>3</sup> programmable controller. See abbreviations and definitions

<sup>4</sup> For Evolution only: Connection is the entry point of the software suite - see Target chapter

### **Abbreviations and definitions**

- Application, Device, Connection, UserInterface: abbreviations of FREE (Studio) Application, FREE Device, FREE Connection and FREE UserInterface respectively. Software suite
- IEC application: an application made to IEC61131-3 (industrial control programming standards) by means of the Application development environment (tool) to be downloaded to the target using Application or Device
- Target device, Target: name given to the FREE Smart or FREE Evolution programmable controller or "instrument"
- **DMI**: abbreviation of DM Interface
- HMI: acronym of Human Machine Interface. Graphical interface developed with UserInterface
- Instance: object of a predefined object class (function block, template, etc)
- IEC language: programming language to IEC61131-3
- BIOS menu, BIOS: factory-set BIOS parameters menu. Not modifiable<sup>[5]</sup>
- MFK: abbreviation of Multi Function Key
- Quick Start: this document
- Smart: abbreviation of FREE Smart; Evolution: abbreviation of FREE Evolution
- Studio: abbreviation of FREE Studio. The software suite described in this document
- **Tab**. The work environment is divided into sections or **panels**. Each panel may in turn be subdivided into tabs (e.g. Resources tab)
- Template: in this document it denotes a page template created with UserInterface
- Panel or section: see Tab (e.g. Project panel)

Note: Many definitions and abbreviations are standard information technology and/or PLC terms and are not listed here For example a Function is a standard term. Other terms, such as **Function Block**, will be described in the relevant paragraphs.

### **IMPORTANT:**

This Quick Start:

- is aimed at designers and developers and requires a knowledge of one or more IEC61131-3 standard programming languages.
- is designed to provide a first-level overview of the installation, functions and use of FREE Studio
- requires a reading of FREE Smart installation manual 9MAx00036 and/or FREE Evolution manual 9MAx00042 (x = 0: IT; 1: EN; 3: ES; 5: DE) available in electronic format only (PDF) from www.eliwell.it subject to registration with the restricted area
- is available in electronic format only (PDF) from **www.eliwell.it** subject to registration with the restricted area

## SYSTEM RESOURCES

The developer has the following resources available on the **target** devices for IEC programming

|                                               | Smart    | Evolution           |
|-----------------------------------------------|----------|---------------------|
| CPU                                           | 14.7 MHz | 72 MHz, 32MB<br>RAM |
| Available memory for <b>Application</b>       | 190KByte | 1MByte              |
| Available memory for<br><b>User Interface</b> | -        | 1MByte              |
| FLASH memory data                             | -        | 126MByte            |
| RAM Memory*                                   | 2300Byte | 512KByte            |
| RAM Memory*                                   | 1024Byte | 500 word            |
| EEPROM variables                              | 1024Byte | 4000 word           |
| * automatic mapping                           |          |                     |

\*\* Modbus mapping

<sup>5</sup> 

The BIOS cannot be modified but can be updated.

# **OPERATING SYSTEMS**

- Windows XP Home SP2 or SP3 Italian, English, Spanish and German.
- Windows XP Professional SP2 or SP3 Italian, English, Spanish and German.
- Windows 7 Home Premium Italian, English, Spanish and German.
- Windows 7 Professional Italian, English, Spanish and German.
- Windows 7 Ultimate Italian, English, Spanish and German.<sup>[1]</sup>.

## **OTHER SOFTWARE**

#### (FREE Smart only)

Driver AT90USBxxx CDC USB to UART MGM for use of the DM interface<sup>[2]</sup>

See DM Interface Installation

## MINIMUM HARDWARE

- 1024x768 graphic resolution
- 700MHz CPU
- 1 GB RAM
- HD with 5GB of disk space
- 1 USB port<sup>[3]</sup>
- Mouse or other pointing device.
- 1 CD-RW drive

Note: A typical installation (available in English, standard libraries) requires about 500 Mbyte of disk space. Allow a further 1GByte of disk space for installing libraries and dedicated applications

To download the application, you need the following components:

## FREE SMART HARDWARE AND ACCESSORIES

- 1 FREE Smart SMD5500/C/S or a device from the FREE Smart family
- 1 DMI 100-3 Manufacturer + yellow TTL cable<sup>[4]</sup>
- 1 optional **MFK** + TTL blue cable
- FREE Smart power cables and transformer<sup>[5]</sup>

## FREE EVOLUTION HARDWARE AND ACCESSORIES

- 1 FREE Evolution EVD7500/U or request the demo case (Demo Case)
- 1 USB/RS485 or USB/CANOpen or plug-in Ethernet converter
- **35VA** transformer for power supply to **FREE Evolution**

## INTERNET

The installation set-up is supplied on CD-RW.

The installation set-up, software updates, libraries and documentation are also available from **www.eliwell.it** subject to registration with the Restricted Area (see Technical Support).

Make sure an Internet connection is available for access to software and manual documentation.

1 For all: other languages not explicitly tested

2 available in the installation package

4 see Connection

<sup>3</sup> For Evolution it is also possible to use a RS232 port by means of a RS232/RS485 converter

For Smart (/S versions only) it is possible to use the RS232 port by means of RS232/RS485 converter with maximum speed 19200 baud. TTL cannot be used in this case.

<sup>5</sup> FREE Smart does not need to be powered separately if it is connected to a PC by means of DMI. Use yellow TTL cable

# **INSTALLATION**

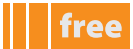

## **INSTALLING STUDIO**

Run EliwellFREEStudio\_xxx.exe<sup>[1]</sup> supplied by Eliwell and then follow the installation wizard as indicated in the following screenshots.

- Click 'Next' 1.
- Click 'I accept the agreement'<sup>[2]</sup> 2.
- Click 'Next'. When installation is complete, the FREE Studio icon will appear on the desktop. 3.

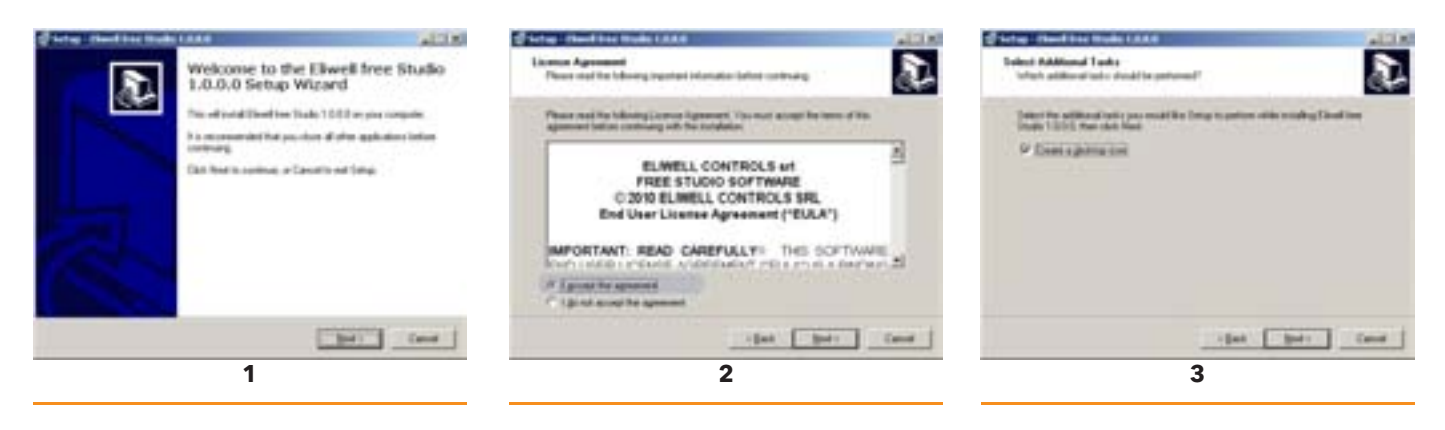

- 4. Click 'Install'.
- Installation in progress 5.
- Click 'Finish'. 6.

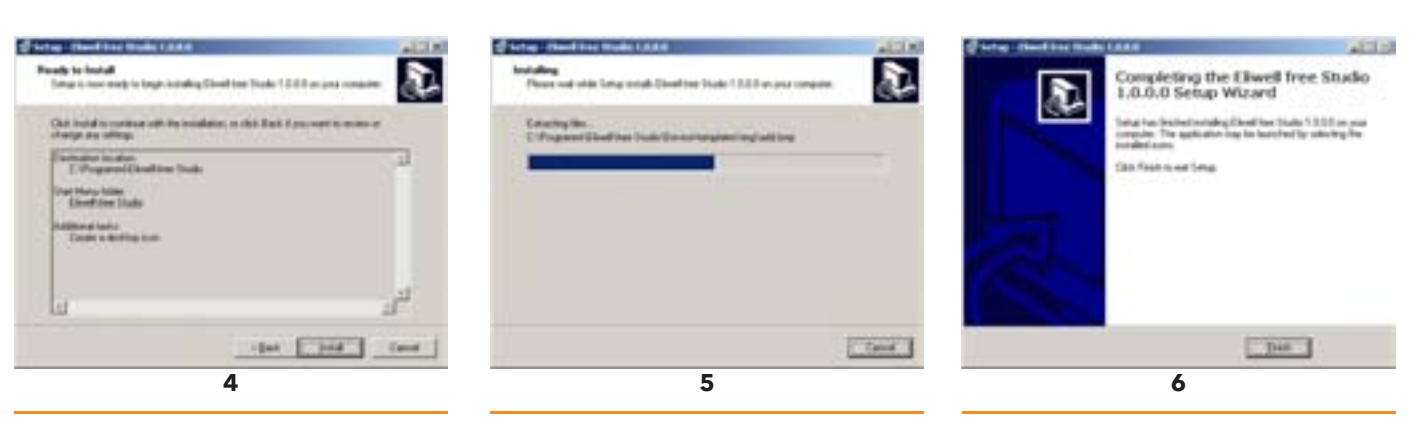

## **APPLICATION ICONS**

Click the **FREE Studio** icon on the desktop to access a folder containing the following links.

|                  | free Smart                                                |                  |                                                     |
|------------------|-----------------------------------------------------------|------------------|-----------------------------------------------------|
|                  | free Evolution                                            |                  | free Evolution                                      |
| icons<br>(links) | description                                               | icons<br>(links) | description                                         |
| Ap               | Application<br>development tool:<br>for Smart & Evolution | Co               | Connection<br>development tool<br>for Evolution     |
| De               | Device<br>development tool<br>for Smart & Evolution       | UI               | User Interface<br>development tool<br>for Evolution |

Check the software version in advance with Eliwell Technical Support 1 2

- To continue with installation, you must accept the License Agreement.
- Carefully read the End User License Agreement (EULA) before continuing.

The EULA is also available on the website http://www.eliwell.it/content.aspx?id=4533

# TARGET

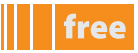

The **Studio** software suite is designed for use with **Smart** and **Evolution target devices**. The selection of the most appropriate target for the needs of the developer is indicated in the chapter **Defining Hardware Requirements**.

# **FREE WAY**

The Studio software suite is unique for Smart and Evolution. The entire system is named FREE Way: FREE Studio software + FREE Body hardware: Smart and Evolution.

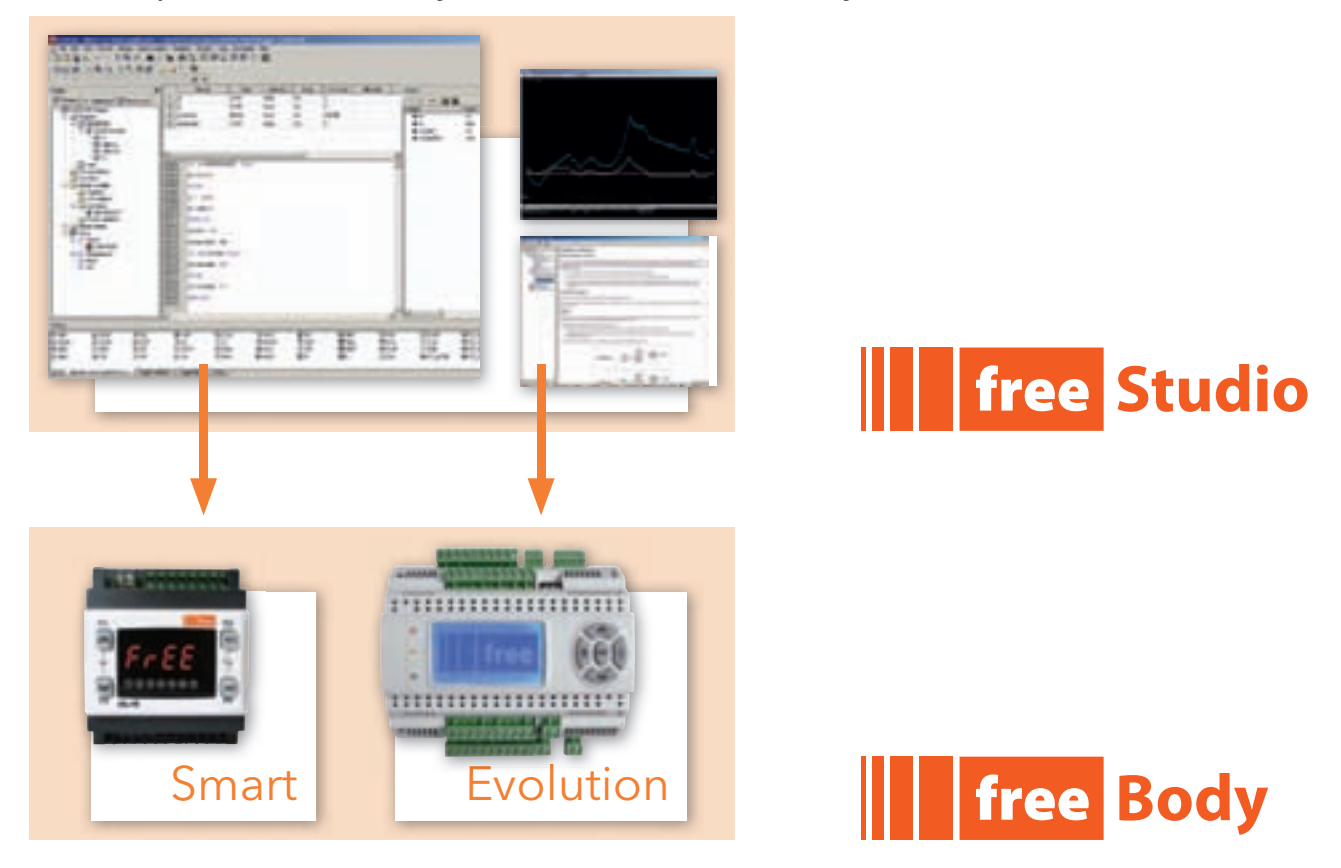

## **FREE BODY: SMART**

The **Smart** developer will only be able to use the **Application** and **Device** work environments The **Smart** developer will be able to launch **Application** to start programming. The **Smart** user can use **Device** to download the IEC application previously compiled by the developer. From **Application** it will always be possible to open **Device** directly without having to launch the program using the **FREE Studio** icon.

# **FREE BODY: EVOLUTION**

The **Evolution** developer will be able to use <u>all work environments</u>.

The **Evolution** developer will be able to launch **Connection** to get started. **Connection** is <u>the entry point for all development</u> <u>activities</u>, from PLC programming to creation of the HMI menu and downloading onto the target using **Device**.

From **Connection** it will always be possible to directly open **User Interface**, **Application** and **Device** without having to launch the relative program using the **FREE Studio** icon.

# INSTALLING DM INTERFACE (DMI)<sup>[1]</sup>

## CONNECTING THE DM INTERFACE TO THE PC

Connect the DM interface to one of the USB ports on the PC. You are advised to use the supplied USB extension lead for the connection.

## DM INTERFACE SETUP

As soon as the DM interface is connected, the Windows XP®<sup>[2]</sup> operating system installation wizard will start the installation procedure. The steps to be followed are described below.

- 1. On the initial page, select the "No, not this time" option and click on "Next".
- 2. Set the second option as indicated and click "Next". The path you need to specify is the path of the program installation directory.
- 3. Click 'Next' and/or search for the indicated path with 'Browse'.

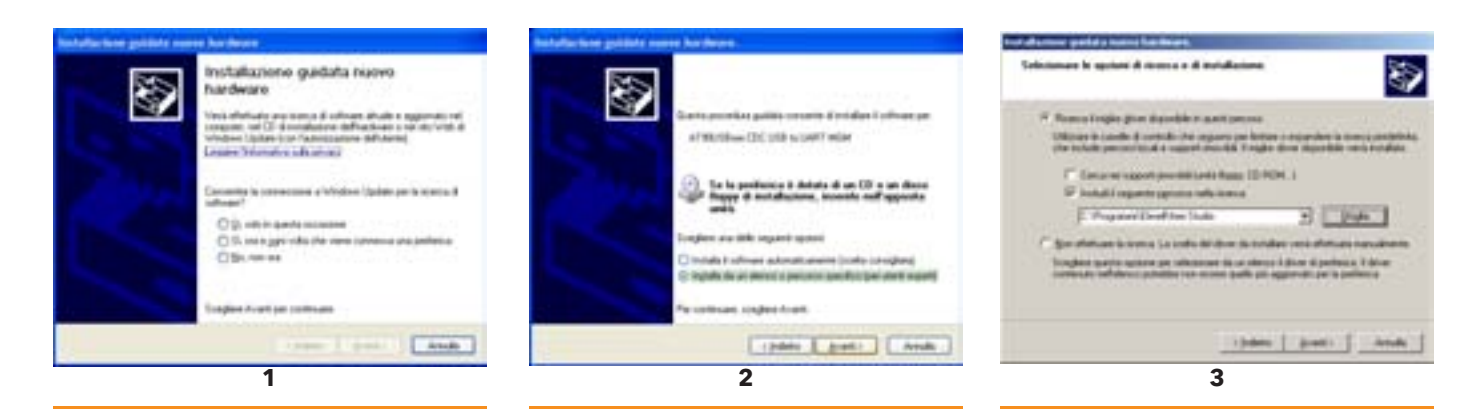

- 4. The operating system will prompt for confirmation to install the drivers. Click on "Continue"<sup>[3]</sup>
- 5. When the operating system recognises the device (driver) as "AT90USBxxx CDC USB to UART MGM<sup>[4]</sup>", click on "Finish".

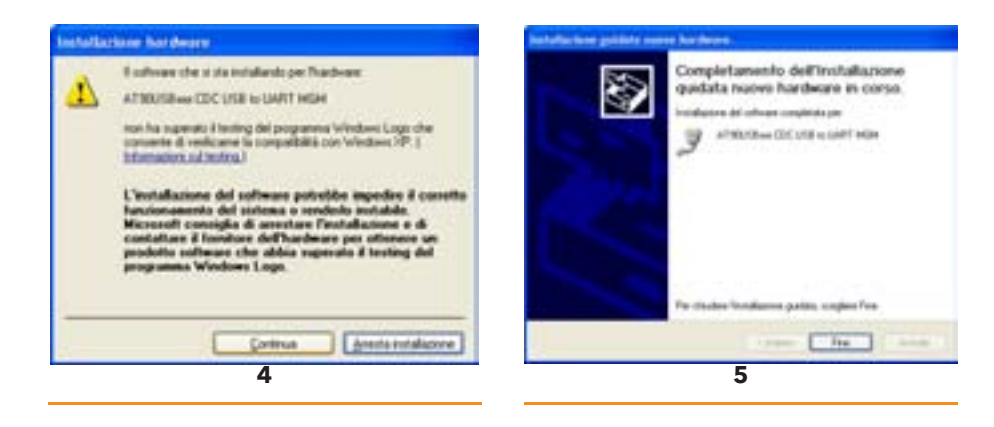

- 2 The same installation procedure applies to all other operating systems.
- 3 ignore the warning message about compatibility with Windows XP.
- 4 the file at90usbxxx\_cdc.inf containing the driver is saved to C:\Program Files\Eliwell\FREE Studio

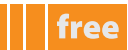

<sup>1</sup> This operation must be carried out after installing Studio. Installation required exclusively for Smart

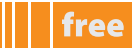

## Reading the DM interface COM port

Follow the steps below to check which COM port the operating system has assigned to the DM interface.

- 1. Click the right mouse button on the "Resources" icon.
- 2. Select the "Computer Management" option in the contextual menu.
- 3. Click on "Peripherals Management" in the left window.
- 4. Open the "Ports (COM & LPT)" options in the right window.
- 5. Read the port setting at the end of the "AT90USBxxx CDC USB to UART MGM" string or the string giving the DM interface data.
- 6. In the example shown in the illustration, the setting is: COM 3.

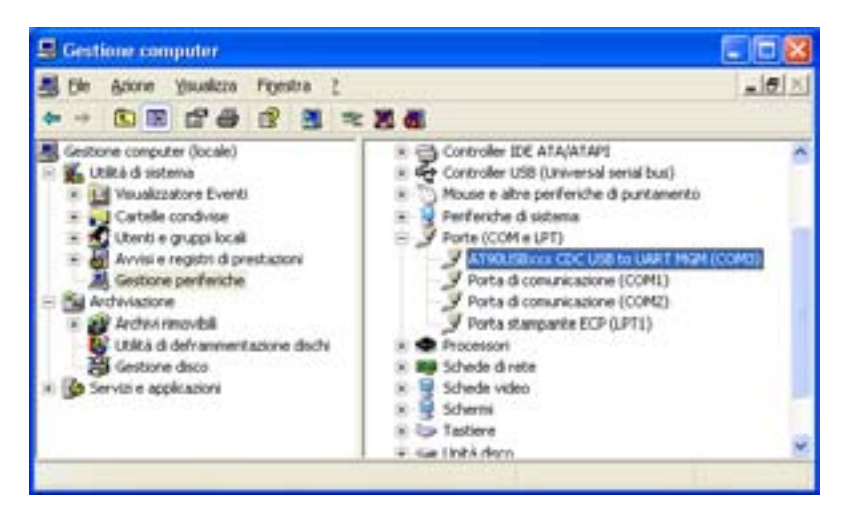

## Changing the COM port setting

If there are contradictions, or for any other reason, another port can be assigned to the interface, as show in the illustration below.

- 1. Right-click on the COM port in question.
- 2. Click on "Properties".
- 3. Select the Port settings tab.
- 4. Click on the Advanced button.
- 5. Change the COM port number as desired.

| 🚨 Gestione peri                                                   | Proprieta - RIM Virtual Serial Port v | 2 (COM4)              |                        |                              |                 |              |
|-------------------------------------------------------------------|---------------------------------------|-----------------------|------------------------|------------------------------|-----------------|--------------|
| File Azione Vi                                                    | Generale Impostazioni della porta Dei | er Dettagli           |                        |                              |                 |              |
|                                                                   | Bit persecon                          | dox 9600              |                        |                              |                 |              |
| O Control     Control                                             | 1 de                                  | lati: 8               |                        |                              |                 |              |
| E 😪 Control                                                       | Pa                                    | kà: Nessuna           |                        |                              |                 |              |
| 🖹 🦢 Modem                                                         | Bit day                               | op: 1                 |                        |                              |                 |              |
| Porte (C                                                          | Controllo di S                        | a Nessuno             |                        |                              |                 |              |
| PIN                                                               | 6                                     | Avanzate              | Ripistina              |                              |                 |              |
| E Schede                                                          | -                                     | -                     |                        |                              |                 |              |
| <ul> <li>Schermi</li> <li>Tastiere</li> <li>Schutzkich</li> </ul> | Timpo                                 | taz oni avanzate i    | COM4                   |                              |                 | (and street) |
| 🗄 🥥 Unità Di                                                      | -                                     | Us buffer EIFC        | ) (nchiede UART 1655   | 50 compatibile)              |                 |              |
|                                                                   |                                       | Selezinare imp        | ostazioni minime per c | oneggere i problemi di conne | essione.        | OK Armite    |
|                                                                   |                                       | Selezion re imp       | ostazioni massime per  | prestazioni più veloci.      |                 | Predefinite  |
| -                                                                 | B                                     | ffer di ricezione:    | Bassa (1)              |                              | 🗍 Aka (14) (14) | (            |
| _                                                                 | <u>UK</u> [                           | ffer di trasmissione: | (assa (1)              | 5 - 3                        | 🗘 Aka (16) (16) |              |
|                                                                   | N                                     | mero porta COM        | COM4 ·                 |                              |                 |              |
|                                                                   | 1 1 1 1 1 1 1 1 1 1 1 1 1 1 1 1 1 1 1 |                       | $\sim$                 |                              |                 |              |

# **DEFINING HARDWARE REQUIREMENTS**

# **SMALL APPLICATIONS**

FREE Smart was designed for small plants and in particular for

#### Manufacturers of:

- A.T.U.s (Air Treatment Units)
- Chillers & Heat Pumps
- Rooftops
- Compressor Rooms

#### Installers/integrators of:

- Air systems
- Hydronic systems
- Combi systems (air/water)

# FREE SMART SELECTION CRITERIA

The **FREE Smart** models are available in both a DIN rail-mounted version, which significantly reduces wiring times, or in the regular Eliwell 32x74 format for panel-mounting.

**FREE Smart SMP** has 2 models, giving you 6 digital inputs, up to 5 relay outputs, a TRIAC output, 2 PWM analogue outputs, 3 configurable 0...10V/0...20mA/4...20mA analogue outputs and an Open Collector digital output for an external relay.

The standard Eliwell 32x74mm format ensures versatility and ease of installation.

**FREE Smart SMD - SMC** comes in a variety of models, giving you 6 digital inputs, up to 5 relay outputs, up to 2 TRIAC outputs, up to 2 PWM analogue outputs, up to 3 configurable 0...10V/0...20mA/4...20mA analogue outputs and up to 2 Open Collector digital outputs for an external relay.

The 4DIN format guarantees maximum flexibility and easy installation.

All inputs and outputs are independent and configurable, meaning they can be adapted to fit any system. It runs on  $12-24V \sim r = 12-24V \sim /24V_{\pi}$  power supplies.

For further details, see the **FREE Smart** installation manual.

# **CONTINUITY WITH ENERGY FLEX**

**FREE Smart** inherits from the **Energy Flex** series the characteristics of the I/O and the electrical connections of the various models, to be combined with the corresponding expansions and keypads. The two platforms also use the same accessories.

**FREE Smart** also inherits the interface with Modbus RTU serial communication standard from the Flex range and the option of downloading parameter maps and applications via **MFK**.

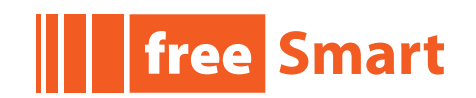

1

Note that continuity with Energy Flex DOES NOT include the applications. The applications (e.g. Air Treatment Units) are developed by Eliwell and available for download from the site.

Visit the site and/or contact Technical Support for further details.

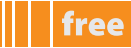

# **SELECTING AN INTERFACE**

FREE Smart is available in 3 versions: SMP for panel mounting and SMD/SMC for DIN rail mounting.

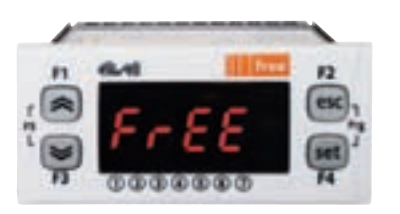

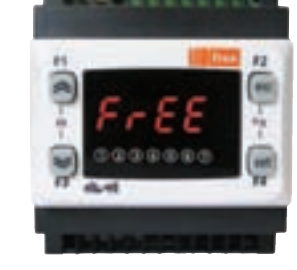

SMP 32x74

SMD 4DIN with display

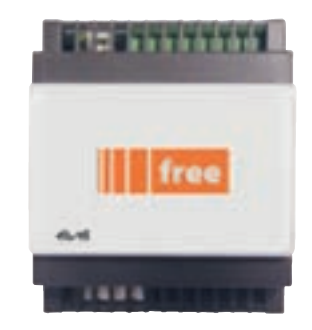

SMC 4DIN without display

The IEC application created by **Application** can be loaded on every version. Menu navigation is identical for all models. The SMP and SMD models have a 7-segment, 4-digit LED display.

The SMC model has no display so you need a remote terminal for configuration in the field. For a description of the keys, user interface and connections, refer to installation manual **9MAx0036**<sup>[2]</sup>

# **SELECTING OPTIONAL MODULES**

Some of the accessories used by **Smart** are listed below:

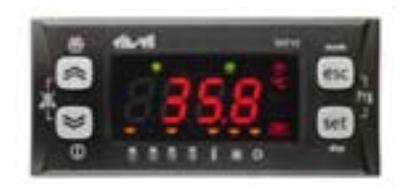

SKP 10 remote terminal 32x74

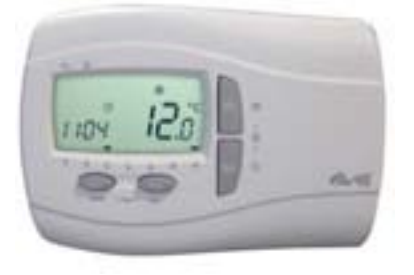

SKW22 remote terminal with LCD display without backlighting

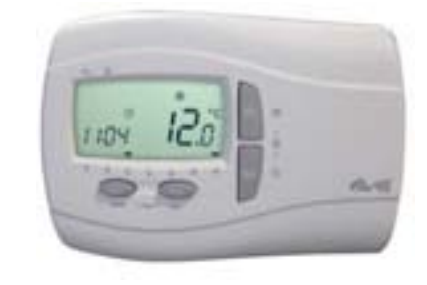

SKW22L remote terminal with LCD display with backlighting

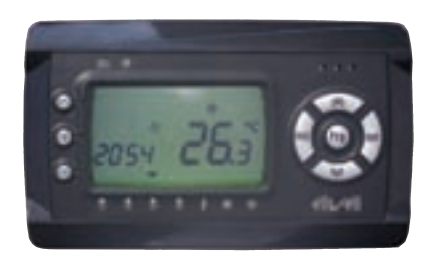

SKP22 remote terminal with LCD display without backlighting

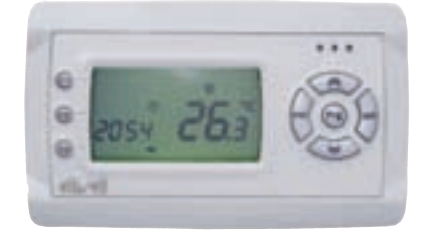

SKP22L remote terminal with LCD display with backlighting

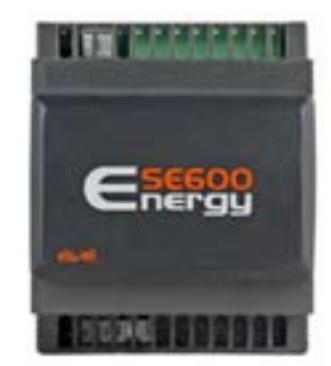

expansion modules (various models available) SE600 4DIN without display

2

- The SKP 10 remote terminal for panel-mounting has the same interface as the main **Smart** module.
- The SKW22 remote terminal for wall-mounting has a dedicated interface with LCD display with or without backlighting. For further details, see installation manual 8MAx0218<sup>[3]</sup>
- The SKP22 remote terminal for panel-mounting has a dedicated interface with LCD display with or without backlighting. For further details, see installation manual 8MAx0218<sup>[4]</sup>
- The SE600 expansion modules available in various models have I/O similar to those of SMD

For details of connections and further modules and accessories, see installation manual 9MAx0036<sup>151</sup>

# **COMPLEX APPLICATIONS**

FREE Evolution was designed for medium and large plants and in particular for

#### **Manufacturers of:**

- A.T.U.s (Air Treatment Units)
- **Chillers & Heat Pumps**
- Rooftops
- Compressor Rooms

#### Installers/integrators of:

- Air systems
- Hydronic systems
- Combi systems (air/water)

...........

EVD

## FREE EVOLUTION SELECTION CRITERIA

## FREE Evolution models are available in the 8 DIN rail-mounted version, with display (EVD model) or without display (EVC model), both supplied with removable screw terminals for quick and easy installation.

FREE Evolution EVD/EVC comes in a variety of models based on which you can mount 9 digital inputs, up to 7 relay outputs, 5 configurable 0...10V/4...20mA analogue outputs

The /U models are also equipped as standard with one USB port and one mini USB port.

The FREE Evolution EVE expansion module, without display, has the same format and the same I/O as the main module

The 8DIN format guarantees maximum flexibility and easy installation.

All inputs and outputs are independent and configurable, meaning they can be adapted to fit any system. 24V~/--- or 48Vc power supply

For further details, see the FREE Evolution installation manual. 9MAx0042<sup>[6]</sup>

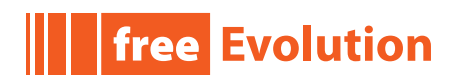

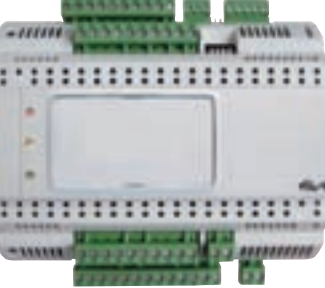

**EVE** expansion module

1111

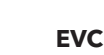

............

free

<sup>(</sup>x = 0: IT; 1: EN; 3: ES; 5: DE) 3-4-5

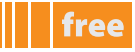

# CONNECTIVITY

The essential feature of **Evolution** is its versatile **connectivity** 

The **EVD/EVC** models are all available as standard with CANOpen.

Integrated RS485 or MPBUS serials are also available as standard, depending on the model.

Each **EVC/EVC** model can be connected to 12 **EVE** expansion modules via CANOpen or RS485 serial.

Integration into industrial systems, BMS and Ethernet networks is permitted thanks to the plug-in modules, available in 2DIN format, that connect quickly and intuitively to the main modules.

Each **Evolution** can be connected to up to two remote terminals to view the integrated machine display. Using the RS485 network, a **Smart** system acting as a slave can be connected in a network in which **Evolution** acts as master.

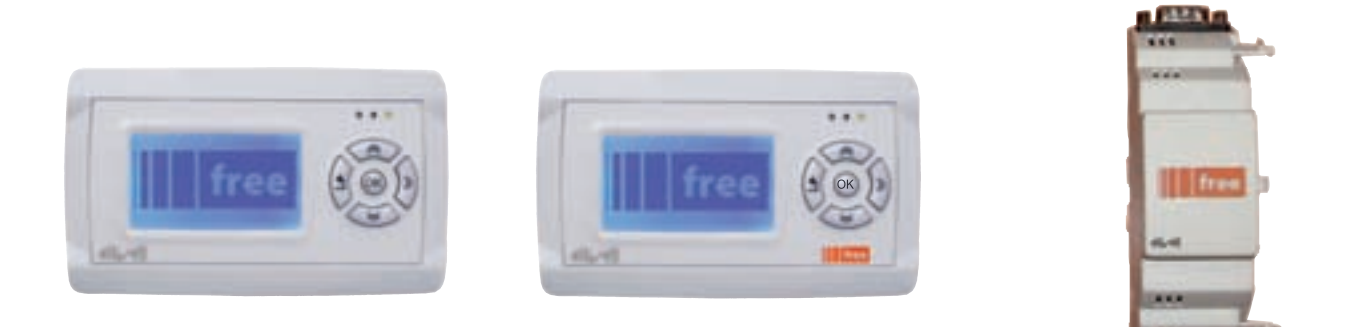

**EVK terminal** 

**EVK/N** terminal

EVS plug-in

The **EVK** terminal is available with CANOpen as standard. The **EVK** terminal can read menus from **EVD/EVC** The **EVK/N** terminal is available with CANOpen, RS485 and ETHERNET as standard. The **EVK** terminal is fully programmable using the dedicated menu

Integrated RS485 or MPBUS are also available as standard, depending on the model.

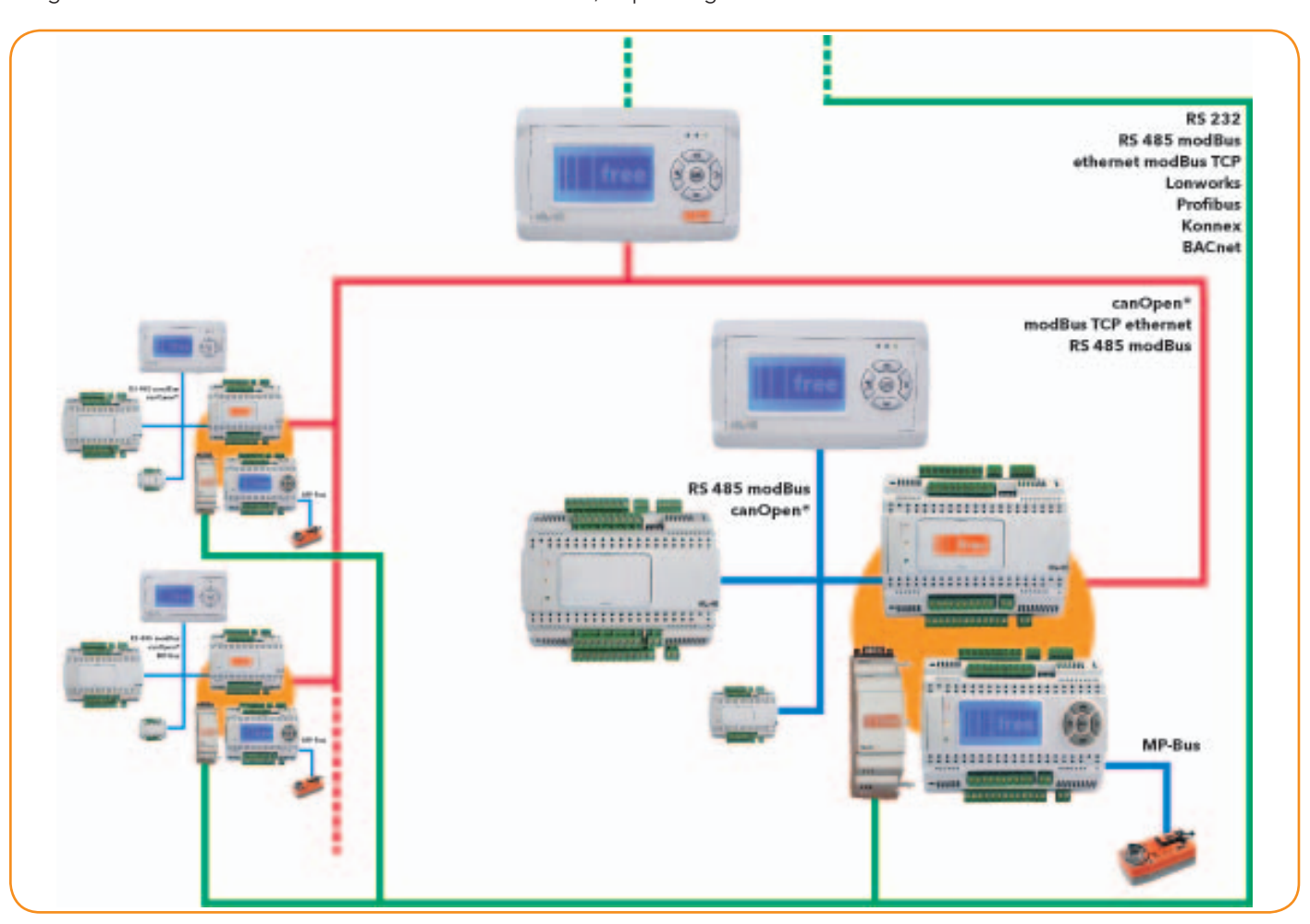

# **APPLICATION PANEL DEFINITIONS**

The **Application** work environment has various sections for developing the IEC application, e.g. programming in IEC 61131-3 compatible language, testing, debugging and IEC application downloading to the target device. **N.B.: Application only downloads the IEC application.** 

Parameters (BIOS and PLC) and their default values are downloaded by Device and not by Application.

The sections (panels) are listed below:

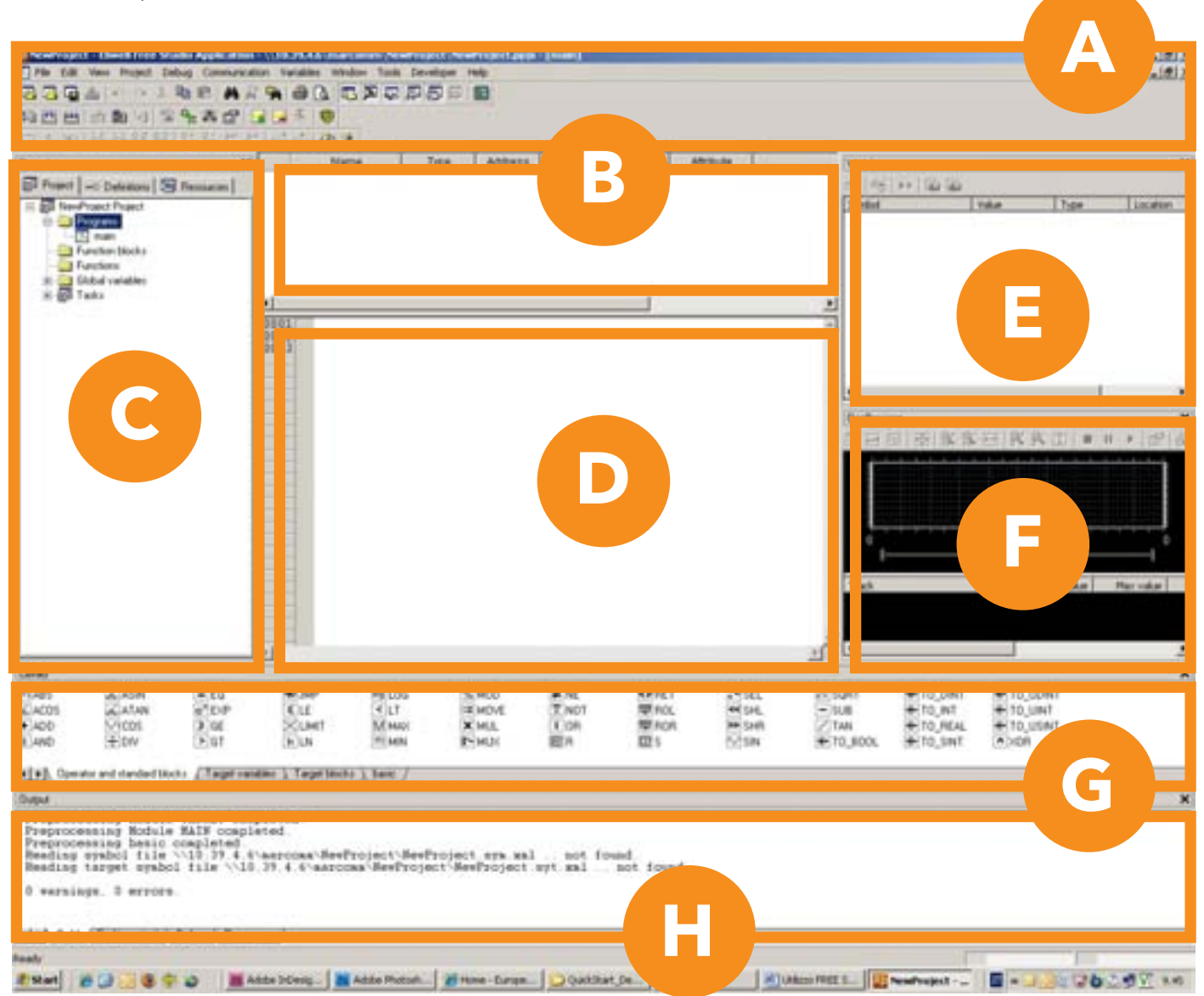

| Section | Panel /Section<br>name<br>Application | Panel     | Description                                                                                                    |
|---------|---------------------------------------|-----------|----------------------------------------------------------------------------------------------------|
| A       | /                                     | Toolbars  | This section shows the work tools in the form of icons.<br>To display or hide the toolbars, simply right-click and<br>select or deselect the desired tools.<br>Some tools can be selected by means of key<br>combinations ( <b>shortcuts</b> ). See relevant chapter for details |
| В       | /                                     | Variables | The global and local variables of the code displayed in section <b>D</b> ' <b>Edit</b> ' (programs, function blocks and functions) appear in this section                                                                                                    |

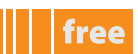

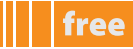

| Section | Panel /Section<br>name<br>Application | Panel                                      | Description                                                                                                    |
|---------|---------------------------------------|--------------------------------------------|----------------------------------------------------------------------------------------------------|
| с       | Project                               | Project                                    | <ul> <li>The Project panel is divided into 3 tabs:</li> <li>Project - for managing the application code</li> <li>Definitions - for managing and defining complex variables defined by the developer</li> <li>Resources - for managing the target device menu</li> </ul>                                                                                                    |
| D       | /                                     | Edit                                       | This section enables you to write the program                                                                                                    |
| E       | Watch                                 | Display variables with application running | This panel enables you to manage variables debugging<br>by displaying their status in numerical format when the<br>application is running and connected to the target device                                                                                                    |
| F       | Oscilloscope                          | Display variables chart                    | Like the <b>Watch</b> panel, this panel enables you to manage<br>variables debugging by displaying their status in graph<br>format when the application is running and connected to<br>the target device                                                                                                    |
| G       | Library                               | Functions library                          | <ul> <li>This tool enables you to manage default functions libraries or functions libraries created by the developer. The panel is divided into various tabs, one for each library.</li> <li>The tabs relating to the following are always available:</li> <li>Operator and standard blocks: standard operators (AND, OR, etc)</li> <li>Target variables: specific variables of the target device</li> <li>Target blocks: specific functions of the target device Any additional tabs are managed by means of the drop-down menu Project &gt; Library manager</li> </ul> |
| н       | Output                                | Messages                                   | This panel shows the messages relating to the<br>development of the project (file opening, compilation<br>errors, status of connection to target device, etc.)<br><b>Note</b> : the connection to the target device is also visible<br>in the bottom right of the screen by means of coloured<br>messages (see Application Download)                                                                                                    |

The panels appear or remain hidden (see **Shortcuts**) and can be organised as the user wants in terms of size and layout. **Studio** saves the last settings made.

## ICONS

The work tools are available via the drop-down menus or **shortcuts**. Panel A shows a series of icons that help the developer to create the application. The toolbars are displayed via the menu **View > Toolbars** Below are the most frequently used icons in the **Main** and **Project toolbars**.

### Main Toolbar

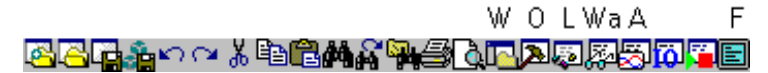

#### **Project Toolbar**

Lic Ca Co Dc InsDel

The icons are self-explanatory. Apart from the first few icons, which are very similar to standard icons (Open project, Save project, Copy, Paste etc.) there are icons with letters above them:

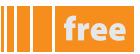

| A | n |
|---|---|
|   | r |

|     | Toolbar | Function                                       | Function                  | Shortcut |
|-----|---------|------------------------------------------------|---------------------------|----------|
| F   | Main    | Full screen                                    | Full Screen               | CTRL+U   |
| w   | Main    | workspace                                      | WORKSPACE                 | CTRL+W   |
| ο   | Main    | show / hide<br>message panel                   | OUTPUT                    | CTRL+R   |
| L   | Main    | show / hide<br>library panel                   | LIBRARY                   | CTRL+L   |
| Wa  | Main    | show / hide<br>watch window                    | WATCH WINDOW              | CTRL+T   |
| Α   | Main    | show / hide<br>asynch graphic window           | ASYNCH GRAPHIC<br>WINDOW  | CTRL+K   |
| с   | PROJECT | COMPILE<br>only selected project               | COMPILE                   | F7       |
| Ca  | PROJECT | COMPILE ALL                                    | COMPILE ALL               | -        |
| Co  | PROJECT | CONNECTS TO THE TARGET                         | CONNECTS TO THE<br>TARGET | F5       |
| Dc  | PROJECT | Download code                                  | DOWNLOAD CODE             | -        |
| Ins | PROJECT | INSERT RECORD (variable, constant, alarm etc.) | INSERT RECORD             | -        |
| Del | PROJECT | DELETE RECORD                                  | DELETE RECORD             | -        |

## **Project panel**

Detailed display of **Panel C / Project**<sup>[1]</sup>

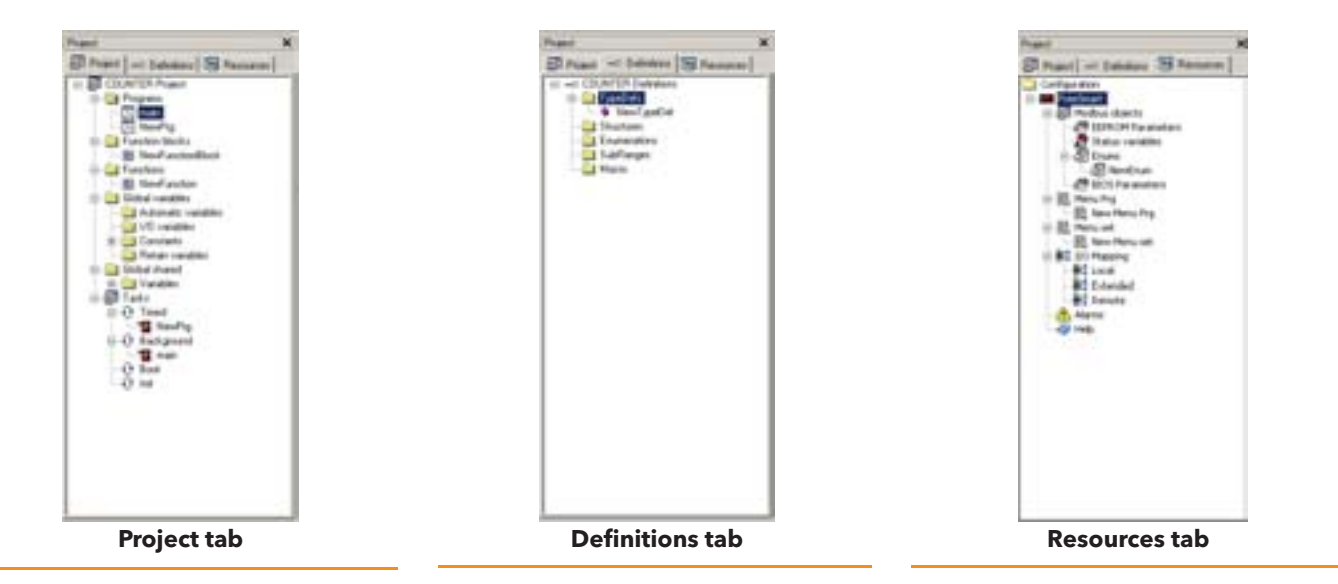

<sup>1</sup> view for Smart

# **GETTING STARTED**

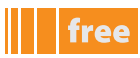

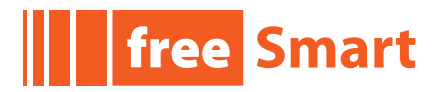

# FIRST START-UP

- 1. Click on the Launch FREE Studio icon on your Desktop
- 2. Click on the FREE Studio Application icon.

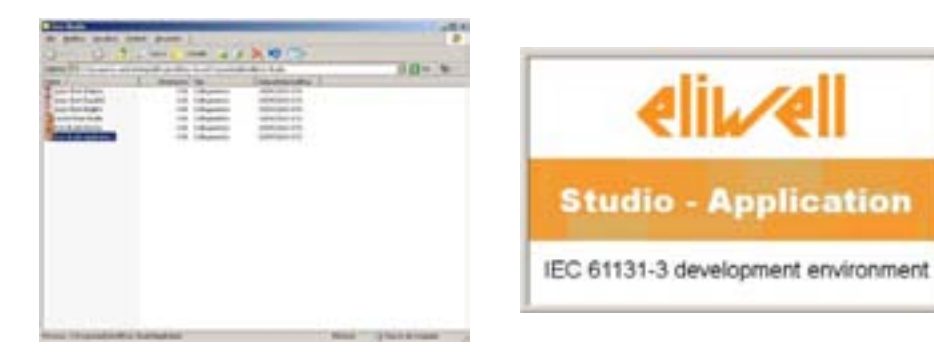

2

The program appears as shown in the picture:

1

| Rename Handlere                                                                                                    | Train (ppikates (Billion)               |                   |
|----------------------------------------------------------------------------------------------------|-----------------------------------------|-------------------|
| Sta to tas had t                                                                                                    | the industry water had be               | -3.5              |
|                                                                                                    | SEAL SOLCHODER                          |                   |
| ALL CONTRACTOR                                                                                                    | N N N N N N N N N N N N N N N N N N N   |                   |
| Etracia taking                                                                                                    |                                         |                   |
|                                                                                                    | Related & Real Face Solds Andrease      |                   |
|                                                                                                    |                                         |                   |
|                                                                                                    | Martin-                                 |                   |
|                                                                                                    | Give not                                |                   |
|                                                                                                    |                                         |                   |
|                                                                                                    | has a support of the                    |                   |
|                                                                                                    |                                         |                   |
|                                                                                                    |                                         |                   |
|                                                                                                    |                                         |                   |
|                                                                                                    |                                         |                   |
|                                                                                                    |                                         |                   |
|                                                                                                    |                                         |                   |
|                                                                                                    |                                         |                   |
|                                                                                                    |                                         |                   |
|                                                                                                    |                                         |                   |
|                                                                                                    |                                         |                   |
|                                                                                                    |                                         |                   |
|                                                                                                    |                                         |                   |
|                                                                                                    |                                         |                   |
|                                                                                                    |                                         |                   |
|                                                                                                    |                                         |                   |
|                                                                                                    |                                         |                   |
|                                                                                                    |                                         |                   |
|                                                                                                    |                                         |                   |
|                                                                                                    |                                         |                   |
|                                                                                                    |                                         |                   |
|                                                                                                    |                                         |                   |
|                                                                                                    |                                         |                   |
|                                                                                                    |                                         |                   |
|                                                                                                    |                                         |                   |
| and the second second se |                                         | FOR THERE         |
| ROW BUDY                                                                                                    | A R R R R R R R R R R R R R R R R R R R | En- 1-07-0007 ton |

You can now:

- Create a new project '**New Project ...**'
- Open an existing project ' **Open project ...**'
- Open recent projects 'Open an existing project ... ' by selecting from a list
- Existing projects have the extension .ppjs

The IEC application is made up of one **project** and one or more **programs** written in IEC code

<sup>1</sup> 

The 'free Smart' logo at the start of this chapter indicates that the Application tool is available for Smart. All tools (including Application) are available for Evolution. For Evolution you are advised - for First Start-up and Creation of a new program - to always start from the Connection tool (see relevant chapter).

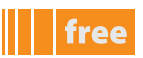

## **CREATING A NEW PROJECT**

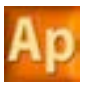

- Click **New Project ...** or
- select File > New Project from the drop-down menu<sup>[2]</sup>

The dialogue box shown below appears, in which you can create, name and save a new project:

| fiame .  | Reduced                                                                                                    |               |   |
|----------|----------------------------------------------------------------------------------------------------|---------------|---|
| Descruy  | PITE 29 4 Distancement                                                                                                    | AmPrant       | 1 |
| Tepri    | action                                                                                                    |               |   |
| Select # | e larget ha a raw primi                                                                                                    | Fuelman 412.0 | • |
| -        |                                                                                                    |               |   |
|          | and the second second se |               |   |

## New project

The new project appears as shown in the figure:

| 1334                                                                                                    |                   | CRUD    | 50 m              |         |                      |      | -     |                                                |                                 | -1818 |
|----------------------------------------------------------------------------------------------------|-------------------|---------|-------------------|---------|----------------------|------|-------|------------------------------------------------|---------------------------------|-------|
| National Control of the second second | -1                | hana    | lan hann          | 6 346 ) | atom 1               | 86.8 | A set |                                                | sa 75ar                         |       |
|                                                                                                    |                   |         |                   |         |                      |      |       |                                                | - A A - A                       |       |
| 1                                                                                                    |                   |         |                   |         |                      |      | 7.08  |                                                |                                 |       |
|                                                                                                    | t El              | 25      | 101<br>101<br>101 |         | Mana<br>Mana<br>Mana | 111  | 11.00 | 11,147<br>11,147<br>11,147<br>11,146<br>11,146 | ********<br>*******<br>******** |       |
| alal termeters (3                                                                                                    | Not really 1 True | 100.000 |                   |         |                      |      |       |                                                |                                 | _     |
| Anne<br>Angelen and Anne and Anne<br>Anne and Anne and Anne and Anne<br>Anne and Anne and Anne anne anne anne anne anne anne anne          |                   |         | lormi,cop.o       | te at t |                      |      |       |                                                |                                 |       |

- For a description of the icons, see **Shortcuts**
- A description of the programming languages is available in the Online Help see 'Support'
- The panels in the standard development environment are described in the next chapter

The pages that follow explain how to create, develop and test a new application, with simple examples of libraries, function blocks and elementary programs.

2

The figure shows an example of a project for Smart. The same procedure applies for Evolution. Exceptions will be pointed out as appropriate. However you are advised in this case to always start from the Connection tool and to follow the procedure described in the relevant chapter.

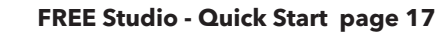

## **CREATING A NEW PROGRAM**<sup>131</sup>

Project Panel / Programs Folder. Right-click and select New Program.

Every project contains by default the program main

# SELECTING THE IEC LANGUAGE

The following dialogue box appears:

| C.L.   | C FBD | C LD | (F ST | C SFC |
|--------|-------|------|-------|-------|
| Name   |       |      |       |       |
| NewPro | grana |      |       |       |

## New program in ST language

Select the desired programming language and enter a name. The FREE STUDIO platform is compatible with all 5 standard programming languages (IEC 61131-3).

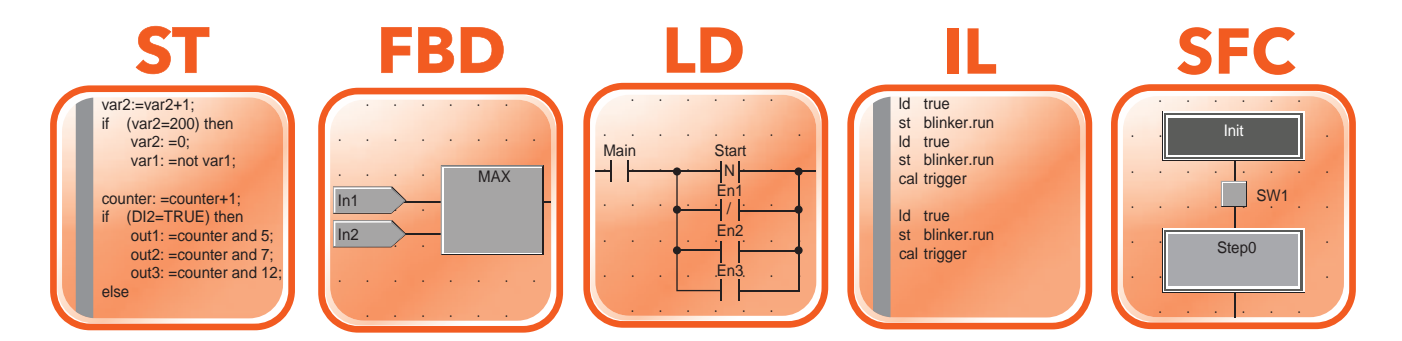

Each project may consist of several programs.

The developer may use one or more languages in the same project. Each new program actually offers the choice of 5 programming languages, 2 text-based and 3 graphics-based:

- ST, Structured Text language
- FBD, Functional Block Diagram language graphical .
- LD, Ladder language • IL, Instruction List language
- graphical text graphical

text

SFC, Sequential Function Chart language

# **OPENING AN EXISTING PROGRAM**

If the developer already has an existing IEC application, simply open a .ppjs project from the menu File > Open Project or select it from the list.

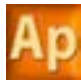

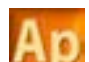

free

# WRITING A PROGRAM

In the **Edit** panel, write the program that you intend to develop. The elements of the development tools are presented generically below. The appendix give some examples of simple programs which you can use to create a basic, functioning project.

## **PROJECT PANEL / PROJECT TAB**

## **Creating local variables**

Using the drop-down menu, select **Variables > Insert** (new record) or click on the respective icon The variable appears in yellow in the central section, and you can define its characteristics by clicking on the respective boxes. Where multiple choices exist, you can choose from a set of options by clicking on the three dots (...). A dialogue box will open

- Name
- Type, to choose from one of the preset options or variables defined by the user (see picture)
- Address: the default setting is automatic
- Array: defines whether the variable is array type (if so, define its dimension) or not
- Init value: initial value
- Description

In the navigation tree below the program folder, the local variables will appear, identified by an icon Note: Local variables are **NOT** static

| Page 1                                                                                                    |     | Taging .                                                                                                    | 194     | 400000   | 414     | Indiana Million                                                                                | Deloighte |                                                                                                    |
|----------------------------------------------------------------------------------------------------|-----|----------------------------------------------------------------------------------------------------|---------|----------|---------|------------------------------------------------------------------------------------------------|-----------|----------------------------------------------------------------------------------------------------|
| Contract of tensors 175 Support                                                                                                    | 1.8 | Introduction of the International Contraction of the International Contraction of the International Contraction of the International Contraction of the International Contraction of the International Contraction of the International Contraction of the International Contraction of the International Contraction of the International Contraction of the International Contraction of the International Contractional Contraction | Canal - | Add      | 140     |                                                                                                |           |                                                                                                    |
|                                                                                                    | ľ   | (Industries                                                                                                    | MOR.    | Adt      |         | 14.18                                                                                          |           |                                                                                                    |
| All Non-Loaded                                                                                                    | le: |                                                                                                    |         |          |         |                                                                                                |           |                                                                                                    |
| Arganiza<br>Arganiza<br>Arganiz<br>Arganiz<br>Arganiza<br>Arganiz<br>Arganiza<br>Arganiza<br>Arganiza<br>Argani |     |                                                                                                    |         | a Rector | Ver fam | Para<br>Para<br>Tarihalikadan<br>Fa S<br>Linay<br>Fa S<br>Van tara<br>Fa S<br>Van tara<br>Fa S |           | and a second second sec |
|                                                                                                    | 122 |                                                                                                    |         |          |         |                                                                                                |           | 13                                                                                                    |

## Creating a function block / function

In the same way as we create a program, it is possible to create

- a function
- a function block

in the desired programming language.

Note: Creation of a function is available in 4 programming languages. **SFC** language is not supported for functions.

A function or function block is a (sub)program with inputs and outputs:

- a **function** requires **n** inputs and a single output (**RESULT**) with the same name as the function. The function's local memory is initialised each time the function is called
- a **function block** requires **n** inputs and **m** outputs. The local memory of each instance of the function block is kept between one call and the next (static memory)

Each function or function block can be used within a program simply by dragging and dropping the icon in the **Edit** section of the program.

The function is used within the program by passing the input variables.

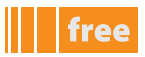

The function block is used within the program as an **instance** in the same way as the declaration of a variable.

### Example in ST language of call to function and function block

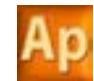

| Project X                                                                                                    |                             | Name                                                                                                    | Type                                                                 | Address                            | Array                                  | initvalue  | Attribute |   |
|----------------------------------------------------------------------------------------------------|-----------------------------|----------------------------------------------------------------------------------------------------|----------------------------------------------------------------------|------------------------------------|----------------------------------------|------------|-----------|---|
| E Project - O Defections - Bestranes                                                                                                    | 1                           | functionblockistancename                                                                                | functionblock                                                        | Auto.                              | No                                     | 0          | -         |   |
| II Fill ann Drivert                                                                                                    | 2                           | varinput1                                                                                               | BOOL                                                                 | Auto                               | No                                     | FALSE      | -         |   |
| E Programa                                                                                                    | 3                           | varinput2                                                                                               | BOOL                                                                 | Auto                               | No                                     | FALSE      |           |   |
| E-S main                                                                                                    | 4                           | varoutput0                                                                                              | BOOL                                                                 | Auto                               | No                                     | FALSE      |           |   |
| E Local variables                                                                                                    | 5                           | varoutputt                                                                                              | BOOL                                                                 | Auto                               | No                                     | FALSE      |           |   |
| - 17 functionblockstancename                                                                                                    | 6                           | varoutput2                                                                                              | BOOL                                                                 | Auto                               | No                                     | FALSE      | - //      |   |
| Mit varipul2       Mit varoutput0       Mit varoutput0       Mit varoutput2       Mit varoutput2       Mit varout | 000<br>0000<br>0000<br>0000 | 1 veroutput0 =function<br>2 functionblockisten<br>veroutput1 = function<br>5 veroutput2 = function<br>6 | Conname(varinps<br>cename(input)<br>ionblockistand<br>ionblockistand | atl.varin<br>=varinpu<br>gename.cu | put2):<br>t1.input<br>tput1:<br>tput2; | 2:-verinpu | .t2):     | 2 |
|                                                                                                    | 11                          |                                                                                                    |                                                                      |                                    |                                        |            |           | 2 |

## **Creating global variables**

The navigation tree contains the folder **Global Variables** 

From here you can create new

- Global variables
- Mapped variables
- Constants
- Retain variables<sup>[4]</sup>

## Shared global resources

The shared global resources will appear in this section but will be defined in the **Resources panel** 

#### FREE Studio - Quick Start page 20

## ASSOCIATING A PROGRAM TO A TASK

For a program to run, it must be associated to a **task**.

- There are various types of task:
- BOOT Task runs once only at system start-up
- Init. Task runs each time the application is downloaded
  Timed. Task runs at regular intervals which can be set by the developer. The default setting is every 100ms
- Background. Task runs with low priority after the Timed tasks (between the end of one Timed task and the start of the next).

**Note** Each new project has the **main** program associated to the background task (the **main** program can still be eliminated and/or associated to other tasks).

To activate a task, go to the task you want, right-click and select Add program

## **PROJECT PANEL / RESOURCES TAB**

The **Resources** tab enables you to define the EEPROM parameters and status variables which may then be used in the application code (they will appear in the section **Project>Global Shared**) and allows you to construct the menu **Prg** (Programming), the menu Set Status<sup>[5]</sup> and Alarms of the **FREE Smart / Evolution target** as well as the interface of the current project, which will be displayed in **FREE Studio Device** 

The **Resources** tab includes the following sections:

## **MODBUS OBJECTS**

This section enables you to define EEPROM parameters and variables, which can be displayed on the **target, Device** and read using the Modbus<sup>®</sup> RTU protocol

For all sections, it is possible to add or remove parameters/variables in the same way as for variables in the **Project** tab

# free Smart

| 1     | ute 🔛 Ree | turve      | FreeSmart EEPRO | H Parameters |                  |               |     |
|-------|-----------|------------|-----------------|--------------|------------------|---------------|-----|
| 1     | 174 Apr   | tess hane  | Display laber   | Denis how    | Application type | Default value | Max |
|       | 16.284    | Parametert |                 | BIT          | PAT .            |               |     |
| 1     | 16.295    | Parameter2 |                 | INIT         | B4T              | 8             |     |
| 2     | 18306     | Parameter3 |                 | HPT .        | THE              | 0             |     |
| 1     | 16367     |            |                 | NewEnute     | 8000,            | FALSE         |     |
|       |           |            |                 |              |                  |               |     |
| 1.000 |           |            |                 |              |                  |               |     |
| 1     |           |            |                 |              |                  |               |     |

#### **EEPROM Parameters**

This section is for creating the variables which the developer intends to save even if the power to the **target** device is switched off.

Note: the user of parameters in the code is read-only; to write, use the appropriate functions of FREE Smart.

#### **Status Variables**

In this section we define the status variables which can be displayed in the menu of the **target** device. Each variable will have a transcoding on the instrument due to the 4 digit / 7-segment display. In the Display label box, you can select the transcoding and see a preview of how it looks on the display by clicking on the 3 dots (...) **Note:** some letters will not be displayed (e.g. **x** and **z**) so there will be a blank space on the display. If the display label is **zzz**, nothing will appear on the display. If the display label is **SET**, **SEt** will appear on the display.

5 only for Smart. See Installation Manual 9MAx0036 (x = 0: IT; 1: EN; 3: ES; 5: DE) For Evolution the Menu is defined from UserInterface

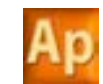

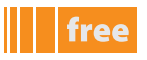

# free Evolution

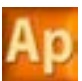

| Priest >          | 0.00 | Shi    | 10.0100 *  |           |                 |        |               |        |     |      |    |
|-------------------|------|--------|------------|-----------|-----------------|--------|---------------|--------|-----|------|----|
| Prance            | Add  | Remov  | e 📑 Recalc | FreeE     | volution EEP    | ROM    | Parameters    |        |     |      | -  |
| Table versions    | FA   | ADDRES | Name       | Dente toe | Approation type | 1 Dice | Default value | Mint 1 | Mar | Date |    |
| Bown              | 1    | 10305  | Parameters | .BIT      | INT             |        | 0             |        |     | 1    |    |
| 2 BLOG Parameters | 2    | 18388  | Patamater2 | BIT.      | INT             |        | 0             |        |     | 1    |    |
| The Market        | 1    | 16367  | Palameter) | 807       | 847             |        | 0             |        |     | 1    |    |
| BC Local          | 8    | 16364  | Parameter) | ETRINO    | ETRINO .        | 38     | 0             |        |     | 1.1  |    |
|                   |      |        |            |           |                 |        |               |        |     |      |    |
|                   |      |        |            |           | 10              |        |               |        |     |      | i. |

## **EEPROM Parameters**

Same as **Smart** 

#### **Status Variables**

In this section we define the status variables which can be displayed in the menu of the **target** device.

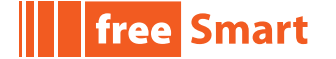

# free Evolution

In the **target** column, only columns that are visible from the **Smart or Evolution target** are indicated. Refers to both unless indicated

| target    | column                 | Description                                                                                                    |
|-----------|------------------------|----------------------------------------------------------------------------------------------------|
|           | IPA                    | Pre-assigned index                                                                                                    |
|           | address                | Resource Modbus® address                                                                                                    |
|           | Name                   | Resource name which may be used by the developer in the IEC application code                                                            |
| Smart     | display label          | Name displayed in the application menu of the target (4-digit)                                                                          |
|           | Device Type            | Type of data displayed on target and Device                                                                                             |
|           | Default Value /Min/Max | Minimum/maximum default values of the resource displayed on <b>target</b> and <b>Device</b>                                             |
|           | Format                 | Display format of <b>Default Value /Min/Max</b><br>e.g. <b>XXX.Y</b> display of integer with decimal point                              |
|           | Application Type       | Type of data used in IEC application code                                                                                               |
|           | Scale/Offset           | Conversion coefficients between <b>Device Type</b> and <b>Application Type</b><br><b>Application Type = scale* Device Type + offset</b> |
| Evolution | Size                   | Significant only in the case of <b>STRING</b> type. Dimension (Length) of the string. Default and max= <b>31</b> characters             |
|           | Unit                   | Unit of measurement of <b>Device Type</b> displayed on <b>Device</b> and if available with icon on <b>target</b>                        |
| Smart     | Access Level           | See Visibility table. This column does not apply to <b>Evolution</b>                                                                    |
|           | Read only              | Enables/disables editing of Status variables.                                                                                           |
|           | Description/Note       | Free text displayed on <b>Device</b>                                                                                                    |

#### Enums

In this section we define the types of additional variable which can be used in the **Device Type column**<sup>[6]</sup>

### **BIOS** parameters

In this section we define any variations in the default BIOS parameters map which is factory-set by Eliwell

# free Smart

## TARGET MENU

The target menu consists of a BIOS menu + an Application menu The BIOS menu is factory-set<sup>[7]</sup>. The tables below defines the main functions of the keys / LEDs of the **target** device

| key         | press | Description                                                                  |
|-------------|-------|------------------------------------------------------------------------------|
| F5          | short | switch from BIOS menu to Application menu and vice versa                     |
| F1 or F3    | short | navigate folders and edit values                                             |
| F2          | short | cancel operation (ESC function)                                              |
| F4          | short | access to set menu                                                           |
| F2+F4       | short | access to Prg menu                                                           |
| F1/F2/F3/F4 | long  | managed by developer (by means of <b>target variable sysKeyFunctions[]</b> ) |

The LEDs are managed by the developer by means of target variable sysLocalLeds[])

#### Prg menu<sup>[8]</sup>

In this section we define the Prg Menu and the folders/variables of which it is composed.

- The Prg Menu can consist of one or more folders, defined by the developer, into which are inserted
- EEPROM parameters
- Status variables
- BIOS parameters
- inputs and outputs

#### Set menu<sup>[9]</sup>

In this section we define the Set Menu and the folders/variables of which it is composed. The set menu is created in the same way as the Prg menu The set menu contains the AL folder - see below

#### Visibility of menu resources

The visibility of the resources created by the developer is indicated in the following table:

| Access Level column | visibility on Device                                  | visibility on target | Notes                                         |  |
|---------------------|-------------------------------------------------------|----------------------|-----------------------------------------------|--|
| Always visible      | YES                                                   | YES                  |                                               |  |
| Level 1             | YES                                                   | Yes<br>level 1       |                                               |  |
| Level 2             | YES                                                   | Yes<br>level 2       | object assigned to a Prg or set<br>menu       |  |
| Never visible       | YES                                                   | NO                   |                                               |  |
| Never visible       | YES<br>Visible in the folder<br><b>ALL PARAMETERS</b> | NO                   | object NOT assigned to any Prg<br>or Set menu |  |

#### Alarms

It is possible to define alarm variables whose status must be managed by the developer.

If the variable assumes a value other than zero, the label will be displayed in the Alarms folder (AL) of the set menu in FREE

#### Smart

In the **Evolution** target it is only a Global type **USINT** declaration

- 6 see EEPROM parameters and Status Variables table
- 7 see installation manual
- 8 the elements entered in the table in this section will be displayed on Device
- 9 the elements entered in the table in this section will be displayed on Device

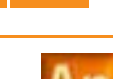

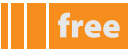

### **FREE Smart configuration**

From the Resources tab, click on FREE Smart to access the following panel FREE Smart Configuration

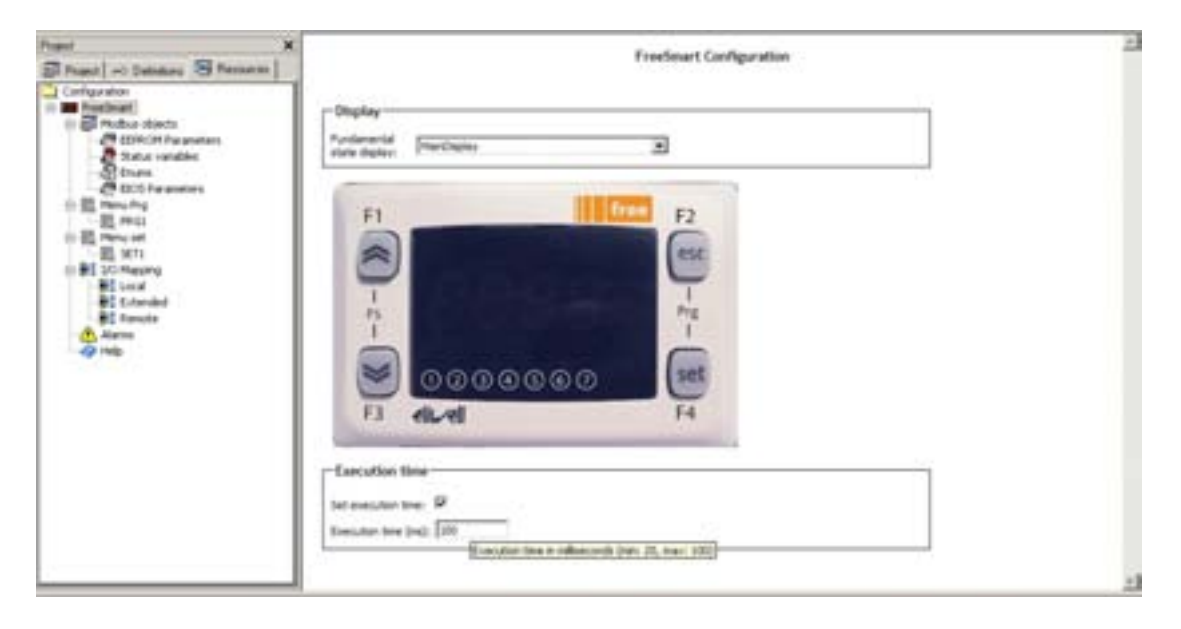

Using the drop-down menu you can set the value of the variable / parameter you intend to show on **FREE Smart** as the main display (**Fundamental state display**). If you set no value (**none**) the message **PLC** will be displayed. The values available are all the **I/O**<sup>[10]</sup> + the values defined by the developer in the **Set menu** 

#### **Execution time**

From the same panel it is possible to set the execution time of the project in milliseconds (**ms**). The default setting is 100ms. The available range is from **20ms** to **100ms**<sup>[11]</sup>.

## I/O mapping

In this section we define the links between variables and physical I/O of FREE **Smart**.

- Local: local variables of the SMD/SMC base module
- **Extended**: variables of the SE expansion module
- **Remote**: variables on the SKW / SKP remote terminals

# free Evolution

## **TARGET MENU**

The target menu must be created by means of the **UserInterface.** The BIOS menu is factory-set<sup>[12]</sup> and is visible from **Device**. The main functions of the keys / LEDs of the **target** device can be programmed by means of the **UserInterface**<sup>[13]</sup>

#### Menus

In this section we define a 'dummy' Menu that does not appear on the display and the folders/variables of which it is composed. The Menu can consist of one or more folders, defined by the developer, into which are entered

- EEPROM parameters
- Status variables

#### Alarms

The alarms for **Evolution** are only defined to enable the portability of a **Smart** project

12 see installation manual

<sup>11</sup> Also see Tasks

<sup>13</sup> LEDs also programmable from Application

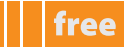

### **FREE Evolution configuration**

From the **Resources** tab, click on **FREE Evolution** to access the following panel **FREE Evolution Configuration** 

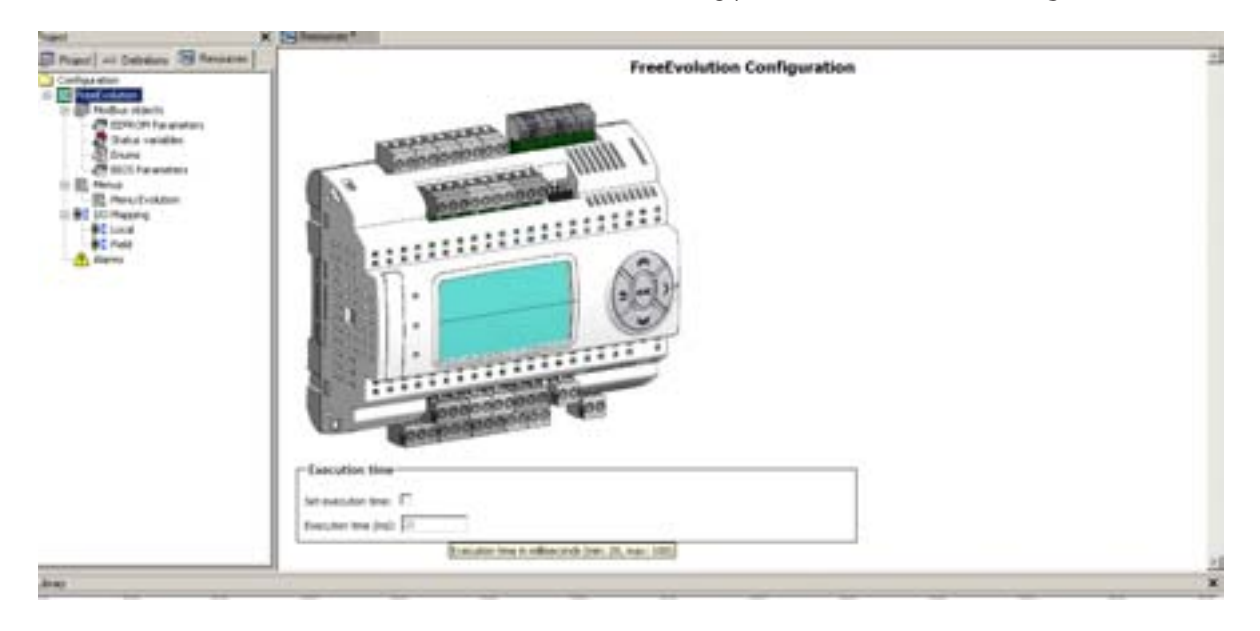

### **Execution time**

From the same panel it is possible to set the execution time of the project in milliseconds (**ms**). The default setting is 20ms. The available range is from **20ms** to **100ms**<sup>[14]</sup>.

## I/O mapping

In this section we define the links between variables and physical I/O of FREE **Evolution**.

- Local: local variables of the EVD/EVC base module
- Field: variables and/or binding of third-party controllers

#### Note

If correctly defined<sup>[15]</sup> all the variables defined in **Resources** will automatically be located in the **Global Shared** section.

<sup>14</sup> Also see Tasks

<sup>15</sup> the project must be saved without errors for the variables to be visible in the Project tab in Global Shared

# **SAVING PROJECTS**

Once you have completed the project you can save it in various forms and send it to third-party **Developers** or **Users**.

## File types

| Target    | File type | Application               | Description                                                                                                    |
|-----------|-----------|---------------------------|----------------------------------------------------------------------------------------------------|
| Smart     | .PPJS     | Application               | Project created with Application to be opened with Application                                                                                                    |
| Evolution | .PPJS     | Application<br>Connection | Project created with <b>Application</b> that can be added to an <b>Evolution</b> device with <b>Connection</b>                                                                                                    |
|           | .PLL      | Application               | Library created by the developer to be used in <b>Application</b> or <b>Device</b>                                                                                                    |
|           | .RSM      | Application               | Compressed .PPJS project                                                                                                    |
| Evolution | .PAJX     | User Interface            | Project created with UserInterface to be opened with UserInterface                                                                                                    |
| Evolution | .PPJX     | User Interface            | As for .PPJS. Compressed <b>.PAJX</b> project                                                                                                    |
|           |           |                           |                                                                                                    |
| Smart     | .CFN      | Device                    | Project created with <b>Application</b> to be opened with <b>Device</b><br>Note. The source code is not available but the project can be downloaded<br>to the <b>target</b> device                                                                                                    |
| Evolution | .CFN      | Device                    | Project created with <b>Application</b> or <b>Connection</b> to be opened with <b>Device.</b> If the device is created with <b>Connection</b> it contains both the <b>PLC</b> application and the <b>HMI</b> menu<br>Note. The source code is not available but the project can be downloaded to the <b>target</b> device |

# **TRANSFERRING PROJECTS AND FILES**

The table below shows several operations involving the transfer of projects from one developer to another or from a developer to a user. The data transfer involves the sending of one or more files defined in the previous section

| Project                                                                                                    | From>To                     | Application           | File type | Notes                                                            |
|----------------------------------------------------------------------------------------------------|-----------------------------|-----------------------|-----------|------------------------------------------------------------------|
| The <b>developer</b> wants to transfer a project to<br>another developer<br>The developer sends a <b>.ppjs</b> file<br>The developer who receives it can open and<br>edit it with <b>Device Application</b> ; The developer<br>connects to the <b>target</b> , and compiles and<br>downloads the application.                                                                                                    | Developer<br>↓<br>Developer | Application           | .PPJS     |                                                                  |
| The developer sends a <b>.ppjs</b> file to another<br>developer<br>The developer who receives it can open and edit<br>it with <b>Application</b> ; The developer connects to<br>the <b>target</b> device and compiles the application.<br>After compilation, the developer selects the<br>menu heading <b>Developer &gt; Open with FREE</b><br><b>Studio Device</b> and configures the <b>target</b> device<br>BIOS (parameterisation of the <b>target</b> device) | Developer<br>↓<br>Developer | Application<br>Device | .PPJS     |                                                                  |
| The developer wants to transfer a project to a<br>user<br>The developer sends a .CFN file<br>The user who receives it can open it with<br><b>Device</b> ; The user connects to the <b>target</b> device,<br>downloads the application and configures the<br>target device BIOS (parameterisation)                                                                                                    | Developer<br>↓<br>User      | Device                | .CFN      | From <b>Device</b> the user<br>CANNOT compile the<br>application |

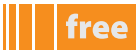

| Project                                                                                                    | From>To                                                                                                    | Application | File type         | Notes |
|----------------------------------------------------------------------------------------------------|----------------------------------------------------------------------------------------------------|-------------|-------------------|-------|
| The developer wants to debug an IEC<br>application already present on the target device,<br>but does not have the source code.<br>The developer receives the entire project<br>folder (which includes the binary files and<br>debug symbols) used for downloading the IEC<br>application onto the <b>target</b> device.<br><b>Note</b> : the project has not been edited (no<br>change to source and no repeat compilation<br>and/or download) | Developer<br>United to the second second secon | Application | project<br>folder |       |

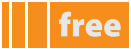

# CONNECTION

# free Smart

To download the IEC applications of **Studio** from the personal computer to the **Smart target** device, several additional modules are necessary.

The tables below show possible operations:

| Multi Function<br>PC →         | Key / DN             | /I<br>MFK                    | Multi Functi<br>MFK →               | on Key<br>🗲 Sma      | art | Netwo<br>PC →                    | ork<br>E        | - Smart        |
|--------------------------------|----------------------|------------------------------|-------------------------------------|----------------------|-----|----------------------------------|-----------------|----------------|
|                                |                      | TTL<br>Multi Function<br>Key | TTL<br>Multi Function<br>free Smart |                      |     |                                  |                 |                |
| use the blue TTL c<br>MFK conn | able for I<br>ection | DMI -                        | use the yellow TTL<br>- target con  | cable for<br>nection | MFK | use the yellow TTL<br>target con | cable<br>nectio | for DMI -<br>n |
| direction                      | →                    | ←                            | direction                           | →                    | ←   | direction                        | -               | 4              |
| Data downloading               |                      |                              | Data downloading                    |                      |     | Data downloading                 |                 |                |
| Parameter map                  | -                    | -                            | Parameter map                       | $\checkmark$         | ~   | Parameter map                    | $\checkmark$    | ✓              |
| IEC application                | ✓                    | -                            | IEC application                     | ✓                    | -   | IEC application                  | $\checkmark$    | -              |
| BIOS                           | $\checkmark$         | -                            | BIOS                                | $\checkmark$         | -   | BIOS                             | $\checkmark$    | -              |

Note: in the case of Network **Smart** must not be connected to earth

# free Evolution

To download the IEC applications of **Studio** from the personal computer to the **Evolution target** device, several additional modules are necessary.

The tables below show possible operations:

| USB Host<br>USB → ← Evolution |          | USB dev<br>PC → | USB device<br>PC → ← Evolution |              | USB-RS<br>USB-CAN | USB-RS485<br>USB-CANOpen      |      |                            |
|-------------------------------|----------|-----------------|--------------------------------|--------------|-------------------|-------------------------------|------|----------------------------|
|                               |          |                 |                                |              | ETHERNET<br>PC -> |                               |      |                            |
|                               | 9        |                 |                                |              |                   |                               | RNET | e Evolution<br>Plug-in ETH |
| direction<br>Data downloading | <b>→</b> | ÷               | direction<br>Data downloading  | <b>→</b>     | ÷                 | direction<br>Data downloading | →    | ÷                          |
| Parameter map                 | ~        | ✓               | Parameter map                  | -            | -                 | Parameter map                 | ~    | ✓                          |
| IEC application               | ✓        | -               | IEC application                | $\checkmark$ | ~                 | IEC application               | ~    | -                          |
| HMI application               | ✓        | -               | HMI application                | ✓            | ~                 | HMI application               | ~    | -                          |
| Data archive                  | -        | -               | Data archive                   | $\checkmark$ | ~                 | Data archive                  | -    | -                          |
| BIOS                          | ✓        | -               | BIOS                           | -            | -                 | BIOS                          | ~    | -                          |

# DOWNLOAD IEC APPLICATION ONTO TARGET

Connection and application downloading operations for Smart and Evolution are different. The connection procedures are illustrated below (see relevant paragraph)

- Network for Smart
- USB-R85 for Evolution

The actual download adopts the same procedure for both targets

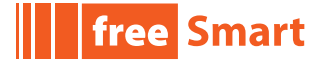

## PRELIMINARY OPERATIONS

In order to download the application correctly, the user must:

- 1 connect the DM hardware interface to the PC.
- Make sure that the driver has been installed see DM interface Set-up. 2.

### COM settings<sup>[1]</sup>

#### From the drop-down menu, select **Communication > Settings**

The COM port must previously have been read/set in "Peripherals Management" (see Reading the DM interface COM port) for it to be recognised. If there are errors, refer to the paragraph "DM interface connection error".

| Protocola                                       | Active     |
|-------------------------------------------------|------------|
| 3 CanOpen<br>3 EwDMI<br>3 Modbus<br>3 ModbusTCP | Active     |
| Propertie<br>Description<br>Elimet DMI          | s Activate |
|                                                 |            |

#### For Smart select EWDMI or Modbus<sup>[2]</sup>. If the protocol is not activated press the Activate button

The value selected for the COM port will be saved and will reappear each time the program is accessed, until it is changed. The properties are visible and can be edited from the panel **Communication > Settings > Properties**<sup>[3]</sup>

| Port.           | COM3  | -   |
|-----------------|-------|-----|
| Baudrate        | 38400 | ٠   |
| Frame settings  | N.0.1 | -   |
| otocol settings |       |     |
| Address         | 1     | 6   |
| Timeral         | E1000 | 100 |

2 in the case of Modbus for /S models only with maximum speed 19200 baud. TTL not for use.

the COM settings must be set on all of the work environments: Application, Device and UserInterface

<sup>3</sup> obviously, the protocol must be activated beforehand

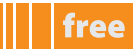

## DM interface connection error

Error opening serial port If the "Error opening serial port" message appears, proceed as follows:

- 1. Check that the COM port setting in the program is the same as one read in the COM port reading by the **DM** interface.
- If they are the same, physically disconnect and reconnect the **DM** interface from the USB port. This should make the 2. operating system recognise the interface.
- 3. Repeat the **DMI** Detection function.

## **SMART TARGET**

Smart has certain parameters in the CF folder for managing the connection between the target and Studio

If the target is 'empty'<sup>[4]</sup>, e.g. there is no IEC application on the device, Smart will display the message FrEE:

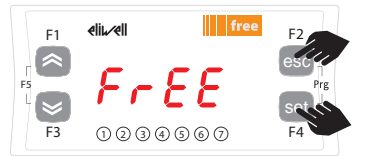

To view the parameter menu, press the Esc and Set keys at the same time. This will open the PAr menu.

34567

**eli⊾⁄el**l

F1

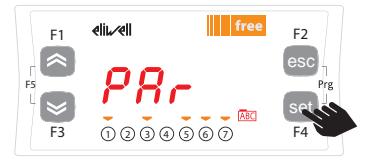

The parameters menu PAr contains all controller folders. Press the set key to view folders.

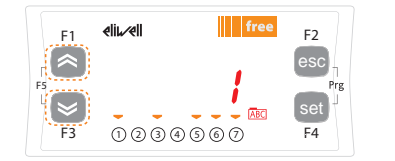

Use the UP and DOWN keys to change the value if necessary. To confirm the value press the set key. To exit press Esc

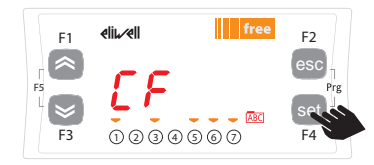

The first folder shown is the CF configuration folder. Press the set key to view the folder parameters.

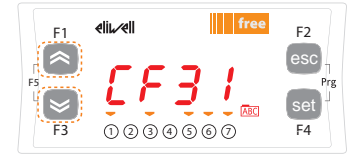

Use the UP and DOWN keys to scroll the other parameters and repeat the procedure to view the values and - if necessary - edit them.

The first parameter shown is CF30. To view the value of the parameter press the set key.

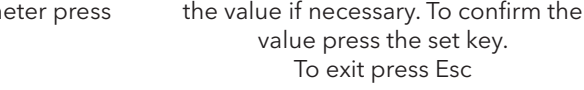

| ļ | naramatar      | doscription                   | values                    | dofault        | vicibilit                  |
|---|----------------|-------------------------------|---------------------------|----------------|----------------------------|
|   | Parameters nee | ded for correct connection be | tween the <b>Smart ta</b> | arget and Stud | <b>iO</b> . <sup>[5]</sup> |

| parameter | description                           | values                                                                                                    | default | visibility | notes                                                                                                    |  |
|-----------|---------------------------------------|----------------------------------------------------------------------------------------------------|---------|------------|----------------------------------------------------------------------------------------------------|--|
| CF01      | Select COM1 (TTL) protocol            | 0 = Eliwell<br>1 = Modbus                                                                                  | 1       | 2          | Must be set to 1                                                                                         |  |
| CF30      | Modbus protocol controller<br>address | 1255                                                                                                    | 1       | 3          |                                                                                                    |  |
| CF31      | Modbus protocol baud rate             | 0,1, 2 = not used<br>3 = 9600 baud<br>4 = 19200 baud<br>5 = 38400 baud<br>6 = 5700 baud<br>7 = 115200 baud | 3       | 3          | Check that the set<br>values correspond to<br>those defined by the<br>panel<br><b>Communication &gt;</b> |  |
| CF32      | Modbus protocol controller parity     | 1= EVEN<br>2 = NONE<br>3 = ODD                                                                             | 1       | 3          | Settings > Properties                                                                                    |  |

<sup>4</sup> otherwise (IEC application exists on Smart) the message PLC will appear on the display.

Simultaneously press the UP and DOWN keys to view the message FrEE 5

for other parameters and to manage visibility levels see the Smart installation manual

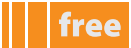

# free Evolution

### COM settings<sup>[6]</sup>

The settings are identical to those given for **Smart**: panel **Communication > Settings** For **Evolution EWDMI** must NOT be selected

- Select CAnOpen in the case of USB/CAN connection
- Select **Modbus** in the case of USB/RS485 connection
- Select Modbus TCP in the case of Ethernet connection using the relevant plug-in

If the protocol is not activated press the **Activate** button

| Protocola                               | Active     |
|-----------------------------------------|------------|
| CanOpen<br>EWDMI<br>Modbus<br>ModbusTCP | Active     |
| Properti<br>Description<br>Elimet DMI   | n Activate |

Also in this case, the properties are visible and can be edited from the panel **Communication > Settings > Properties Communication > Settings > Properties**<sup>[7]</sup>. The panel displayed depends on which protocol is activated:

| CANOpen                                              | ModBus                                                                                                    | ModbusTCP/IP                                                            |
|------------------------------------------------------|----------------------------------------------------------------------------------------------------|-------------------------------------------------------------------------|
| Protocol<br>Address 0<br>Teneout 1000                | - Andre Alice Transf (1997)<br>- Ann<br>- Ann<br>- Anno<br>- Anno<br>- | Modbas Addess 255     Alter Time out inst 1000     Connect Inseast 5000 |
| Communication<br>Port CANUSE 1 1<br>Band rate 500 Kb | Transmission<br>Transmission<br>Trans                                                                                                    | Communication<br>IP address 0000<br>Part 002<br>Protocol                |

## **EVOLUTION TARGET**

**Evolution** has a number of BIOS parameters for managing the connection between the **target** and **Studio** but, unlike **Smart**, it does not have a default menu shown on the on-board or remote display.<sup>[8]</sup>

Therefore in order to view the parameters you need to open **Device** 

Parameters needed for correct connection between the Smart target and Studio<sup>[9]</sup>:

The two protocols available on-board are shown. For the protocols available on the plug-in module, see the installation manual

- 7 obviously, the protocol must be activated beforehand
- 8 Eliwell provides examples of HMI menus for configuration of BIOS parameters
- 9 for other parameters see the Evolution installation manual

<sup>6</sup> the COM settings are valid on both Application and Device

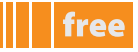

#### **On-board RS485**

| parameter        | description                              | values                                                                                       | default | notes                                                                                            |
|------------------|------------------------------------------|----------------------------------------------------------------------------------------------|---------|--------------------------------------------------------------------------------------------------|
| Baud_RS485_OB    | On-board Modbus<br>protocol<br>baud rate | 0=9600 baud<br>1=19200 baud<br>2=38400 baud<br>3=58600 baud<br>4=76800 baud<br>5=115200 baud | 2       |                                                                                                  |
| Addr_RS485_OB    | On-board RS485 serial<br>address         | 1255                                                                                         | 1       | The actual address is<br>determined by the sum<br>of this value + the value<br>of the DIP switch |
| Proto_RS485_OB   | On-board RS485<br>protocol selection     | 2 = uNET<br>3 = Modbus/RTU                                                                   | 3       |                                                                                                  |
| Databit_RS485_OB | On-board RS485<br>data bit number        |                                                                                              | 8       | Fixed at 8                                                                                       |
| Stopbit_RS485_OB | On-board RS485 stop<br>bit number        | 1= 1 stop bit<br>2= 2 stop bit                                                               | 1       |                                                                                                  |
| Parity_RS485_OB  | On-board RS485<br>protocol parity        | 0= NULL<br>1= ODD<br>2= EVEN                                                                 | 2       |                                                                                                  |

#### **On-board CAN**

| parameter   | description                           | values                                                                 | default | notes                                                                                            |
|-------------|---------------------------------------|------------------------------------------------------------------------|---------|--------------------------------------------------------------------------------------------------|
| Baud_CAN_OB | On-board CAN<br>protocol<br>baud rate | 2=500 Kbaud<br>3=250 Kbaud<br>4=125 Kbaud<br>5=125 Kbaud<br>6=50 Kbaud | 2       |                                                                                                  |
| Addr_CAN_OB | On-board CAN serial<br>address        | 1127                                                                   | 1       | The actual address is<br>determined by the sum<br>of this value + the value<br>of the DIP switch |

## **CONNECTING TO THE TARGET**

Before connecting, the bottom right of the screen displays the message **NOT CONNECTED** From the drop-down menu select **Communication > Connect** 

If connection is successful, the following screen (minimised) appears in the menu bar:

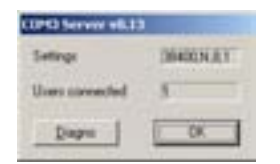

This screen will remain present as long as the **target** device is connected. To interrupt the connection, repeat the **Communication > Connect** procedure

At the bottom right of the panel is a connection palette divided into 3 sections Before connecting to the target the panel shows that there is no connection

| EDIT MODE | <br>NOT CONNECTED |
|-----------|-------------------|
|           |                   |

When connected to the **target** there are various situations shown below

| EDIT MODE | DIFF. CODE | CONNECTED |
|-----------|------------|-----------|
|-----------|------------|-----------|

• CONNECTED (in green): if the connection is established and the target application coincides with the Studio application
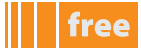

• **CONNECTED** (in yellow): if the connection is established and the **target** application does NOT coincide with the **Studio application** 

| EDIT MODE | NO CODE | CONNECTED |
|-----------|---------|-----------|
|-----------|---------|-----------|

- **CONNECTED** (in green): if the connection is established
- NO CODE (in light blue): if the connection is established and there is no application on the target

| EDIT MODE  | SOURCE OK | CONNECTED |
|------------|-----------|-----------|
| LOTT FIODE |           | CONNECTED |

- CONNECTED (in green): if the connection is established and the target application coincides with the Studio application
- SOURCE OK (in green): if the connection is established and the target application coincides with the Studio application
- **ERROR** (in red): if there is a communication error

## DOWNLOAD

To download the application, simply press **F5** or select **Communication > Download code** from the drop-down menu

The following dialogue boxes will appear

A. If the application is already present, you will be asked for confirmation to overwrite the previous version

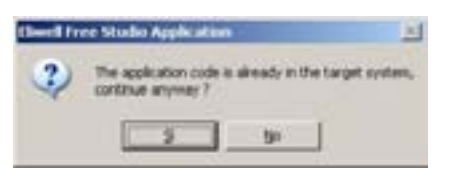

B. Warning message that the PLC will be reset on the target

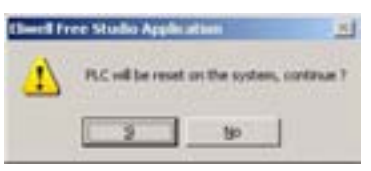

If you confirm with 'Yes' the application will be downloaded to the target. The process may take a few seconds: the '**Download in progress**' window appears to show the status of the download.

In the event of a connection error, the following dialogue box appears:

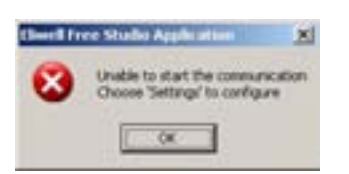

# **APPLICATION PANEL DEFINITIONS**

Host recent projects

Start Scan

Add new phile to pr

Automatic au

freelmart

412.8

# free Smart

Untitled - Eliveli Free Studie Device

Lines and

The **Device** work environment is shown below with screenshots and descriptions for **Smart**. Where necessary, the differences compared to **Evolution** are highlighted.

The **Device** work environment has various sections for managing an IEC application generated by a developer, e.g. **FREE Smart** parameter configuration, testing, BIOS updating and application downloading to the target device. **Note**: the source code of the application is NOT visible from **Device** 

Project Untitled

The sections (panels) are listed below:

Section<br/>name<br/>ApplicationPanelDescriptionA//Configurator barThis section shows the work tools in the form of icons.<br/>To display or hide the toolbars, simply right-click and<br/>select or deselect the desired tools.A/Some tools can be selected by means of key<br/>combinations (shortcuts).<br/>See relevant chapter for details

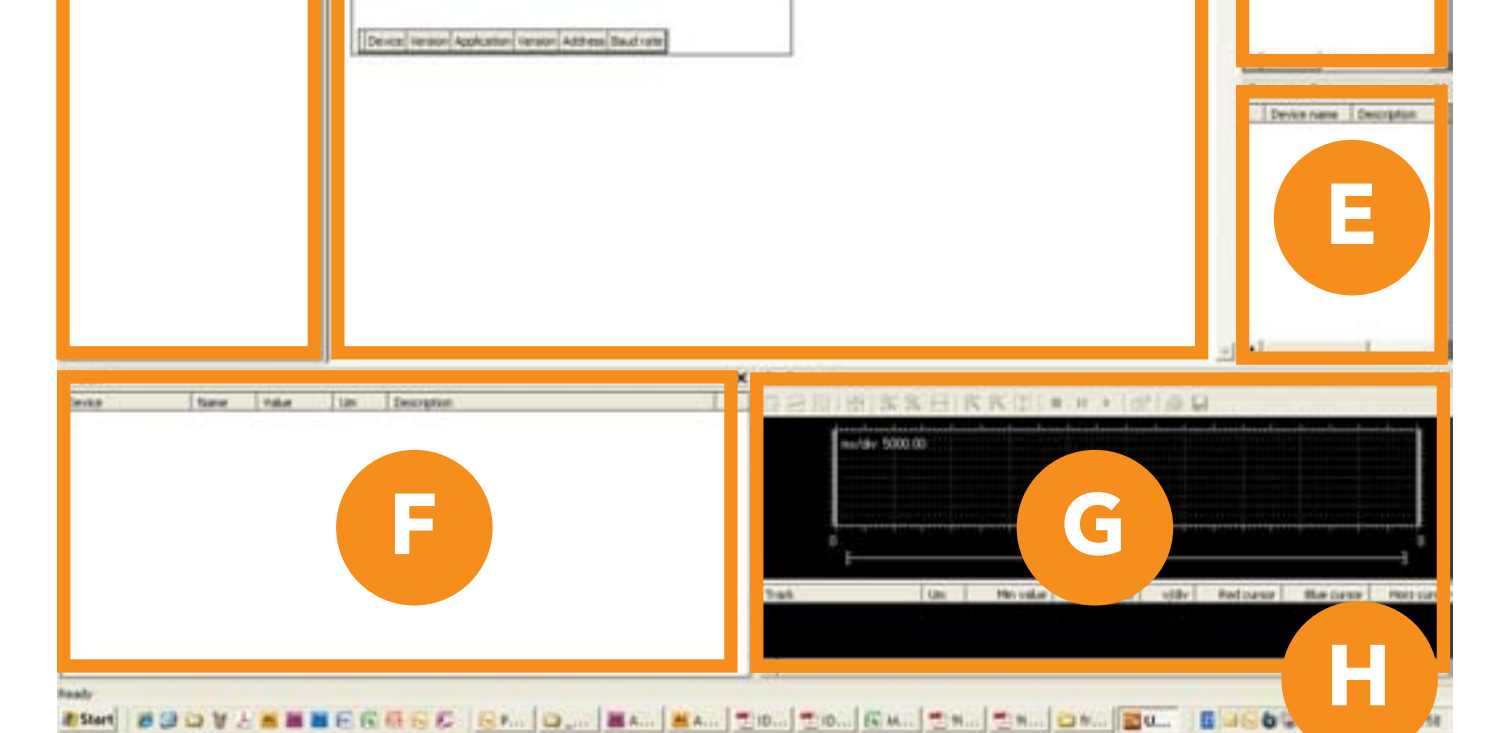

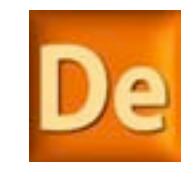

- 0

Rector

412.0

Alt frame

Precinat

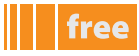

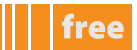

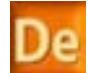

| Section | Panel /Section<br>name<br>Application | Panel                                         | Description                                                                                                    |
|---------|---------------------------------------|-----------------------------------------------|----------------------------------------------------------------------------------------------------|
| В       | Project                               | Project                                       | The Project panel enables you to manage one or more <b>FREE Smart</b> devices.                                                                                                    |
| с       | /                                     | Edit panel                                    | <ul> <li>According to the selection made in the Project panel, the following appear in this section:</li> <li>BIOS parameters (parameters + I/O values)</li> <li>parameters and variables defined by the developer in Application associated to the menu</li> </ul>                                                           |
| D       | Catalog                               | Applications catalogue                        | This panel shows all the applications available from the catalogue                                                                                                    |
| E       | Connection<br>Status                  |                                               | This panel shows the connection status of all the targets in the <b>Project</b> panel                                                                                                    |
| F       | Watch                                 | Display variables with<br>application running | This panel enables you to manage variables debugging<br>by displaying their status in <b>number/letter</b> format when<br>the application is running and connected to the target<br>device                                                                                                    |
| G       | Oscilloscope                          | Display variables graph                       | Like the <b>Watch</b> panel, this panel enables you to manage<br>variables debugging by displaying their status in <b>graph</b><br>format when the application is running and connected to<br>the target device                                                                                                    |
| H*      | Output                                | Messages                                      | This panel shows messages relating to the development<br>of the project (file opening, reading/writing errors, status<br>of connection to device, etc.)<br><b>Note</b> : the connection to the target device is also visible<br>in the bottom right of the screen by means of coloured<br>messages (see Application Download) |
|         |                                       |                                               |                                                                                                    |

\*panel not visible at first start-up.

To display it, simply check the heading in the drop down menu **View > Output** 

The panels appear or remain hidden (see **Shortcuts**) and can be organised as the user wants in terms of size and layout. **Studio** saves the last settings made

# **FIELD OPERATION**

# free

# free Smart

## FIRST START-UP

- 1. Click on the Launch FREE Studio icon on your Desktop
- 2. Click on the **FREE Studio Application**<sup>[2]</sup> icon.

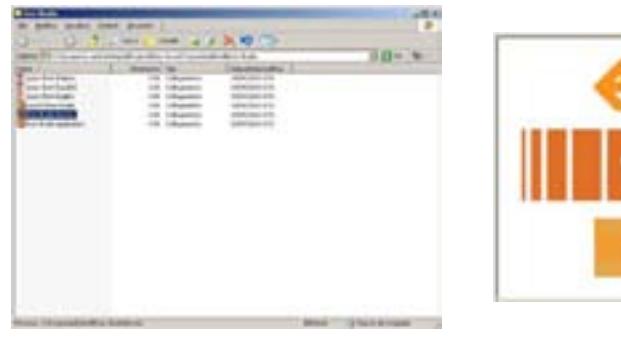

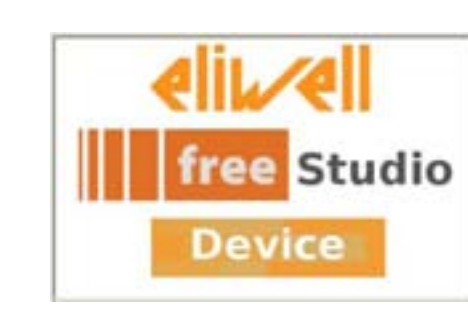

2

The program appears as shown in the picture:

1

| Contrast ( New York ( India State |                                                                                                    |                                                                                           |       |
|-----------------------------------|----------------------------------------------------------------------------------------------------|-------------------------------------------------------------------------------------------|-------|
| to be the francisc taken into     |                                                                                                    |                                                                                           |       |
| Banki                             | Red hand projects                                                                                                    | Cong<br>Inno con<br>Inno con<br>Inno<br>Inno<br>Inno<br>Inno<br>Inno<br>Inno<br>Inno<br>I | *10 × |
|                                   | Long on the second second seco | al<br>Estatute Data<br>Distance Tatanan                                                   | -     |
| teen<br>Inne Theo Inda            | a Tataa T                                                                                                    |                                                                                           |       |
|                                   |                                                                                                    |                                                                                           | 1 a 1 |

You can now:

- Create a new project .CFN 'New Project ...'<sup>[3]</sup>
- Open an existing project ' **Open project ...**'
- Open recent projects 'Most recent projects ...' by selecting from a list

## **Device** projects have the extension **.CFN**

In the same project, you can add more than one drive and associate to each drive an IEC application created with Application

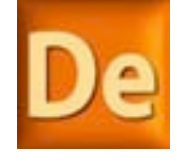

<sup>1</sup> the Device tool is available for Smart. All tools (including Application) are available for Evolution. For Evolution you are advised - for First Startup - to always start from the Connection tool (see relevant chapter)

<sup>2</sup> a project can also be opened with Device from Application from the drop-down menu Developer > Open with FREE Studio Device

<sup>3</sup> for a new project, you must add a drive listed in the catalogue by right-clicking and selecting Add. See screenshot

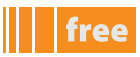

A new Untitled project is empty. Simply right-click to add a new drive to the existing project in the catalogue by selecting

| P server |                                                                                                    | Project Reality (p. ).                                                                                                 |    | A Long<br>Linnan See. 2 | No. or an international |
|----------|----------------------------------------------------------------------------------------------------|----------------------------------------------------------------------------------------------------|----|-------------------------|-------------------------|
|          | Classes and popular<br>Classes and of<br>Classes and of<br>Classes and of<br>Classes and of<br>Classes and of | ng Carata Sawara Sawara Salawa<br>Ng Carata Sawara Salawa Salawa<br>Ng Carata Sawara Salawa<br>Ng Carata Sawara Salawa | 25 |                         |                         |
|          |                                                                                                    | The Grandburg                                                                                                    |    | - fare<br>for large     | _                       |
|          | 2H                                                                                                    |                                                                                                    |    |                         |                         |
|          |                                                                                                    |                                                                                                    |    | -                       |                         |
| Taxe     | Phone and and a second                                                                                        |                                                                                                    |    |                         |                         |
| Tase 1   | F he t and                                                                                                    |                                                                                                    |    |                         |                         |

## **OPENING THE IEC APPLICATION**

In the same way you can add the respective **PLC** IEC application present in the catalogue. The catalogue can contain various applications but only one can be associated to a project The IEC application will be added to the drive with name\_1

|                                          |                                                                                                    | Project Softland                                                                                                    | 23 Yorkey Descent Ter         | -         |
|------------------------------------------|----------------------------------------------------------------------------------------------------|----------------------------------------------------------------------------------------------------|-------------------------------|-----------|
| Canadiana<br>Managember                  | r had south protect                                                                                                    |                                                                                                    |                               |           |
| E todaren                                | 12.8 Mayor Information                                                                                                    | 4.0%                                                                                                    |                               |           |
| E temps                                  | 10.5 A show on the Party                                                                                                    | #175                                                                                                    |                               |           |
| C Lorder                                 |                                                                                                    |                                                                                                    |                               |           |
| C. C. C. C. C. C. C. C. C. C. C. C. C. C | - Million Contraction                                                                                                    | *17                                                                                                    |                               |           |
|                                          | Electrony.                                                                                                    | and the second second se                                                                                                    |                               |           |
|                                          | (meaning and a second                                                                                                    | Page and and a second second s | di                            | -         |
|                                          | 200                                                                                                    |                                                                                                    | Cliences Line                 | -         |
|                                          | 12                                                                                                    |                                                                                                    |                               |           |
|                                          | 1242                                                                                                    |                                                                                                    |                               |           |
|                                          |                                                                                                    |                                                                                                    |                               |           |
|                                          |                                                                                                    |                                                                                                    |                               |           |
|                                          |                                                                                                    |                                                                                                    |                               |           |
|                                          | and the second second se |                                                                                                    | -                             |           |
|                                          | F Band same                                                                                                    | 10                                                                                                    |                               |           |
|                                          |                                                                                                    |                                                                                                    |                               |           |
| Then I the                               | Tax Harata                                                                                                    | P 1 (CALCUP   56 78 7                                                                                                    | HARDING AND MUSIC             |           |
|                                          |                                                                                                    | 10-00 TOTAL                                                                                                    |                               |           |
|                                          |                                                                                                    |                                                                                                    |                               |           |
|                                          |                                                                                                    |                                                                                                    |                               |           |
|                                          |                                                                                                    | 11111 1111 1111                                                                                                    |                               |           |
|                                          |                                                                                                    |                                                                                                    |                               |           |
|                                          |                                                                                                    |                                                                                                    | - I moved moved that believed | Animal in |
|                                          |                                                                                                    |                                                                                                    | n ( mount mount can animal    | Anima In  |

Existing projects can be opened as described previously or directly from **Application**: the menu **Developer > Open with free Device** will start the **Device** containing the project created by the developer with the development environment **Application** 

## **CONNECTING TO THE TARGET DEVICE**

**Device** requires you to connect to the target device again (click on the respective icon). The central panel shows the protocol references, address, etc. The default name of the target device is FREESmart\_1<sup>[4]</sup>. When the target device is connected, you can read or write parameters

## **READING PARAMETERS**<sup>[5]</sup>

By default, the project contains a list of the BIOS parameters and I/O values<sup>[6]</sup> with their respective default settings. From the target device, the user can read all or just some of the parameters<sup>[7]</sup>

Suppose we want to read all the parameters.

From the drop-down menu **Parameters>Read all device parameters** it is possible to read all the parameters of the connected target device.

The operation takes a few seconds.

| AR PEOR            | FN GRBDS/BI |  |
|--------------------|-------------|--|
| Territorial        |             |  |
| ar<br>ar Taar Tala |             |  |

If there are configuration parameters which have default values other than those present on the target device, they will be highlighted in an appropriate colour (blue<sup>[8]</sup>)

## WRITING PARAMETERS

The user can download all or some parameters to the target device, either with their default values or with modified values inserted by the user

Suppose we want to download all the CL parameters (local BIOS) and no others.

Select all the parameters - drop-down menu **Parameters>Select all** (CTRL+A) or using the respective icon. The parameters are all highlighted in yellow. Write drop-down menu **Parameters>Write selected** (CTRL+SHIFT+W) (or using the icon **W**) All the CL parameters will be downloaded to the target device<sup>[9]</sup>.

As explained in the notes, you can also download the values of the I/O variables set by the user or their default values.

- 4 by simply using the copy/paste function, you can create a twin project FREESmart\_2, change the BIOS parameters and download them to the target device or a second target device
- 5 in reality, in this case, the term 'parameter' refers to any resource present on the target device, in other words genuine parameters in their own right, I/O and variables of the application present on the target
- the default value of the analogue inputs and outputs is 0.0; the digital inputs and outputs are set to FALSE
   to read a parameter, simply select it with the mouse and click on the icon R.
- Multiple selections are permitted (CTRL for non-consecutive selections, SHIFT to select part of the block) You can select the entire block by clicking on the respective icon The selection is highlighted with a yellow background
- 8 see parameter values table
- 9 see the specific chapter containing project development examples

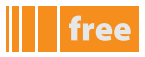

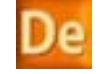

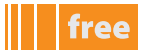

Downloading **all** the parameters (drop-down menu **Parameters>Write all device parameters**<sup>[10]</sup>) replaces all the values present on the target device with the values listed in the Value column. **Note**: the inputs are read-only and are shown in grey. See the following table:

### Parameter values table

| colour | column  | description                                                      | cases                                                                        |
|--------|---------|------------------------------------------------------------------|------------------------------------------------------------------------------|
| black  | value   | value aligned with <b>default</b>                                | target already read                                                          |
| blue   | default | default column value different from value in <b>value</b> column | target already read                                                          |
| red    | value   | value NOT aligned with <b>default</b>                            | <ul> <li><b>Device</b> just opened</li> <li>value changed by user</li> </ul> |
| grey   | name    | read-only parameters                                             | I/O values<br>analogue inputs AI and<br>digital inputs DI                    |
| green  | name    | parameters not visible on<br><b>target</b> display               | See visibility table                                                         |

When declaring the status variables and EEPROM parameters in **Application** you can also define their level of visibility in the **Smart target**<sup>[11]</sup> menu as shown in the figure:

|  | MURREL PRO     | Oversities |  |
|--|----------------|------------|--|
|  | Statut calls a |            |  |
|  | Least 1        |            |  |
|  | Read other     |            |  |
|  |                |            |  |
|  |                |            |  |
|  |                |            |  |
|  |                |            |  |
|  |                |            |  |
|  |                |            |  |
|  |                |            |  |
|  |                |            |  |
|  |                |            |  |
|  |                |            |  |

### **BIOS Download**

The user can also upgrade the **Smart BIOS** from Device. Select the name of the **target** and click the right mouse button. Select **BIOS download**<sup>[12]</sup> and open the **.fwf** file that you want to download

The **Direct** mode is executed via **DMI** directly on PC whereas the MultiFunctionKey mode requires passing through **MFK** and then downloading onto **Smart** 

# free Evolution

The default BIOS menu of **Evolution** is visible from the folder **All Parameters**. In the **All Parameters** folder you can also view user parameters defined with **Application** Downloading the **PLC** application and the **HMI** menu <u>is only performed from **Device**</u> but is described in the **Connection** chapter

- 11 has no effect on Evolution
- 12 see installation manual. BIOS Download not available via RS485.
- Do NOT power up Smart externally (only power up via DMI)

<sup>10</sup> if you select Parameters>Write all default values, all the default values including I/O will be downloaded to the target device

# **DEFINITIONS OF USER INTERFACE PANELS**

The **User Interface** work environment dedicated to developers features various sections for creating and managing customised pages, e.g. defining the graphical interface of **FREE Evolution**, using and creating templates and downloading **HMI** onto the target device.

The sections (panels) are listed below:

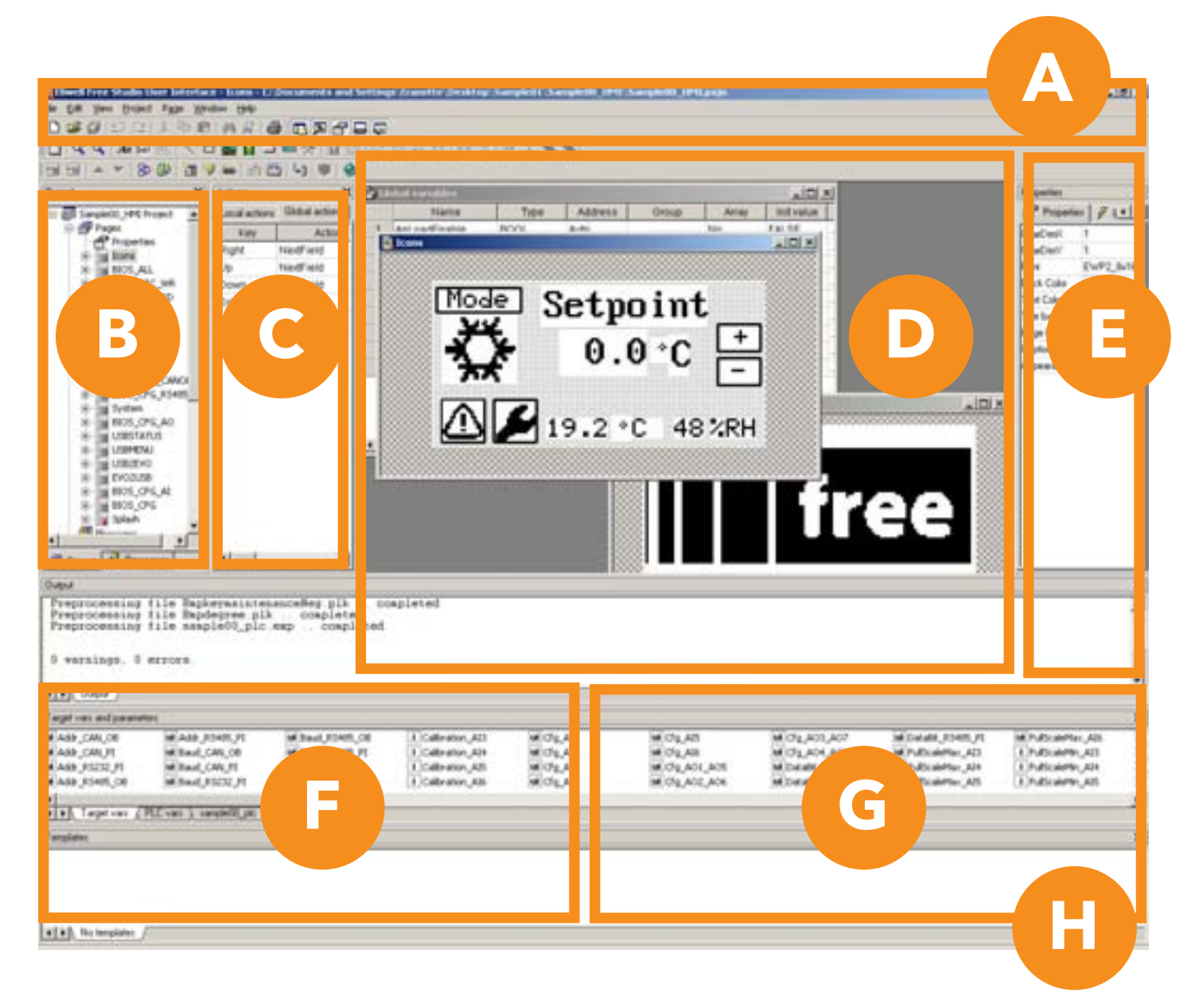

free

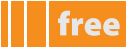

| Section | Panel /Section<br>name<br>User Interface | Panel                                | Description                                                                                                    |
|---------|------------------------------------------|--------------------------------------|----------------------------------------------------------------------------------------------------|
| A       | /                                        | Configurator bar                     | This section shows the work tools in the form of icons.<br>Some tools can be selected by means of key<br>combinations ( <b>shortcuts</b> ).<br>See relevant chapter for details                                                                                                    |
| В       | Project                                  | Project                              | <ul> <li>The Project panel is divided into 2 tabs:</li> <li>Project: for managing the pages that will be shown on the Evolution graphical terminals</li> <li>Resources: for managing images, lists and strings that may be used in the pages</li> </ul>                                                                                                    |
| с       | Actions                                  |                                      | <ul> <li>According to the selection made in the tab, the following appear in this section:</li> <li>Local Actions</li> <li>Global Actions <ul> <li>actions linked to the User Interface keys</li> </ul> </li> </ul>                                                                                                    |
| D       | Document bar                             | Edit panel                           | This panel is used to configure the graphics of the pages                                                                                                    |
| Е       | Properties                               | View properties                      | This panel is used to define the properties of the pages or of their constituent elements                                                                                                    |
| F       | Output                                   | Messages                             | This panel shows messages relating to the development of the project (file opening, compilation errors, etc.)                                                                                                    |
| G       | Target vars & parameters                 | View target variables and parameters | <ul> <li>The panel is divided into 2 or more tabs:</li> <li>Target vars contains the variables/BIOS parameters of Evolution</li> <li>PLC vars contains the variables/parameters defined in the PLC application of Application installed in the Evolution base module where the HMI will be downloaded.</li> <li>Other tabs display variables/parameters with Modbus address to be shown on the HM interface. Note: these applications have been downloaded using Studio onto other Evolution modules connected in a network to the Evolution onto which the HMI that you intend to develop will be downloaded</li> </ul> |
| н       | Templates                                | View available templates             | This panel shows all of the pages created as 'templates',                                                                                                    |

The panels may be visible or hidden at first start-up.

To view them, simply check the relative heading in the drop-down menu. For example: **View > Templates** The panels can be organised as the user wants in terms of size and layout. **Studio** saves the last settings made.

# **TO START USER INTERFACE**

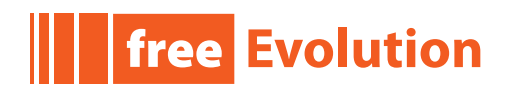

### USERINTERFACE VS CONNECTION

As already mentioned in the **TARGET** chapter and as described in the **Connection** chapter, **UserInterface** is typically opened from **Connection** by clicking on the HMI node

You are therefore advised to read the **Connection** chapter before developing a menu in **UserInterface** To get started and create a simple **stand-alone** menu<sup>[1]</sup> follow the outline illustrated below

## **FIRST START-UP**

- 1. Click on the Launch FREE Studio icon on your Desktop
- 2. Click on the FREE Studio User Interface icon.

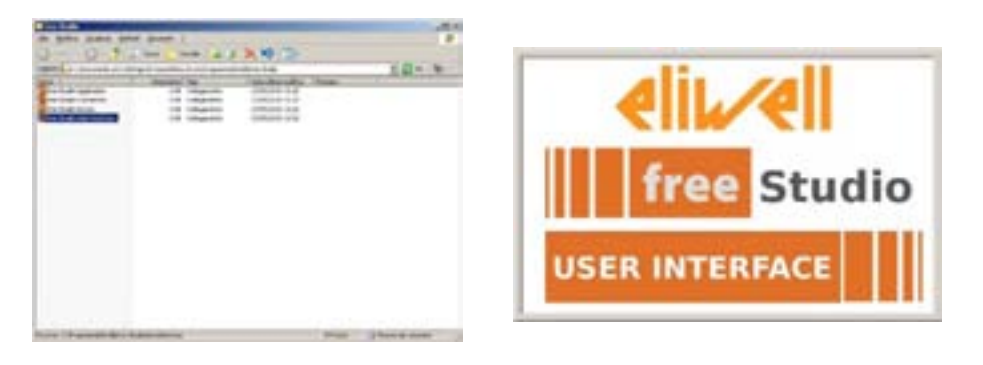

The program appears as shown in the picture:

1

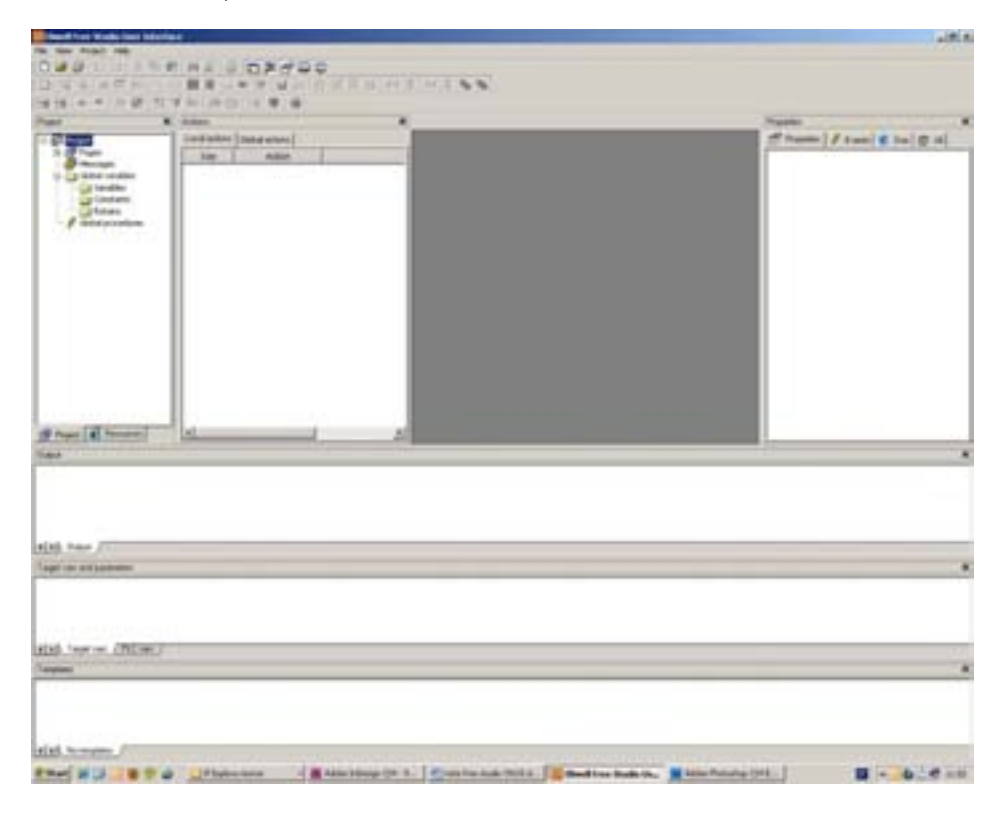

2

You can now:

1

- Create a new project 'New Project ...' CTRL+N
- Open an existing project ' **Open project ...**' **CTRL+O**

Existing projects have the extension **.pajx** 

a menu created in this way is subsequently linked to a Connection project. See corresponding chapter.

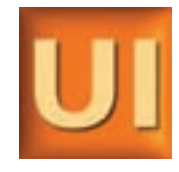

free

## **CREATING A NEW PROJECT**

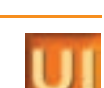

free

- Click **New Project ...** or
- Select File > New Project (CTRL+N) from the drop-down menu

The dialogue box shown below appears, in which you can create, name and save a new project:

| Name       | NewUProject                                                                                                    |
|------------|----------------------------------------------------------------------------------------------------|
| Directory  | c \programm\ulkvell/lee studio/useerr                                                                                                    |
| Target sel | ection                                                                                                    |
| Select the | target for a new project [freed volution 422.2                                                                                                    |
|            | AND A VERY AND A VERY AND A DATA AND A DATA AND A |

## **New Project**

The new project appears as shown in the figure:

|                                                            | 270 |                 |        |  |                 | fram<br>fram | tan 8 Ju ( g 4 | i.                   |
|------------------------------------------------------------|-----|-----------------|--------|--|-----------------|--------------|----------------|----------------------|
|                                                            |     |                 |        |  |                 |              |                |                      |
| B tops ( R trans                                           | -   | 1               | _      |  |                 |              |                |                      |
| g ree (d rees<br>her                                       |     | Starr           | atitat |  |                 | _            | _              | -                    |
| g rupo (d rupo)<br>lago<br>1 desenargo - 1 des<br>data - 1 |     |                 | ipitat |  |                 |              |                |                      |
|                                                            |     | And Sold States |        |  | Road of Balance |              |                | a second a second as |

• A description of the icons is available in the **Online Help** - see 'Support'

• The standard development environment described previously is developed in this chapter The pages that follow explain how to create develop and test a new menu with simple examples of pages

The pages that follow explain how to create, develop and test a new menu, with simple examples of pages, templates and elementary programs.

## **CREATING PAGES**

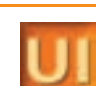

All of the created pages that will comprise the menu shown on the instrument display will appear in the **Document bar** panel. The elements for creating pages are presented generically below.

The Appendix gives some simple examples of menus that you can use to define a basic, functioning menu.

## **PROJECT PANEL / PROJECT TAB**

In this tab the following elements (nodes) can be used:

- Pages for managing pages (create, delete, import/export etc.)
- Messages for managing message pages
- Global variables for managing 'variables' common to all pages
- Global procedures for managing 'procedures' common to all pages. Note: procedures are written in ST language only

## PAGES

### **Properties**

From the **Project** tab, **Pages** node, by right-clicking on **Properties** you can edit the properties of<sup>[1]</sup> pages as indicated:

| Pages projection                                                                                                    |   | Pages properties                                                                                                    | <u>.</u> | Pages projection                                                                                                    | 1.8 |
|----------------------------------------------------------------------------------------------------|---|----------------------------------------------------------------------------------------------------|----------|----------------------------------------------------------------------------------------------------|-----|
| Second States spinore Language selection   Harris   Initial page Sales for and Sales for and Sales f |   | Execut System system (Language selection   Harrie  <br>Vendere the face<br>Face Code<br>Each some<br>Each some<br>Each some |          | Served System galaxie Language selection Alaene  <br>Language selection<br>Analitistic language:<br>Tau MACI<br>Tau MACI<br>Indiana<br>Indiana<br>Indindia<br>Indiana<br>Indindiana<br>Indiana<br>Indiana<br>In |     |
| OK Renda                                                                                                    | + | ienda                                                                                                    | +        | DK inds 1                                                                                                    |     |

General

System options

Language selection

- 1. From the **General** tab you can select which page to set as the initial page
- 2. From the **System options** tab you can select the type of font<sup>[2]</sup>, the text colour and the background colour (choice of black or white)
- 3. From the Language selection tab you can manage the language settings:
  - click Select to choose the current language (indicated in the Current language box),
  - click Add to add a new language
  - click **Delete** to delete a language
  - click **Export** to export and import the .txt text file to be translated<sup>[3]</sup>
  - click **Import** to import the translated **.txt** text file<sup>[4]</sup>
- 4. from the tab Global On timer the developer can add specially created global 'on timer' procedures

## **Creating pages**

Using the drop-down menu, select **Project > Objects** (insert page) or click on the respective icon **New Page** A window will open where you can insert the name of the page<sup>[5]</sup>. The created page appears in the **Document bar** section (where it can be edited and changed)

Note: the page can be set as a **pop-up page**<sup>[6]</sup>

<sup>1</sup> these properties are not those of the individual page but are common to all pages

<sup>2</sup> also visible from the tab Resources > Fonts

<sup>3</sup> and from the drop-down menu Project > Export language to file...

<sup>4</sup> and from the drop-down menu Project > Import language from file...

<sup>5</sup> the page name must not contain spaces (e.g. New Page returns an error; NewPage (with no spaces) or New\_Page (with underscore) are acceptable names. No other characters are accepted (E.g. /, <,>, etc)

<sup>6</sup> only one page is shown on the display at any one time. A pop-up page is a page that is appears on top of another page

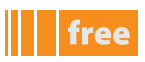

### **Initial page**

The property of 'initial' page **<u>must</u>** be assigned<sup>[7]</sup>

UI

The initial page can be the page used for the 'fundamental state display' e.g. the default page that appears when the instrument is not in use. The fundamental state display can therefore be an image<sup>[8]</sup> (e.g. logo or company name) or a page that displays important values (e.g. temperature, pressure, setpoint etc.) for easy reference. Note: if the initial page is not set, a compilation error will be returned.

### **Managing pages**

Click the right mouse button to rename, copy or delete a page, etc.

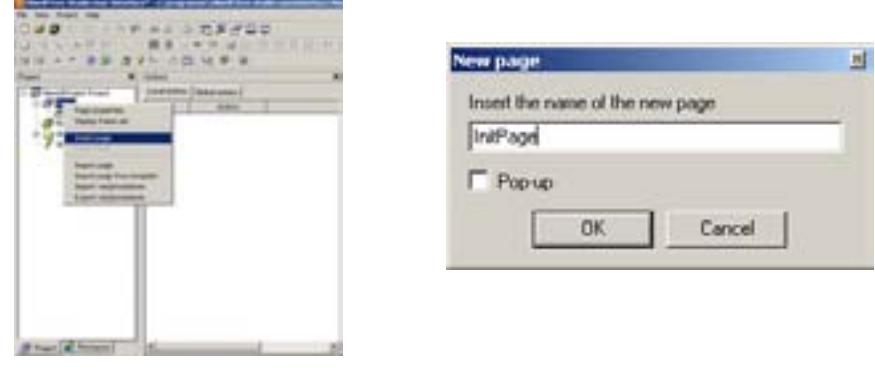

**Insert page** 

New page

### Messages

From the **Project** panel, right-click the **Messages** node and select **Insert new message page** to create a new message page<sup>[9]</sup>. Message pages are similar to other pages but each one bears a unique **ID** 

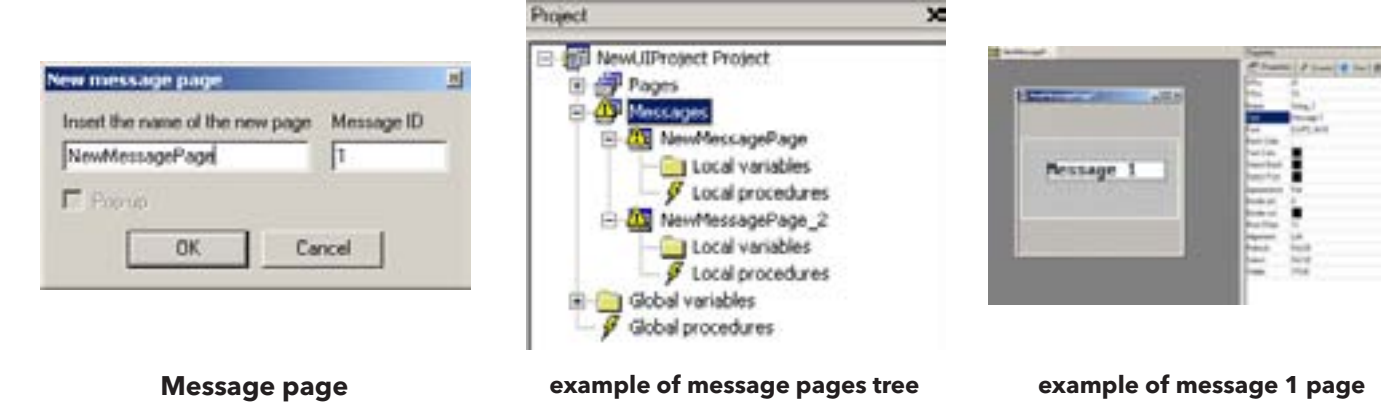

### Template

From the **Project** panel, by right-clicking on a page you can export the page (ending in .**pex**), or select **Export page as template** to save the page as a template page<sup>[10]</sup>. (ending in .**petx**)

From the drop-down menu **Project > Template management** you can manage templates by adding .petx pages to the **Template List**. The added pages will also appear in the **Templates** panel as a library and can be used by dragging and dropping them in the project, creating the desired template from time to time.

- 8 technically known as a 'splash'
- 9 identified in the tree as a Warning triangle on a yellow background

<sup>7</sup> it can be modified from the Pages section (node). The initial page is identified by a 'play' icon (red triangle).

<sup>10</sup> a template is a model or form that must be compiled based on a predefined structure

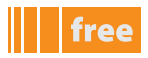

|                     |                   | Paper                                                                                                    |
|---------------------|-------------------|----------------------------------------------------------------------------------------------------|
|                     | Templates         | C Property<br>C Property<br>C Prop |
| Bancoa<br>Partiquer | TemplatePage      |                                                                                                    |
|                     |                   | 1 Lord Formation<br>1 Lord Formation<br>1 Processor<br>1 Standbackgol App                                                                                                    |
| . Pgrove at [       | ()), templatepage | Contraction     Contraction     Contraction     Contraction                                                                                                    |
| Ches                | templatepage      | * 7 Understaten<br>* 7 Understaten                                                                                                    |

Template list

### Template library

Instance of a template page

## **PROPERTIES PANEL**

Every object that will be drawn on the page has properties that can be set from the **Properties** tab.

Depending on the object selected from the **Page bar** in the **Properties** tab, the elements required to correctly manage the object on the page will be shown or hidden

The complete list can be consulted in the **Online Help**. The most frequently used ones are listed here.

### **PROPERTIES TAB**<sup>[11]</sup>

Each individual page has properties listed as follows:

|            | Default   | Description                                         |             | Default | Description                                    |
|------------|-----------|-----------------------------------------------------|-------------|---------|------------------------------------------------|
| CharDimX   | 6         | Defines the<br>'guides' of the                      | Title bar   | NO      | Inserts a title with a preset width            |
| CharDimY   | 8         | page grid<br>min(1,1) for<br>positioning<br>objects | Page border | NO      | Inserts a page<br>border                       |
| Font       | EWP2_8x16 | Character size                                      | Caption     | *       | Defines the content<br>of the <b>title bar</b> |
| Back color | 'white'   | Background<br>colour                                | Appearance  | Flat    | Defines the page<br>border                     |
| Text color | 'black'   | Text colour                                         |             |         |                                                |

Each time that these fields are modified, an asterisk (\*) appears next to the name of the page. To save the change, always use the RETURN key.

## **ACTIONS PANEL**

This panel enables you to define the 'actions' assigned to the **Evolution** keys for navigating the menu on the display. Actions are divided into

- Local Actions: actions that are specific to the individual page concerned
- Global Actions: actions that are common to all pages in the menu/project

**Evolution** has 4 keys: <u>Right, Left, Up, Down and Enter</u>. You can also associate an action to a long press of each of the 4 keys<sup>[12]</sup> (identified by the prefix **Long**, e.g. **Long**Up).

In addition to the 4 keys there are 10 virtual keys identified with **VK\_F1**, ..., **VKF10**<sup>[13]</sup> The virtual keys are associated to a **procedure** written in **ST** language

do not confuse with the corresponding item 'Properties' in the Project tab, Pages section (node)

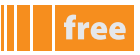

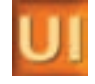

For example, suppose that we want to set the time of the RTC clock. We create the relative page

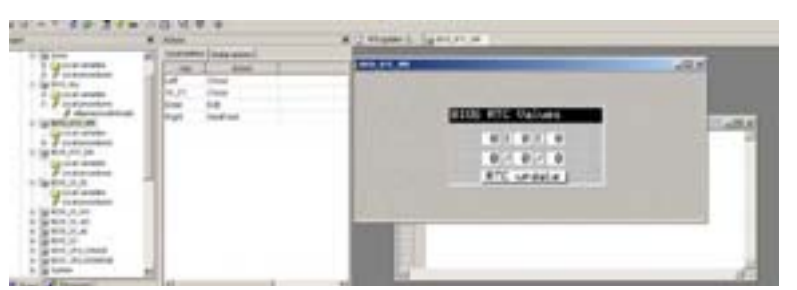

We associate the page to a virtual key **VK\_F1 (Close)** in Local Actions. The procedure in **ST** language is as follows:

```
sysClock_update := TRUE;
uint_ret := Video_SendEvent<sup>[14]</sup>(kWM_KEY,kKEY_VK_F1);
```

To insert an action, click the right mouse button and select **Insert action**. The selected action is highlighted yellow. Selecting **Remove action** will delete the action highlighted in yellow Each **key** can be associated to the following actions

| Action column | Description                                           | Notes                                                                                                    |
|---------------|-------------------------------------------------------|----------------------------------------------------------------------------------------------------|
| Call          | call of a procedure                                   | to call a procedure simply write in the<br><b>Link</b> column the name of the procedure<br>you want to call |
| OpenPage      | opens a page                                          | write in the <b>Link</b> column the name of the page you want to open                                       |
| Close         | closes the page                                       | pair with the relevant key. Note:<br>automatically returns to the start page                                |
| NextField     | moves to the next value in a field                    |                                                                                                    |
| PrevField     | moves to the previous value in a field                |                                                                                                    |
| Edit          | enables you to edit, e.g. write a value in<br>a field |                                                                                                    |
|               |                                                       |                                                                                                    |

the standard functions predefined as VideoSentEvent, etc. (to be handwritten) are described in the UserInterface manual

## free

## **APPLICATION FIELDS**

From the menu **Project > Parameter management**<sup>[15]</sup> you can link the parameters of an application developed in **Application** 

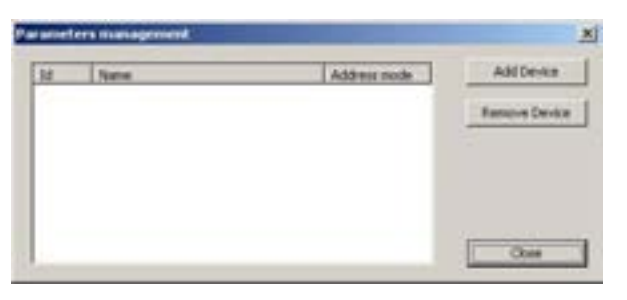

Click **Add Device** to import the desired parameters file (.**parx**). Modbus or EWDMI addressing can be associated to each set of parameters.

The set of parameters will be shown in the appropriate tab of the **Target vars and parameters** panel

## **PLC VARIABLES**

From the menu Project > Parameter management you can link the variables of a PLC application developed in Application

|     |        | 4.41           | 11+8  | -00  | 2.45 |
|-----|--------|----------------|-------|------|------|
| 10  | 1      | -              |       |      |      |
| =   |        |                |       |      |      |
| 0   |        |                |       |      | _    |
| •   |        |                |       |      |      |
|     |        |                |       |      |      |
|     |        |                |       |      |      |
|     |        |                |       |      |      |
| 100 |        | Percentility   | 112 C |      | -    |
| -   | per la | Fif water in f |       | 2000 | -    |

Import the desired 'EXP variable' file (.exp). The set of parameters will be shown in the relative PLC vars tab in the Target vars and parameters panel

## **GENERATING DOCUMENTATION**

Using the icon Generate Doc. you can create documentation linked to the Doc fields (Properties panel, Doc tab)

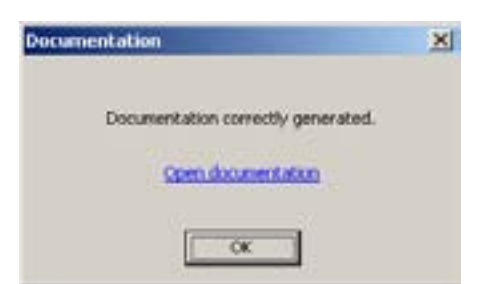

Through a **browser**<sup>(16)</sup> you can view the generated documentation by clicking on the link <u>Open documentation</u>. the documentation gives all information relating to the project:

- number of pages
- program languages
- initial page (name of initial page)
- visual list of pages (as they are presented on the display)

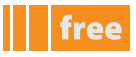

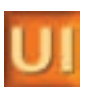

Example of documentation generated using the icon **Generate Doc.** 

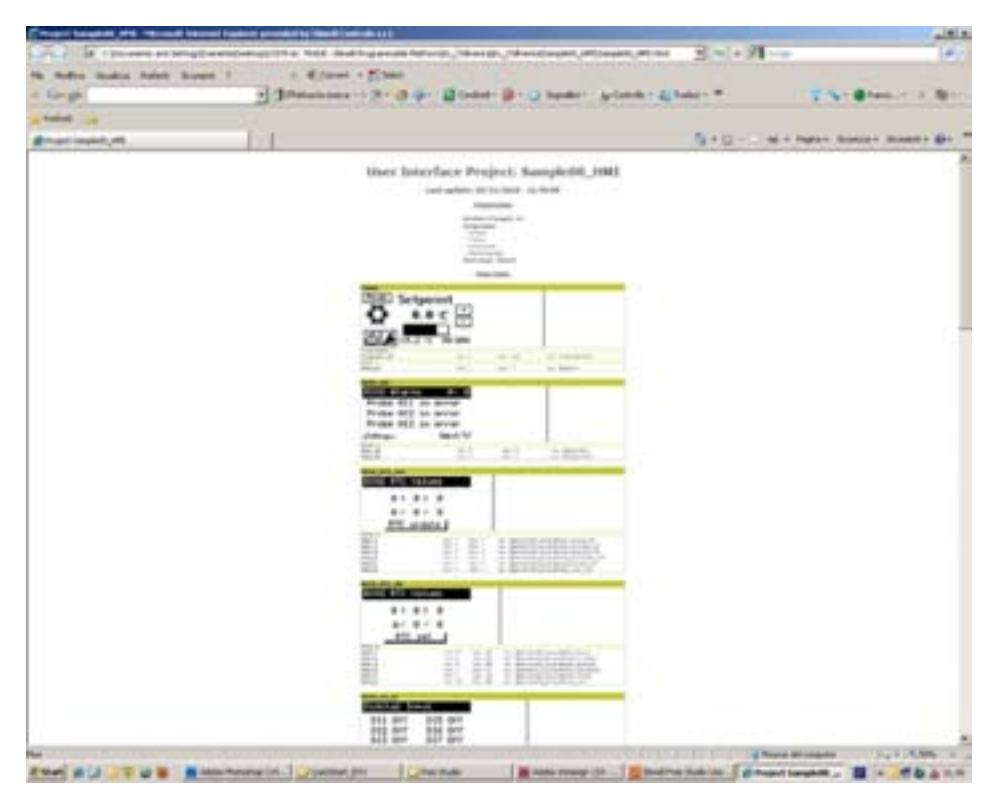

## **PROJECT PANEL / RESOURCES TAB**

In this tab the following elements (nodes) can be used:

- Fonts for managing pages (create, delete, import/export etc.)
- **Bitmaps** for managing images to be inserted in the pages
- String table for managing strings to be used in the various pages
- Enumeratives for managing enumerable sets to be used in the various pages
- Image lists
- Sets for managing sets of strings / parameters to be used in the various pages

### **Bitmaps**

**UserInterface** can be used to import images (specifically **bitmaps**, such as icons, logos etc.) to be used in the menu pages. Click on the node **Bitmaps > Import bitmap**. The corresponding window appears for importing the image. Click the **browse** button to select the image and the Import button to import it. Example of import of **free** logo.

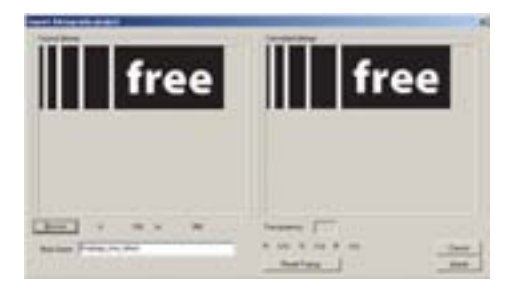

We recommend that you import black/white images of suitable size. The display can support an image of approximately 100x50px. The imported bitmap will be in the **Bitmaps node**<sup>[17]</sup>

To insert the bitmap in a page:

- insert an 'image' box (menu Page > New Image or use the corresponding icon)
- define the dimensions of the image from the Properties panel using XDim and YDim (e.g. 100x50px)
- again from the **Properties** panel select the bitmap from the field of the same name

if not renamed it will be assigned a default name consisting of the image name preceded by the prefix bmp (e.g. logofree-> bmplogofree)

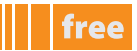

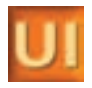

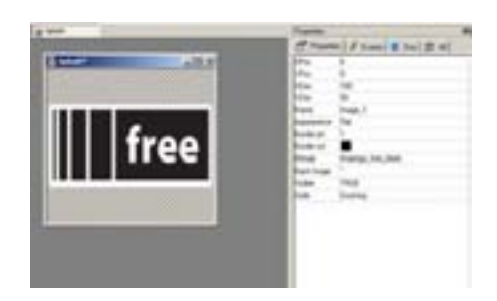

## String table

UserInterface allows you to define strings that can be used when creating pages.

Using the menu **String>Insert** or the respective icon **Insert Record** you can create an association<sup>[18]</sup> between a string and its corresponding description.

In the ID field the string is defined as IDS\_stringname.<sup>[19]</sup>

In the **Caption** field enter a description of the string.

| -                                                                                                    | A Day integrate                   |                                                                                                    |   |
|----------------------------------------------------------------------------------------------------|-----------------------------------|----------------------------------------------------------------------------------------------------|---|
| - Comment Bernerant                                                                                                    |                                   | turner to the second second se | * |
| 10.00100                                                                                                    | Test, New, Tape                   | and a fight of                                                                                                    |   |
| +                                                                                                    | State Party Link                  | the state of                                                                                                    |   |
| a de la constante                                                                                                    | 81.74.84                          | Trans Areas                                                                                                    |   |
| A CO MARKED                                                                                                    | 11.13.41                          | Trans artist)                                                                                                    |   |
| and the second                                                                                                    | ALC: NO. AL                       | They all the                                                                                                    |   |
|                                                                                                    | 1011.178_AM                       | Trans of test                                                                                                    |   |
|                                                                                                    | 000.00 AD                         | Trace of late                                                                                                    |   |
|                                                                                                    | 100.00.00                         | has site                                                                                                    |   |
|                                                                                                    | and lot out                       | linet.                                                                                                    |   |
|                                                                                                    | and the set                       |                                                                                                    |   |
|                                                                                                    | 100 July 1 4                      | 14                                                                                                    |   |
|                                                                                                    | and the state and                 | And advertised in the second second s |   |
|                                                                                                    | and distances and                 | Contraction and Contraction of Contraction of Contr |   |
|                                                                                                    | Bert Culture and                  | Distance M                                                                                                    |   |
|                                                                                                    | and Public some last              | Contraction of the second second seco |   |
|                                                                                                    | and it will write and             | Testimo M                                                                                                    |   |
|                                                                                                    | and the second second             | A sub-sub-sub-                                                                                                    |   |
|                                                                                                    | and the state of the state of the | and the second second sec                                                                                                    |   |
| Witness of Street, Street, Str | and had and a state               |                                                                                                    |   |

By selecting the page from the menu **Project/Project** you can associate the desired string to a text field using the menu **Properties>Caption**<sup>[20]</sup>. The text that will appear on the display will be the text inserted in the description.<sup>[21]</sup>

## Enumeratives

**UserInterface** also allows you to define strings by means of enumerable sets that can be used when creating pages. An enumerable set is an array of values that are not necessarily consecutive. Each value is associated to a description that will be shown on the **Evolution** display.

Move onto the **Enumeratives** node and use the menu **Record>Insert** or the respective icon **Insert Record** to create the sets that you want to use<sup>[22]</sup>

Each set will be shown as a subnode of **Enumeratives**.

Move onto the corresponding node and use the menu **Record>Insert** or the respective icon **Insert Record** to enter the array values

After creating (or defining) the enumerative from the **Resources** tab, open the **Project** tab and, selecting the page / element of the desired page, you need to associate the corresponding **Enum** to the Format field The three examples show

- **definition** of an enumerative **CelFarEnum** consisting of 2 values for defining the degrees of temperature (0=Celsius, 1=Fahrenheit).
- **definition** of an enumerative consisting of 4 non-consecutive values for defining USB commands (values 8,9,10,12)
- use of **CelFarEnum** on a page

The order of the elements can be changed with the icons  ${\bf Move}~{\bf Up}~{f A}$  /  ${\bf Move}~{\bf Down}~{f \nabla}$ 

21 if the Description field is empty, the string IDS\_xxx will appear

<sup>18</sup> technically referred to as 'transcoding'

<sup>19</sup> you are recommended to use this prefix to prevent the descriptions that appear on the display being confused with the transcoding in UserInterface

<sup>20</sup> in practice it is also possible to associate images but for the sake of simplicity we have only dealt with text fields here

<sup>22</sup> the default name is Enum1, Enum2, etc. Select the box to change the name

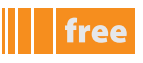

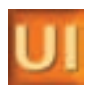

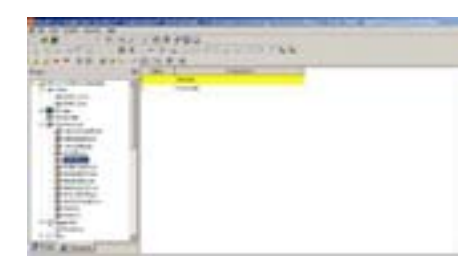

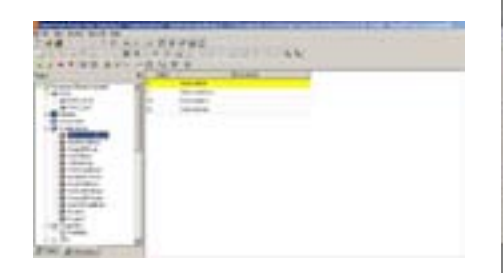

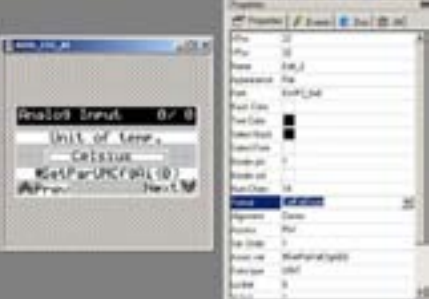

## definition of CelFarEnum

### Enum with non-consecutive values

## use of CelFarEnum

## Image Lists

Similarly to **Enum** it is possible to create lists of images associated to ranges of values. The image shown on the display will change depending on the state of the variable associated to the list.

A list is created and a **bitmap** (see corresponding node) is associated to each image, indicating its reference range.

After creating (or defining) the list from the **Resources** tab, open the **Project** tab and, selecting the page / element (created with '**New animation**') of the desired page, you need to associate the bitmap list to the Imagelist field The three examples show

- **definition** of a **Modeimg** list of 2 bitmaps for displaying Cool mode and Heat mode. The range of values is reduced to one value in this case (0 for Cool, 1 for Heat)
- use of **Modeimg** on an 'lcons' page, associating the **Modeimg** list with the animation. A state variable must obviously be associated, depending on which the image will change

However a static bitmap must be inserted as an image via Page > New Image or using the respective icon

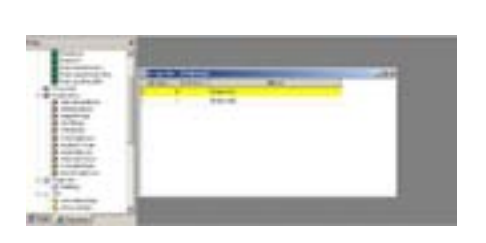

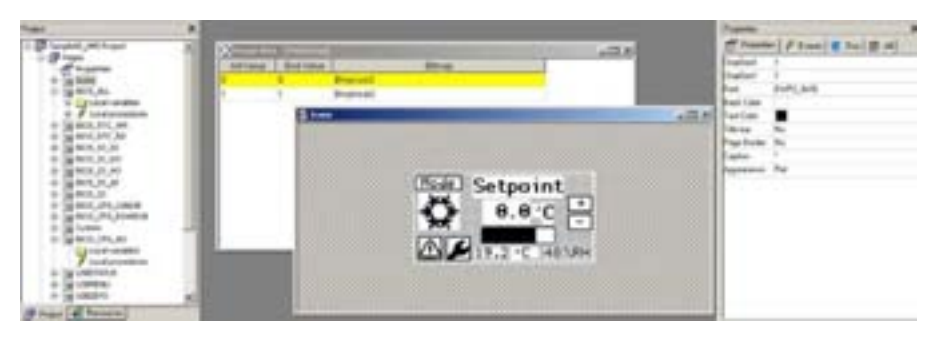

## definition of Modelmg

## use of Modelmg

### Sets

Often there is the need to create a group of very similar pages (for example a scroll menu for showing a set of parameters in the same folder)

**UserInterface** allows you to define **sets** that can be used when creating this type of page, without having to replicate the page **n** times.

A set is an array of strings or variables/parameters<sup>[23]</sup>

Move onto the **Sets** node and use the menu **Record>Insert** or the respective icon **Insert Record** to create the sets that you want to use<sup>[24]</sup>

The type of set can be

- String e.g. a string defined in a string table
- Variant e.g. a variable/parameter

### Each set will be shown as a subnode of **Sets**.

Move onto the corresponding node and use the menu **Record>Insert** or the respective icon **Insert Record** to enter new items in the array

<sup>23</sup> including any alarms

<sup>24</sup> the default name is Set1, Set2, etc. Select the box to change the name

#### Strings

In the case of a **String** type **Set** the string is selected by moving onto the box and clicking on the three dots (...) The **Resource string selection** window appears, which shows the available strings<sup>[25]</sup> that can be associated to the array The visibility (**Visible** column) for strings is TRUE - not modifiable

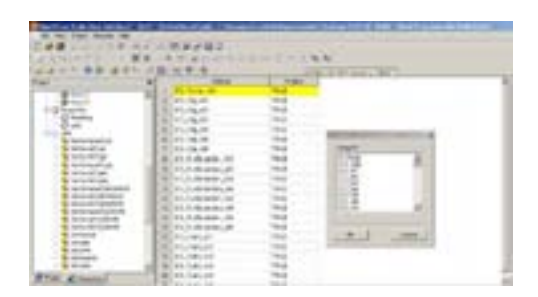

#### Variant

In the case of a **Variant** type **Set**, the variable is selected<sup>[26]</sup> in the same way by moving onto the column **Variable/Parameter** The **Variable/parameter selection** window appears, which shows the available variables that can be associated to the array

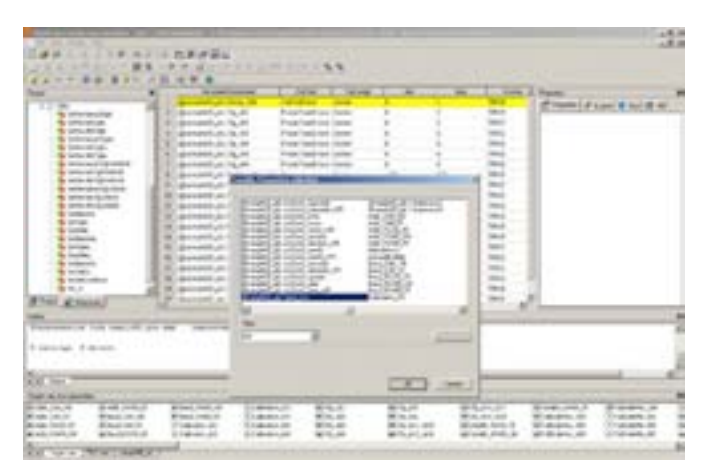

Using the Filter option you can filter the display of the variables/parameters

- The Format column shows the default U.M. of the parameter. The user can manually associate an Enum
- Similarly the Min Max columns show the default range of the parameter, which can be modified by the user<sup>[27]</sup>
- The **Text align** column aligns the string to the left, right or centre.

After creating the Set from the **Resources** tab, open the **Project** tab

Previously a page was created that you want to replicate using **Sets** 

(for example in order to manage the analogue outputs **BIOS\_CFG\_AO**)

Selecting the appropriate field, you need to associate the corresponding Set to the field **Assoc\_var** <u>using the prefix #</u>, and with the suffix **(0)** to indicate the first element of the array. Note: The field must be of the **Edit** type (for example in order to manage the analogue outputs **#SetParValCfgA0(0)**)

The three examples show

- definition of a Variant Set SetParValCfgA0 of size 5 to define array of output configuration parameters
- definition of an enumerative AnaOutTypeEnum of 3 values (voltage, current, ON/OFF)
- use of #SetParValCfgA0(0) on a page (which results in the production of 5 pages that differ in terms of the configuration of parameter SetParValCfgA0(1),..., SetParValCfgA0(5)<sup>[28]</sup>
- note that the Edit field 'IO Modulated' is associated by means of the Format field to the Enumerative AnaOutTypeEnum

Note that in the example there is another Edit field associated to a **Set**. It is possible to use multiple **Sets** on the same page. You are advised to define **Sets** of the same size if used on the same page.

<sup>25</sup> previously defined in the string table (see)

<sup>26</sup> in this case the term 'variable' refers to genuine variables in their own right, PLC parameters, BIOS, alarms etc.

<sup>27</sup> e.g. for a parameter that defines a COOL, HEAT and AUTO machine mode it is possible to hide one or more values at UI level even if at PLC (or application level) there are 3 usage modes

<sup>28</sup> note that the array starts from the value (0) whereas when defining Sets the first value is 1, therefore Set(1) corresponds to #Set(0)

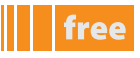

|               |                                  | -                     |       | - | - | - |
|---------------|----------------------------------|-----------------------|-------|---|---|---|
| 1 mar         | A DESCRIPTION OF THE PARTY NAMES | and the second second |       | - | - |   |
| -14PG         | 1.0000000                        | -                     | 122 3 |   |   | 3 |
| (and          | parameters and                   | in Acres              | ().   |   |   |   |
| 1             |                                  |                       |       |   |   |   |
| And and and   |                                  |                       |       |   |   |   |
| 10.00         |                                  |                       |       |   |   |   |
| a manufactory |                                  |                       |       |   |   |   |

| Fuel      | 1942,615 |  |
|-----------|----------|--|
| Ted tolla | -        |  |
| FRC JOB   |          |  |
|           |          |  |
|           |          |  |

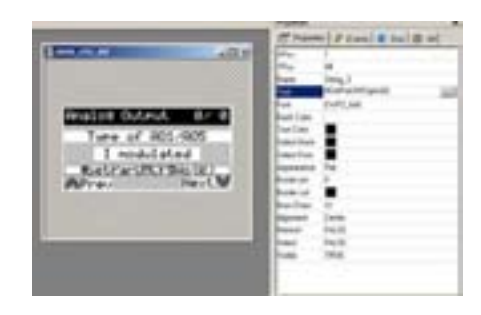

SetParValCfgA0

AnaOutTypeEnum

## use of #SetParValCfgA0()

# **CONNECTION PANEL DEFINITIONS**

# free Evolution

The **Connection** work environment dedicated to developers has various sections for creating and managing **Evolution** devices, as well as for compiling the entire project, e.g. as mentioned in **Target** 

- creating the **PLC** application using **Application**
- defining the graphical interface of Evolution using UserInterface
- compiling the **Build project**
- downloading the project via **Device**

The sections (panels) are listed below:

1

Project

Α

В

| En pro Jak | opect_COM - Executif frame M<br>Cantonne (pole<br>eff | General<br>General<br>Bost recent proje<br>Autom<br>Pred-d | Project NewConner | tionProject.CON | Yean Designer<br>32 Peel-skoor |
|------------|-------------------------------------------------------|------------------------------------------------------------|-------------------|-----------------|--------------------------------|
| Apuk       |                                                       |                                                            |                   |                 |                                |
|            |                                                       |                                                            |                   |                 | E                              |
| ection     | Panel /Section<br>name<br>Application                 | 1<br>                                                      | Panel             | Description     |                                |

Toolbar

(Main bar)

**Project (Workspace)** 

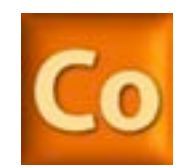

free

This section shows the work tools in the form of icons.

The **Project** panel can be used to manage the project and

from the project you can manage the device network

The various protocols are configured In each **device** 

Some tools can be selected by means of key

combinations (**shortcuts**). See relevant chapter for details

(Network list)

- see panel **C** 

•

•

one or more **Evolution\*** devices

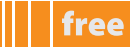

| Section | Panel /Section<br>name<br>Application | Panel                            | Description                                                                                                    |
|---------|---------------------------------------|----------------------------------|----------------------------------------------------------------------------------------------------|
| c       | /                                     | Configuration panel<br>(Edit)    | <ul> <li>This section contains</li> <li>General project management tab</li> <li>Network list tab</li> </ul> Depends on the selected Evolution device <ul> <li>General Evolution configuration tab</li> <li>In the Evolution device</li> <li>PLC for configuration of IEC application developed with Application</li> <li>HMI for configuration of User Interface menu</li> <li>CANopen for configuration of corresponding protocol</li> <li>RS485 for configuration of protocols using plug-in</li> </ul> |
| D       | Catalog                               | Device catalogue                 | This panel shows all the devices available from the catalogue. Note: Dynamic visibility of devices based on selections (e.g. <b>plugins</b> )                                                                                                    |
| E       | Output                                | Messages                         | This panel shows the messages relating to the<br>development of the project (file opening, reading/writing<br>errors, status of connection to device, etc.)<br><b>Note</b> : the connection to the target device is also visible<br>in the bottom right of the screen by means of coloured<br>messages (see Application Download)                                                                                                    |
| *Conne  | ction manages one o                   | or more <b>Evolution</b> devices |                                                                                                    |

Smart can be inserted in the network as a slave device via RS485

The display of the panels can be set from the drop-down menu **View > panel name** and the panels can be organised as the user wants in terms of size and layout.

Studio saves the last settings made

The panel **View > Compiler toolbar** is an icon that is visible or hidden in the **Main menu** 

# **TO START CONNECTION**

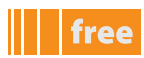

# free Evolution

## **FIRST START-UP**

- 1. Click on the Launch FREE Studio icon on your Desktop
- 2. Click on the FREE Studio Connection icon.

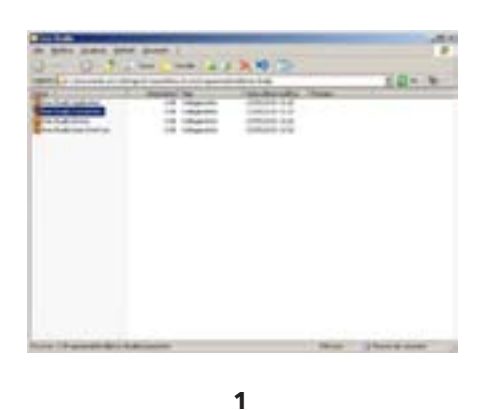

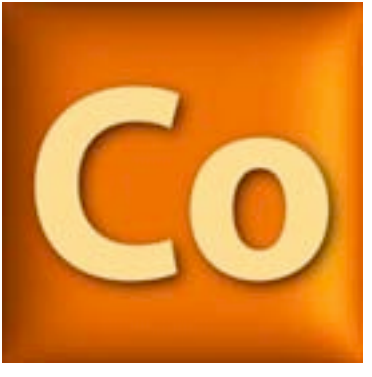

2

The program appears as shown in the picture:

|   | Project Unitified                  | a lang<br>horizon inter langer |
|---|------------------------------------|--------------------------------|
| = | Mine des Langel<br>Tradiciolar (12 |                                |
|   |                                    |                                |

You can now:

- Add a new **device** to the project
- Add/remove a network from the **Network list**

Existing projects have the extension .con

## **CREATING A NEW PROJECT (WORKSPACE)**

To create a new project, simply save the project Untitled<sup>[1]</sup> with a name of your choosing (CTRL+S)

To add a device to the project, click **Add new device to the project** or simply drag and drop the **FreeEvolution** icon from the **Catalog** panel onto the project name.

You are advised to rename each Evolution device with an appropriate name (the default name is FreeEvolution1,

1 saving the project creates in your PC a new folder with the chosen name that functions as the Workspace

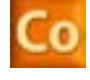

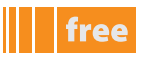

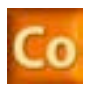

#### FreeEvolution2, etc.)

In the workspace you can see the name of the device and the version)<sup>[2]</sup>

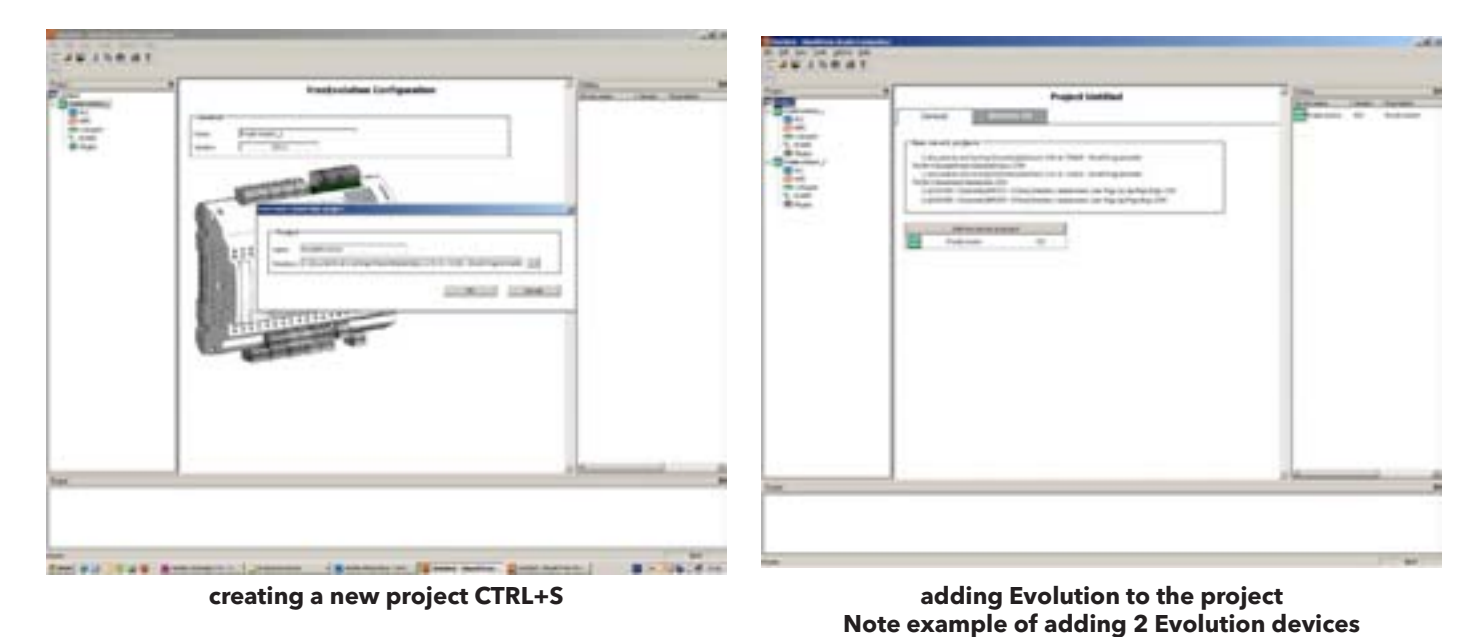

## **PROJECT PANEL**

Each Evolution device has the following resources, which are shown as nodes of the target

| colour                             | description                                                                                    | what to do                                                                              | Notes                                           |
|------------------------------------|------------------------------------------------------------------------------------------------|-----------------------------------------------------------------------------------------|-------------------------------------------------|
| PLC                                | PLC project                                                                                    | move onto the node and click<br>the right mouse button to<br>open <b>Application</b>    | see Getting Started<br>( <b>Application</b> )   |
| HMI                                | menu for creating pages                                                                        | move onto the node and click<br>the right mouse button to<br>open <b>User Interface</b> | see Getting Started ( <b>User</b><br>Interface) |
| CANOpen*                           | on-board <b>Evolution</b> serial<br>as standard                                                |                                                                                         | always available                                |
| RS485*                             | on-board <b>Evolution</b> serial<br>models <b>7500</b> and expansion<br>modules <b>EVE75xx</b> | select the <b>Mode</b> and add the device from the catalogue                            | check availability                              |
| Plugins**                          | optional modules available<br>separately                                                       |                                                                                         | check availability                              |
| * also available as serials on plu | ug-in module                                                                                   |                                                                                         |                                                 |
| **e.g. <b>Ethernet</b> plug-in     |                                                                                                |                                                                                         |                                                 |

You can create both PLC and HMI from scratch or import existing projects and projects from the catalogue

## **PLC** project

From the panel **Project > PLC node** click the right mouse button and select Open with **Free Studio Application** By default you will be prompted to save the project **FreeEvolution\_n\_PLC** See **Application** for information on development. To summarise:

- develop the PLC code with **Application**
- create parameters and state variables of the PLC application
- compile and download application onto **Evolution** and **debug** if necessary
- close Application and return to Connection

The saved project .ppjs is located in the Connection folder / workspace

2 the catalogue can contain multiple Evolutions with different versions

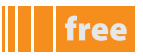

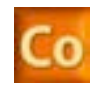

## **HMI project**

From the panel Project > PLC node click the right mouse button and select Open with Free Studio UserInterface By default you will be prompted to save the project FreeEvolution\_n\_HMI

See **User Interface** for information on development. To summarise:

- develop the HMI menu or pages with UserInterface
- the parameters and state variables of the previously created PLC application link to the menu and will be visible in section H of UserInterface Target vars & parameters
- check the connection mode, appropriately configuring the connection parameters
- compile the HMI pages and download them onto Evolution
- close UserInterface and return to Connection

The saved project .pajx is located in the Connection folder / workspace

The device will be added to a list (highlighted in yellow)

Press the Reload Device List button to populate the table with the list of devices connected to the HMI project and to use the pages remotely if so required

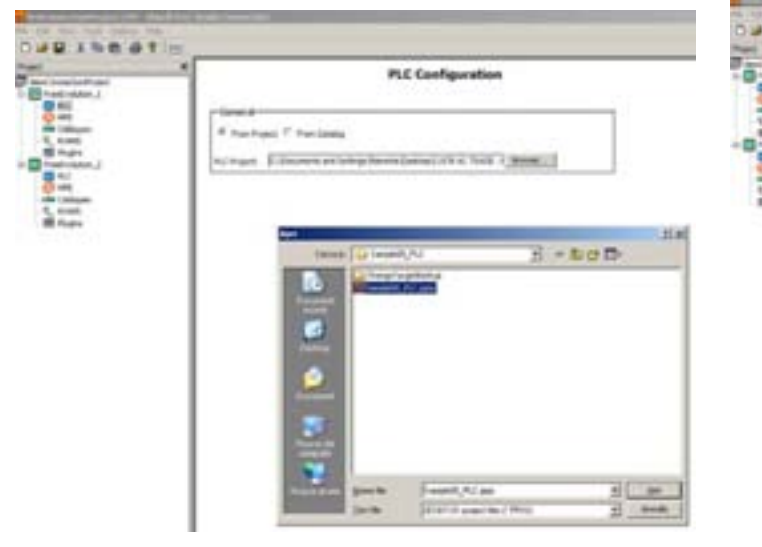

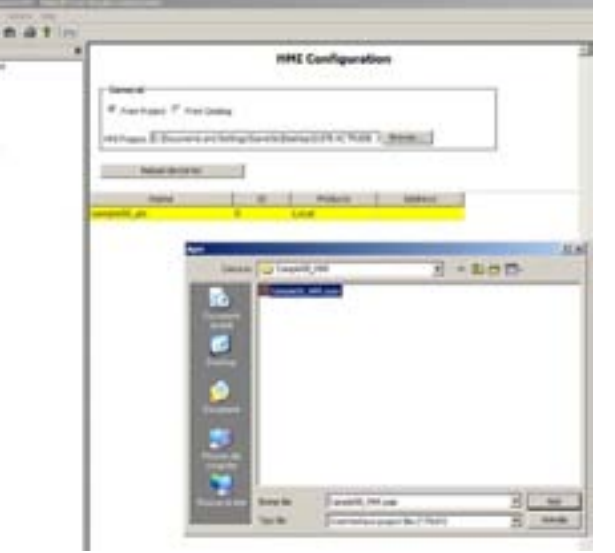

**PLC Configuration** adding an existing project

**HMI configuration** adding an existing project and reloading devices list

## **Download project**

Use the menu Tools>Build or F7 to create the .CFN configuration file From the panel Tools > Open with Free Studio Device, open Device

- After configuring the device, e.g. the **BIOS** communication parameters, you will be able to download:
- **PLC** application
- HMI pages
- configuration file Cfg files
- using the **Download All** button

Note: each of the 3 files can be downloaded independently from the other two by moving the mouse pointer onto the respective icon, clicking the right mouse button and running the corresponding **download**.

# **ELIWELL SUPPORT**

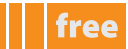

## **ELIWELL TECHNICAL SUPPORT**

Eliwell provides access to fully trained, professional technical personnel to answer its customers' questions precisely and reliably.

Our technicians are on hand every day, to respond to any technical requirements relating to the installation and operation of all Eliwell instruments.

If you have any questions or require support, contact Eliwell Technical Support:

Tel. +39 0437 986 250 E-mail: **eliwell.freeway@invensys.com** 

Before contacting Eliwell Technical Support please check the software version of Eliwell FREE Studio.

#### From the drop-down menu select **Help > About** The following screen appears<sup>[1]</sup>:

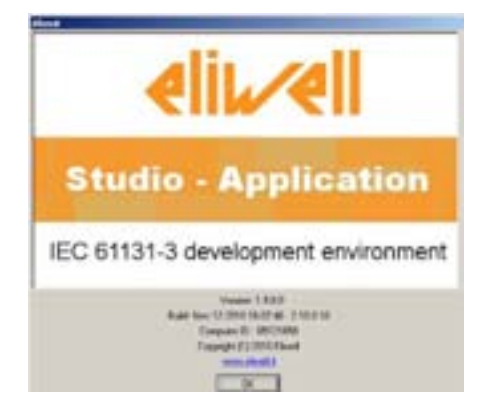

Quote software Version, Build and Computer ID

## **ONLINE HELP**

During each program development stage, pressing the **F1** key opens a **pdf** document containing <u>the entire Online Help **in**</u> <u>**printable format**</u>

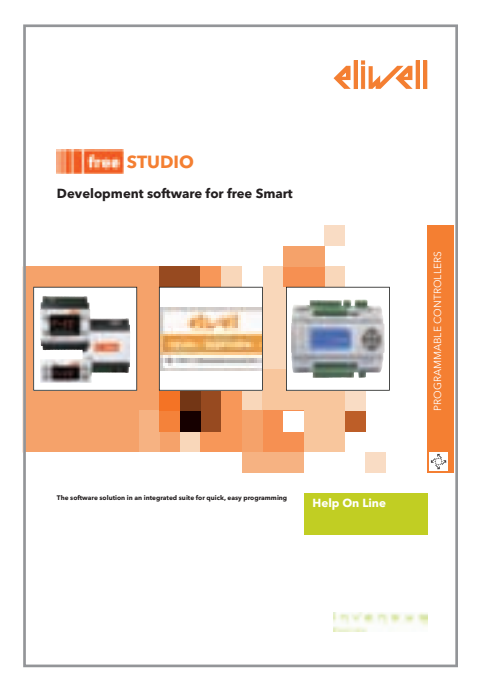

FREE Studio offers developers On-line Help to assist programmers with each stage of program development

Example for Application. Same screenshot for Device. For Evolution users, the screenshot is the same for UserInterface and Connection.

1

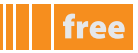

## ONLINE HELP - LED<sup>[2]</sup>

From the panel **Project>Resources>Help** access the section **LED reference for the developer<sup>[3]</sup>** which contains a description of the characteristics of the icons used in **FREE Smart** and how to manage them using **target variable sysLocalLeds[**])

|      | tal or locar, blass include |                                                                                                    | de través                                                                                                    | ALCONCOL.                                                                                                    |  |
|------|-----------------------------|----------------------------------------------------------------------------------------------------|----------------------------------------------------------------------------------------------------|----------------------------------------------------------------------------------------------------|--|
| 100  |                             | Contract of                                                                                                    |                                                                                                    | THE OWNER AND A DESCRIPTION OF A DESCRIPTION OF A DESCRIP |  |
| M    | in the second               | instance.                                                                                                    | Income.                                                                                                    | and station of                                                                                                    |  |
| 122  |                             | and the second                                                                                                    | the state of the state of the s | to the second second second second second second second second second second second second second second second                                                                                                    |  |
| -ch  | . Destine                   | Internation of the local division of the local division of the loc |                                                                                                    | Doing the second                                                                                                    |  |
|      | 14                          | - married                                                                                                    | Concerne -                                                                                                    | benefitting a                                                                                                    |  |
| - 60 | inere .                     | Contract of                                                                                                    | Present i                                                                                                    | Discontinue of                                                                                                    |  |
| 16   | Date (Pro)                  | -manytow                                                                                                    | Instant-                                                                                                    | provide a la constante de                                                                                                    |  |
|      | 0.00                        |                                                                                                    | Inches .                                                                                                    | pro-respect                                                                                                    |  |
| -    | the defined                 | Country of                                                                                                    | Process:                                                                                                    | Conception of Conception of Co |  |
| -    | the defined in              | Contractor of                                                                                                    | Printers.                                                                                                    | Designation and the                                                                                                    |  |
|      | int arber i                 | president of                                                                                                    | personal sectors.                                                                                                    | an and the second second second second second second second second second second second second second second se                                                                                                    |  |
|      | that do from to             | in management                                                                                                    | Inches !!                                                                                                    | and the local data                                                                                                    |  |
|      | (her defines in             | a manufacture of                                                                                                    | provide the                                                                                                    | and a contract of the second second s |  |
| -    | plant der Benning           |                                                                                                    | P-billion de la                                                                                                    | Terrare and                                                                                                    |  |
|      | the defined of              | Contract of                                                                                                    | Internet-                                                                                                    | Berger Barner                                                                                                    |  |
| 1.8. | - And                       | Information of                                                                                                    | Internet -                                                                                                    | Conception and Conception of Conception of C |  |
| 120  | -                           | In the owner which                                                                                                    | Inc.                                                                                                    | Discounter that                                                                                                    |  |
| 14   | Transie.                    | -                                                                                                    | bearings.                                                                                                    | And a construction of                                                                                                    |  |
|      |                             |                                                                                                    |                                                                                                    |                                                                                                    |  |

## WEBSITE RESTRICTED AREA

The Eliwell website **www.eliwell.it** includes a restricted area, access to which is by password only.

Once accredited to access the restricted area with a personal Username and Password, users can view documents, information, product updates and software which is not openly visible on the site.

Click here to visit the respective web page and obtain all the necessary information for registering

| Ny seried biolographic biological second second                                                                                                    |                                                                                                    |                        |
|----------------------------------------------------------------------------------------------------|----------------------------------------------------------------------------------------------------|------------------------|
| The second second secon | State                                                                                                    |                        |
| a Bart Drate Street street 1                                                                                                    |                                                                                                    |                        |
| B (0.10 00 0000 0 000                                                                                                    | (18.45) # 4.                                                                                                    | And a little second of |
| ally cell                                                                                                    |                                                                                                    |                        |
| 4119.41                                                                                                    | 1 have 1 married                                                                                                    |                        |
| and in our loss interest land in the second                                                                                                    | Service of State States Store Streeper                                                                                                    |                        |
| internet Armin Historica Co.                                                                                                    | AND DESCRIPTION OF THE OWNER.                                                                                                    |                        |
| Contraction of the Contraction of the Contraction o | Augusta and and and and and and and and and an                                                                                                    |                        |
| A DESCRIPTION OF A DESCRIPTION OF A DESC | total and the second second second                                                                                                    |                        |
| Parallel Annual Annual  | - Profession of the second second sec |                        |
| Provide and the second of second                                                                                                    | The second second second second second second second second second second second second second second second se                                                                                                    |                        |
| Internal and Annual Street of Street and Street Street Str | and a second second sec |                        |
| - Brenners                                                                                                    | County in the second second                                                                                                    |                        |
| - District Television - Charles and Annual Contract of Annual Contract of Annual Contract | An and a second state of the second state of the second state of t |                        |
| 10-0 -0 -0 - 0 - 0 - 0 - 0 - 0 - 0 - 0 -                                                                                                    | the property of the state of the state of th |                        |
| color of second                                                                                                    |                                                                                                    |                        |
| and a second second sec | and the state of the second state of the second state of the secon |                        |
| the preside devices of the second second sec | -)                                                                                                    |                        |
|                                                                                                    | and the second second sec                                                                                                    |                        |
| 4.34-04 at 16.64 at 16.64                                                                                                    | resulted that the data taxes to                                                                                                    |                        |
|                                                                                                    |                                                                                                    |                        |
|                                                                                                    |                                                                                                    |                        |
|                                                                                                    |                                                                                                    |                        |
|                                                                                                    |                                                                                                    |                        |
|                                                                                                    |                                                                                                    |                        |
|                                                                                                    |                                                                                                    |                        |
|                                                                                                    |                                                                                                    |                        |
|                                                                                                    |                                                                                                    |                        |
| being and and a star whether and a start being a lower                                                                                                    | *                                                                                                    |                        |
|                                                                                                    | and the second second sec                                                                                                    |                        |
|                                                                                                    |                                                                                                    |                        |
|                                                                                                    | 12 W 1440                                                                                                    | 1.445 ÷                |

The FREE Studio documentation is available to registered users in the section **Applications > Programmables > FREE WAY > FREE Studio** 

Software updates are available to registered users in the section **Technical Support > Programmables Area > FREE WAY > FREE Studio** 

# TROUBLESHOOTING

The tables below show some examples of error messages and the corrective action to be taken. For messages not shown here, contact Eliwell Technical Support or consult **www.eliwell.it** 

# APPLICATION

| Error message                                                                                                    | Panel         | Effect               | Resolution                                                                                         |
|----------------------------------------------------------------------------------------------------|---------------|----------------------|----------------------------------------------------------------------------------------------------|
| Contract of the contract of the contract of th | Communication | target not connected | Check settings of COM port<br>using drop-down menu<br>Communication > Settings<br>EWDMI Properties |
| Invalid memory image file.<br>Please upload memory<br>image from the target                                                                                                    | Output        | compilation error    | connect <b>FREE Smart</b> target<br>device to PC by means of<br>DMI                                |
|                                                                                                    |               |                      |                                                                                                    |

free

## DEVICE

| Error message             | Panel             | Effect               | Resolution                                                                                                    |
|---------------------------|-------------------|----------------------|----------------------------------------------------------------------------------------------------|
| invalid connection string | Connection Status | target not connected | Check communication<br>settings using menu<br>Communication > Settings<br>EWDMI Properties or by<br>changing string in menu<br>Communication > Advanced |
|                           |                   |                      |                                                                                                    |
|                           |                   |                      |                                                                                                    |

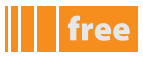

Am

The table shows some of the key combinations (**shortcuts**) available for enabling/disabling the main functions of **Application**. For **Device** see next table and/or Notes column.

Connection and User Interface have shortcuts for opening, saving and compiling projects

The '**toggle**' function indicates that the function is enabled if disabled and vice versa by using the same sequence of keys. For example: CTRL+U enables Full Screen; pressing CTRL+U disables it again<sup>[1]</sup>

### The Online Help is activated using the $\ensuremath{\textbf{F1}}$ key

| Menu | Function    | Function | Shortcut | Notes                                               |
|------|-------------|----------|----------|-----------------------------------------------------|
| ALL  | ONLINE HELP | HELP     | F1       | ALWAYS AVAILABLE<br>printable HELP in<br>PDF format |

## **APPLICATION SHORTCUTS**

| Menu                | Function                     | Function                        | Shortcut   | Notes                                                          |
|---------------------|------------------------------|---------------------------------|------------|----------------------------------------------------------------|
| Edit                | Print                        | Print                           | CTRL+P     | ***                                                            |
| Edit                | Cut                          | Cut                             | CTRL+X     | ***                                                            |
| Edit                | Сору                         | Сору                            | CTRL+C     | ***                                                            |
| Edit                | Paste                        | Paste                           | CTRL+V     | ***                                                            |
| Edit                | Save                         | Save                            | CTRL+S     | ***                                                            |
| View > Toolbars     | Full screen                  | Full Screen                     | CTRL+U     | Toggle***                                                      |
| View > Toolbars     | FBD<br>bar                   | FBD BAR                         | CTRL+D     | Toggle                                                         |
| View > Toolbars     | LD bar                       | LD BAR                          | CTRL+A     | Toggle                                                         |
| View > Toolbars     | SFC bar                      | SFC BAR                         | CTRL+Q     | Toggle                                                         |
| View > Toolbars     | project bar                  | PROJECT BAR                     | CTRL+J     | Toggle                                                         |
| View > Toolbars     | network                      | NETWORK                         | CTRL+M     | Toggle                                                         |
| View > Toolbars     | document bar                 | DOCUMENT BAR                    | CTRL+N     | Toggle                                                         |
| View > Tool Windows | workspace                    | WORKSPACE                       | CTRL+W     | Toggle                                                         |
| View > Tool Windows | output                       | OUTPUT                          | CTRL+R     | Toggle***                                                      |
| View > Tool Windows | library                      | LIBRARY                         | CTRL+L     | Toggle                                                         |
| View > Tool Windows | watch window                 | WATCH WINDOW                    | CTRL+T     | Toggle***                                                      |
| View > Tool Windows | asynch graphic window        | ASYNCH GRAPHIC<br>WINDOW        | CTRL+K     | Toggle***                                                      |
| PROJECT             | COMPILE                      | COMPILE                         | F7         | if more than one<br>project, compiles<br>only selected project |
| COMMUNICATION       | download code                | DOWNLOAD CODE                   | F5         |                                                                |
| DEBUG               | add symbol to watch          | ADD SYMBOL TO<br>WATCH          | F8         | when variable is<br>selected<br>(drag & drop not<br>necessary) |
| DEBUG               | Inserts new items into watch | INSERTS NEW ITEMS<br>INTO WATCH | SHIFT + F8 | chosen from a list                                             |

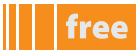

| Menu                             | Function | Function                                    | Shortcut           | Notes |
|----------------------------------|----------|---------------------------------------------|--------------------|-------|
| DEBUG                            |          | ADD SYMBOL TO A<br>DEBUG WINDOW             | F10                |       |
| DEBUG                            |          | INSERTS NEW ITEMS<br>INTO A DEBUG<br>WINDOW | SHIFT + F10        |       |
| DEBUG                            |          | ADD/REMOVE<br>BREAK POINT                   | F12                |       |
| DEBUG                            |          | ADD/REMOVE<br>TEXT TRIGGER                  | F9                 |       |
| DEBUG                            |          | ADD/REMOVE<br>GRAPHIC TRIGGER               | SHIFT + F9         |       |
| DEBUG                            |          | REMOVE ALL TRIGGERS                         | CTRL+SHIFT +<br>F9 |       |
| DEBUG                            |          | Trigger list                                | CTRL+I             |       |
| *** also applies to <b>Devic</b> | e        |                                             |                    |       |

# **DEVICE SHORTCUTS**

|                           |                       |                          | 1            |                                                                                                    |
|---------------------------|-----------------------|--------------------------|--------------|----------------------------------------------------------------------------------------------------|
| Menu                      | Function              | Function                 | Shortcut     | Notes                                                                                                    |
| Edit                      | Print                 | Print                    | CTRL+P       | ***                                                                                                    |
| Edit                      | Cut                   | Cut                      | CTRL+X       | ***                                                                                                    |
| Edit                      | Сору                  | Сору                     | CTRL+C       | ***                                                                                                    |
| Edit                      | Paste                 | Paste                    | CTRL+V       | ***                                                                                                    |
| View > Toolbars           | Full screen           | Full Screen              | CTRL+U       | Toggle***                                                                                                    |
| View > Tool Windows       | output                | OUTPUT                   | CTRL+R       | Toggle***                                                                                                    |
| View > Tool Windows       | watch window          | WATCH WINDOW             | CTRL+T       | Toggle***                                                                                                    |
| View > Tool Windows       | asynch graphic window | ASYNCH GRAPHIC<br>WINDOW | CTRL+K       | Toggle***                                                                                                    |
| PARAMETERS                | read selected         | READ SELECTED            | CTRL+SHIFT+R | The selected                                                                                                    |
| PARAMETERS                | write selected        | WRITE SELECTED           | CTRL+SHIFT+R | parameters are<br>highlighted in yellow                                                                                                    |
| PARAMETERS                | select all            | SELECT ALL               | CTRL+A       | Operation to be<br>performed with care<br>The next operation<br>could be writing all<br>parameters and/or<br>resetting the default<br>values |
| *** also applies to Appli | cation                |                          |              |                                                                                                    |

also applies to **Application** 

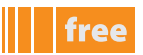

# free Evolution

## **USER INTERFACE SHORTCUTS**

| Menu                             | Function                | Function                   | Shortcut | Notes |
|----------------------------------|-------------------------|----------------------------|----------|-------|
| CONFIGURATOR BAR                 | new project             | NEW PROJECT                | CTRL+N   | ***   |
| CONFIGURATOR BAR                 | open project            | OPEN PROJECT               | CTRL+O   | ***   |
| CONFIGURATOR BAR                 | generate code (compile) | GENERATE CODE<br>(COMPILE) | F7       |       |
| *** also applies to <b>Conne</b> | ection                  |                            |          |       |

# **CONNECTION SHORTCUTS**

| Menu                              | Function     | Function     | Shortcut | Notes |
|-----------------------------------|--------------|--------------|----------|-------|
| MAIN BAR                          | new project  | NEW PROJECT  | CTRL+N   | ***   |
| MAIN BAR                          | open project | OPEN PROJECT | CTRL+O   | ***   |
| MAIN BAR                          | Save         | Save         | CTRL+S   |       |
| *** also applies to <b>User I</b> | nterface     |              |          |       |

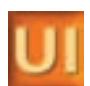

Co

# **PROJECT 1 - COUNTER**

In the pages that follow, we will guide you through the procedure for writing, testing and downloading to **FREE Smart** a simple COUNTER program written in ST language, which performs a count and displays a 'saw-tooth' on the oscilloscope.

The COUNTER program counts the local variable **a** from 0 to MAXSCALE1. When **a** reaches MAXSCALE1 it will be re-initialised to -100.

As previously described in First Start-up,

- start **Application**,
- create a new **COUNTER** project
- create a **COUNTER** program in **ST** language

In the central **Edit** section, write the **COUNTER** program code in **ST** language.

### **COUNTER** program

if a>MAXSCALE1 then

a:=-100;

else

a:=+1;

b:=a\*10;

end if;

count:=a;

counter1:=b;

### **Local variables**

In the variables section we create the DINT type local variables **a** and **b** (use the drop-down menu **Variables > Insert**, or the icon **Insert record**) and associate the **Init Value** 0 (zero)

The variables **a** and **b** are of no use outside the COUNTER program, and are therefore defined as local

## Variables and global constants

In the program, we have also included a constant which we will define as 'global':

the constant MAXSCALE1 must be created in the panel Project >Global Variables Constants, which we will create here
in the same way as we create a local variable. MAXSCALE1 has a preset value of -100 so it is not necessary to define it as a
variable but as a constant

## **Global shared variables**

Should you want to display the result of the counter on the **target**, in the program we have also included 1 variable which we will define as **Global shared**<sup>[1]</sup>:

The variable **count**, which we will create, is obtained from the panel **Resources>Modbus Objects > Status variables** and not from the section Edit/Variables, when we enter a new record.

In this case it will be necessary to also define how the name of the variable will appear on the **FREE Smart** 7-segment display (e.g. label of up to 4 digits, for example **CNT** for count) and mapping between **Application Type** and **Device Type** 

In the COUNTER program we have included another variable, counter1,<sup>[2]</sup> which we will define in the same way. In this case, we do not define how it appears on the display. The software will propose **COUn** by default (instead of COUnter), in other words it will use the first 4 letters on the 4-segment display.

<sup>1</sup> note that the folder 'Global shared' appears if, and only if, we define the variable in the tab Resources>Modbus Objects > Status variables

<sup>2</sup> note that if we had created a variable counter and not counter1 at the compilation stage, we would have had an error (name conflict between COUNTER program and variable)

### **Fundamental state display**

By clicking on **Resources>FREE Smart** we choose what to show as the fundamental state display<sup>[3]</sup> We choose the variable count (which is the value of the local variable 'a') We update the program by entering an always active or always inactive alarm

if alarm then

alarm1:=0;

else

alarm1:=1;

end\_if;

The alarm variable must be defined as a local variable - of BOOL type (Boolean). **FALSE** is proposed by default as the initial value - to change it simply key in **TRUE**. The alarm will be always active. We can enter a description such as 'Alarm always active' Alarm1 must be defined in the panel Resources>Alarms. As a label we enter ALM1

### **Menu creation**

At this point we can create

- the customised menu PRG1 for entering any parameters defined by the developer (or use the existing BiOS parameters)
- the customised menu SET1 for entering the 2 variables count and counter1

#### Task

If we go back to the Project tab and select the task Timed we can add the program COUNTER.

### Compilation

We compile the project - drop-down menu **Project >Compile** (or F7) **Note**: the project is compiled without errors and without the need to use a **FREE Smart** connected to the PC

## To summarise...

### ... see screenshots

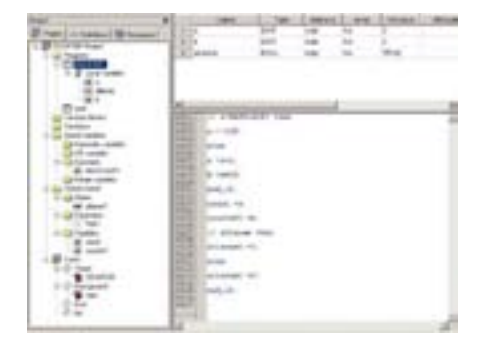

**COUNTER program - Project tab** 

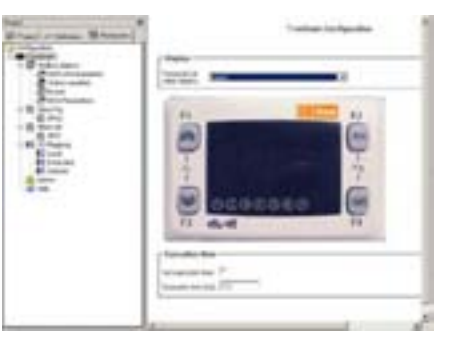

COUNTER program - Resources tab fundamental state display

| Presi - teas Brann | Province & States Inc.                                                                                                    | -     |
|--------------------|----------------------------------------------------------------------------------------------------|-------|
|                    | Sections<br>Contractions<br>Section 2000 Loss Markows<br>Section 2000 Loss Markow | and a |
|                    | _                                                                                                    |       |

COUNTER program - Resources tab define variables

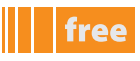

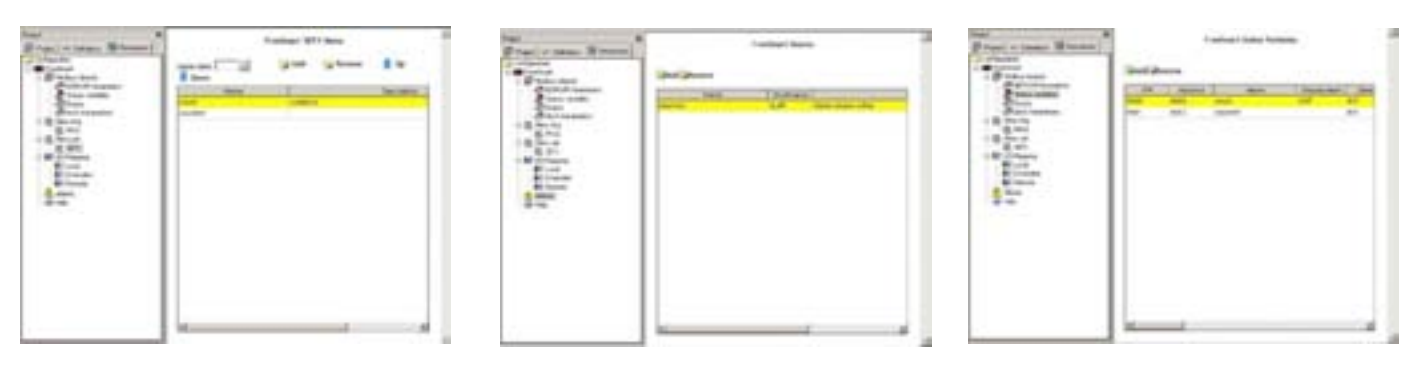

COUNTER program - Resources tab Set menu (SET1) COUNTER program - Resources tab Alarms menu COUNTER program - Resources tab definition of Variables

#### Notes

in the Project tab, the global shared variables appear only after they have been declared in the Resources tab. In the example:

- Alarms → alarm1
- Parameters → PAR1
- Variables → count and counter1

### **Connecting to FREE Smart and downloading the application**

After connecting FREE Smart to the DMI and PC on the USB port and making the appropriate checks on the COM and baud rate (see relevant chapter) we can connect to the target:

- from the drop-down menu Communication > Connect or icon Connects to the target connect to FREE Smart
- if connection is successful, the message CONNECTED appears in green at the bottom right of the screen<sup>[4]</sup>
   from the drop-down menu Communication > Download code (F5) or icon Code download now download the
- application to FREE Smart
  one or more dialogue boxes<sup>[5]</sup> will appear, indicating that the application will be downloaded. Downloading could take a
- one or more dialogue boxes<sup>(a)</sup> will appear, indicating that the application will be downloaded. Downloading could take a few seconds

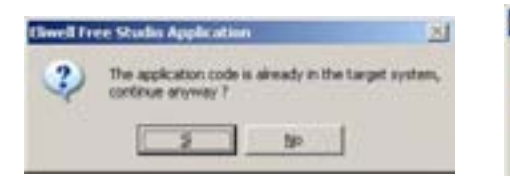

| 1 |                      | 1200 a 10      | 1000       |
|---|----------------------|----------------|------------|
| 1 | PLC will be reset of | on the system, | continue ? |
|   |                      | No.            |            |

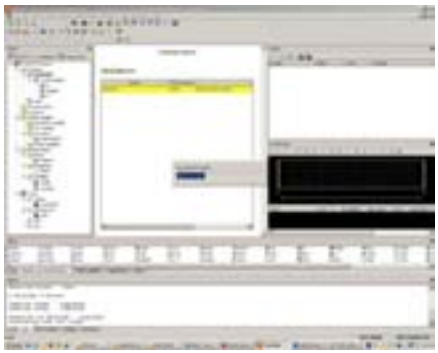

IEC application already on target confirm to continue

PLC to be reset confirm replacement

application download in progress

The application is not operating on FREE Smart

should this not be the case, see Download on target or Troubleshooting
 depending on whether the target has already been programmed or not

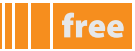

### Watch and Oscilloscope

On the display of the target device, the count value appears<sup>[6]</sup> which ranges from -100 to +100. Note that the alarm LED appears because the alarm is active In the Status menu, we can check for the presence

- of the folder SET1 with the variables CNT and COUNt
- of the folder AL with the alarm ALM1 to 1

On **Application** we can test the value of the variables and display them as text or graphics simply by dragging the variable from the code in the panel **Watch** and **Oscilloscope** 

See screenshot below

|                                                                                                    | - Autor I                                                                                                    | 100                                      |                        | -    | minute.                    | -    | Val.                                                                                                    |           |          |                                          |   |
|----------------------------------------------------------------------------------------------------|----------------------------------------------------------------------------------------------------|------------------------------------------|------------------------|------|----------------------------|------|----------------------------------------------------------------------------------------------------|-----------|----------|------------------------------------------|---|
| · ] - r dataset [ ] Research                                                                                                    | 1.7/1*                                                                                                    | . Devi                                   | 4.6                    | .54  |                            |      |                                                                                                    | B         |          |                                          |   |
| Staffie Presi                                                                                                    | and the second                                                                                                    | 100                                      |                        |      |                            | -    | States of the Owner of the Owner of the Owner of the Owner of the Owner of the Owner of the Owner of the Owner                                                                                                    | The       | 1.04     | komm.                                    | - |
| C CONTRACTOR                                                                                                    |                                                                                                    |                                          | 0.000                  |      |                            | - 1  |                                                                                                    | -         |          | presidents.                              |   |
|                                                                                                    |                                                                                                    |                                          |                        |      |                            |      | <ul> <li>Usampi</li> </ul>                                                                                                    | 2         | -        | and the second                           |   |
| Ad about                                                                                                    |                                                                                                    |                                          |                        |      |                            |      |                                                                                                    | ind.      | 410.     | #1000 (A4054                             |   |
|                                                                                                    | 11                                                                                                    |                                          |                        | 2    |                            |      | or the second p                                                                                                    | 5 C       |          | 1110-0409                                |   |
| Factor Bolt                                                                                                    | COLUMN TO A PROPERTY                                                                                                    | CALLS I THINK                            |                        |      |                            | - 41 |                                                                                                    |           |          |                                          |   |
| Dated opening                                                                                                    | A                                                                                                    |                                          |                        |      |                            |      |                                                                                                    |           |          |                                          |   |
| a vill results                                                                                                    | and a local division of the local division of the local division o |                                          |                        |      |                            |      |                                                                                                    |           |          |                                          |   |
| California (                                                                                                    | a -gel                                                                                                    |                                          |                        |      |                            | - 18 |                                                                                                    |           |          |                                          |   |
| California and an                                                                                                    | State of Contract,                                                                                                    |                                          |                        |      |                            | - 3  | belleven ( ) and                                                                                                    |           |          |                                          |   |
| Data manuf                                                                                                    | MALL MALL.                                                                                                    |                                          |                        |      |                            | 1    | 380 B¥                                                                                                    | ¥8.8+     | EE + 103 | • 17 4 H                                 |   |
| M steret                                                                                                    | State of the local division of the local division of the local div |                                          |                        |      |                            |      | States of the local division of the                                                                                                    |           |          | a la la la la la la la la la la la la la |   |
| 1 Parts                                                                                                    | 2111 (manual)                                                                                                    | -8 ( ) ( ) ( ) ( ) ( ) ( ) ( ) ( ) ( ) ( |                        |      |                            |      | -7                                                                                                    | /         |          |                                          | 2 |
| Ca Youddo                                                                                                    | seal ist allow                                                                                                    | er tilen                                 |                        |      |                            |      |                                                                                                    | 1         |          | / /                                      |   |
| a month                                                                                                    | STATE ACCOUNT.                                                                                                    | 49.1                                     |                        |      |                            |      | -                                                                                                    |           |          |                                          |   |
| hides .                                                                                                    | And in case of                                                                                                    |                                          |                        |      |                            |      | hard-te                                                                                                    |           |          | 1.14                                     |   |
| (1) Tanal                                                                                                    | and a second second sec |                                          |                        |      |                            |      | 100                                                                                                    |           |          |                                          | - |
| Charles and a constraint                                                                                                    | adjanation and                                                                                                    |                                          |                        |      |                            |      |                                                                                                    |           |          |                                          |   |
| () Tend<br>() Containin<br>() Endpoint<br>Endpoint                                                                                                    | ational<br>and ation                                                                                                    |                                          |                        |      |                            |      | States and all                                                                                                    |           |          |                                          | 1 |
| 0 feel<br>1 Chanton<br>0 Subport<br>1 See                                                                                                    | allowed and a second                                                                                                    |                                          |                        |      |                            |      | the local dist                                                                                                    |           | 100      | a 10                                     |   |
| 0 Tanal<br>S Constitute<br>0 Statiguest<br>0 Statiguest<br>0 Stati |                                                                                                    |                                          |                        |      |                            |      | 1                                                                                                    |           | -        |                                          |   |
|                                                                                                    |                                                                                                    |                                          |                        |      |                            | 1    | 1                                                                                                    |           |          |                                          |   |
|                                                                                                    |                                                                                                    |                                          | Kia .                  | -    | No.                        | -    | 4. HA                                                                                                    | y.        |          | 1                                        |   |
| San San                                                                                                    |                                                                                                    | 17                                       | ELM -                  | 111  | Nation<br>Western          | -    | -                                                                                                    | 100       |          |                                          |   |
|                                                                                                    |                                                                                                    |                                          | 1 14<br>1 10<br>1 12   | E.   |                            | 1    |                                                                                                    | 2006      |          |                                          |   |
|                                                                                                    |                                                                                                    |                                          | kin<br>Willia<br>Fiz   | 111  | Hadd<br>Water<br>Free      | 1    | 4<br>10<br>10<br>10<br>10<br>10<br>10<br>10<br>10<br>10<br>10<br>10<br>10<br>10                                                                                                    | ¥4<br>0.5 | . 8      |                                          |   |
|                                                                                                    |                                                                                                    |                                          | tur<br>tur             | 111  | Note<br>That<br>The<br>The | 1    | 4<br>10 - 104<br>10 - 104<br>10 - 104<br>10 - 104                                                                                                    | No.2      |          |                                          |   |
|                                                                                                    |                                                                                                    |                                          | k in<br>William<br>Tat | ili. | 100                        | 1    | 4<br>4 164<br>19 194<br>19 194                                                                                                    | ¥.        |          |                                          |   |
|                                                                                                    |                                                                                                    |                                          | kin<br>Non<br>Tat      | 111  | and<br>any<br>E            | 1    | 4<br>9 164<br>90 164<br>16 164<br>16<br>16<br>16<br>16<br>16<br>16<br>16<br>16<br>16<br>16<br>16<br>16<br>16 | 8007      |          |                                          |   |
| test     Testers     Testers     Test                                                                                                    | All and a set of the set of the s |                                          | Kin<br>Non<br>Tar      | 111  | il sold<br>Real<br>Real    | 1    | 1<br>11<br>12<br>13<br>13<br>14<br>14<br>15<br>14<br>15<br>14<br>15<br>14<br>14<br>14<br>14<br>14<br>14<br>14<br>14<br>14<br>14<br>14<br>14<br>14                                                                                                    | 100       |          | )<br>9 (ff                               |   |

- Note how the local variables **a** and **b** cycle from -100 to 100 (x 10 for variable b), as do the corresponding variables count and counter1
- Alarm is an always true Boolean variable (TRUE shown in red<sup>[7]</sup>) and alarm1 is fixed at 1
- The variable count is displayed in the oscilloscope and we can see the 'saw-tooth'

### Saving the project

We can save the project as counter.ppjs or a name of our choice, generate an .rsm file, password-protect it and export it as a library object (.pll)

## DEVICE

The project can be opened with **Device:** 

we open the tool of the same name, from which we can read or write one or more BIOS parameters, change them and/or download the default again.

It is possible to read the current value of the variables defined by the developer but not change them

**Device** does not require the user to know any programming language; the source code is not visible.

**Device** requires you to connect to the target device again (click on the respective icon). The central panel shows the protocol references, address, etc. The default name of the target device is FREESmart\_1<sup>[8]</sup>.

When the target device is connected, you can read the parameters or write the default or changed parameters

By pressing F5, FREE will appear and you can access the variables and parameters of BIOS

<sup>6</sup> count is set as a fundamental display. If you do not set any variable, the message PLC appears.

<sup>7</sup> if you change Alarm from TRUE to FALSE, re-compile and download the new application, the alarm LED will switch off and the variable will be indicated in green in the Watch panel

<sup>8</sup> by simply using the copy/paste function, you can create a twin project FREESmart\_2, change the BIOS parameters and download them to the target device or a second target device
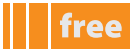

#### **Reading parameters**

Suppose we cannot read all the parameters (Read all device parameters)

|                                                                                                    | FN CREESTE | 4 |                                                                                                    |  |
|----------------------------------------------------------------------------------------------------|------------|---|----------------------------------------------------------------------------------------------------|--|
| Contraction<br>Contraction<br>Contr |            |   | A tang<br>Internet. Inter. 19<br>Control inter<br>( Internet. Inter. 19<br>Control inter<br>( Internet. Internet.) |  |
| **                                                                                                    |            |   | 23                                                                                                    |  |
| na Dan Inin                                                                                                    | la fana    |   |                                                                                                    |  |

As we can see, there are configuration parameters which have default values other than those present on the target device (highlighted in blue)

## **Displaying variables**

As with **Application**, with **Device** it is also possible to display the variables simply by dragging them to the Watch and Oscilloscope panels

#### Writing parameters

Suppose we want to download all the CL parameters (local BIOS) and no others.

Select all the parameters - drop-down menu **Parameters>Select all** (CTRL+A) or using the respective icon **III**. The parameters are all highlighted in yellow. Write drop-down menu **Parameters>Write selected** (CTRL+SHIFT+W) (or using the icon **W**) All the CL parameters will be downloaded to the target device

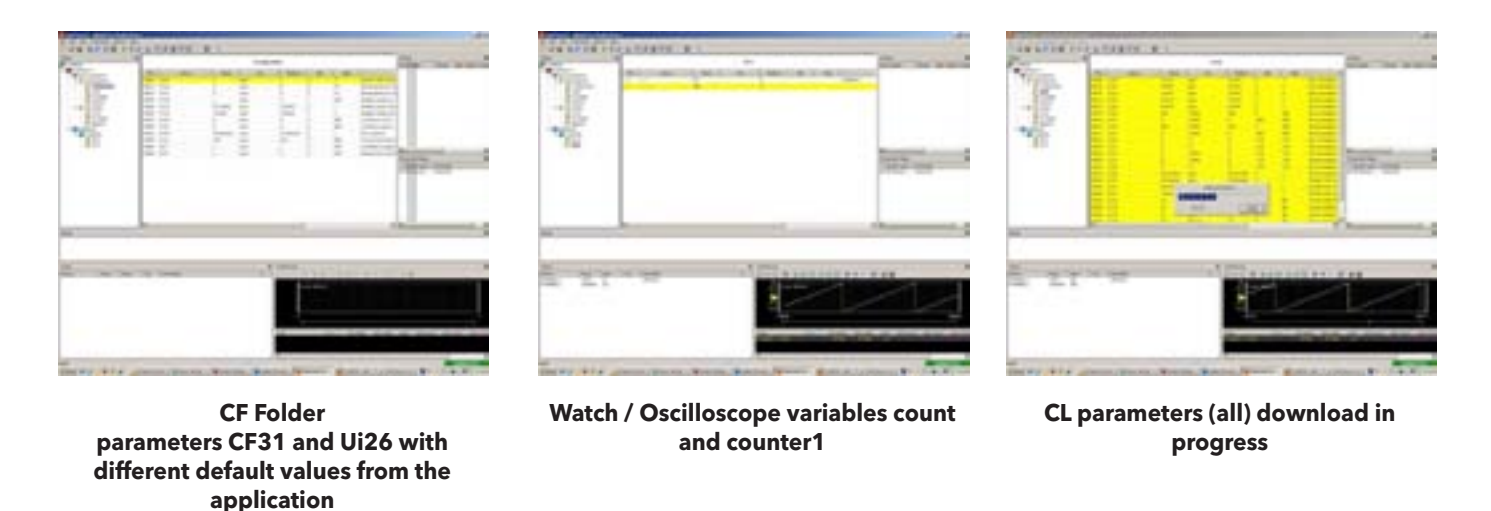

We can save the project as Counter.CFN or a name of our choice

# **PROJECT 2 - COUNTER2 FUNCTION BLOCK**

Starting from the COUNTER program described in the previous example, we create a function block and we modify the IEC application by adding code for the switching of a LED / relay

## Saving the project

We save the COUNTER project by renaming it COUNTER2: from the drop-down menu **File>Save project as** proposes the COUNTER work folder. Go up one level, create a new COUNTER2 folder and save the project as COUNTER2.

# **Creating a function block**

Create a new function block **COUNTERST** in **ST** language. Copy/paste the COUNTER program into the Edit panel of the function block with several variants

# COUNTERST program (function block)

if a>MAX then
a:=-100;
elsif enable then
a:=+1;

end if;

out:=a;

# Local input and output variables

In section  $\mathsf{B}^{\texttt{I1}}$  variables we create the following variables:

- **a** as local variable
- MAX and enable as input variables to the function block
- **out** as output variable from the function block

The function block will therefore have **2 input variables, one output variable and one local variable** which will save the status of the counter in each instance of the function block

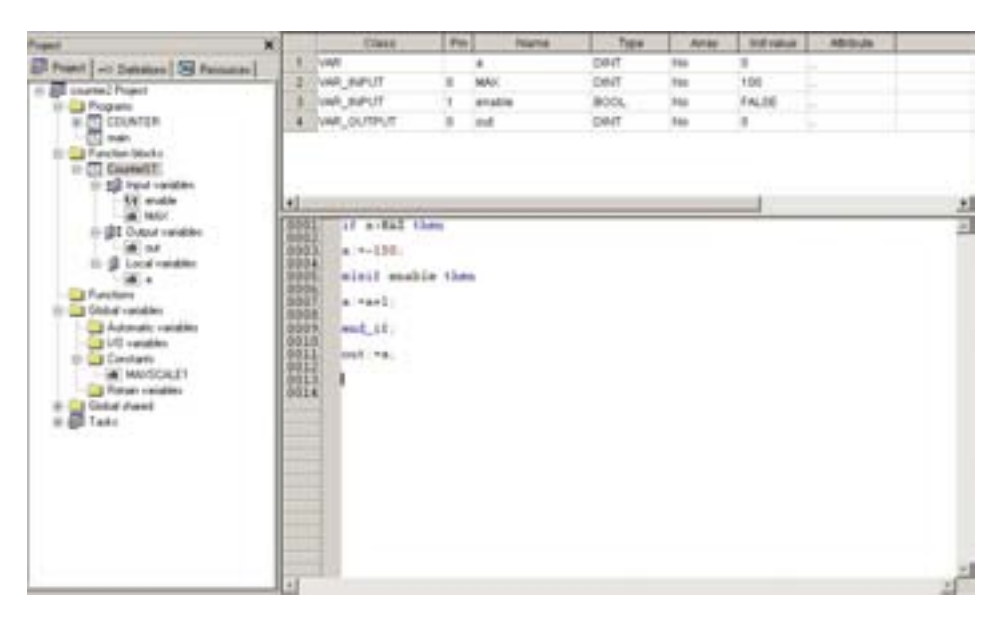

1

free

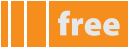

We now write the COUNTER2 program in which the functional block will be called. The function block will have 2 instances CounterSt1, CounterSt2 defined as local variables of CounterSt type

As we write the code, note how **Application** guides the developer writing the code by proposing the variables to pass to the function block<sup>[2]</sup>

| Prant                                                                                                    | ×                                     | - Name                                                                                                    | Tee                                                    | Append                                                             |                                 | and value                 | Addressed | Description |
|----------------------------------------------------------------------------------------------------|---------------------------------------|----------------------------------------------------------------------------------------------------|--------------------------------------------------------|--------------------------------------------------------------------|---------------------------------|---------------------------|-----------|-------------|
| Proset<br>Protect   =0 Detailed      Research  <br>=    Propent<br>=    Propent<br>=    COUNTR<br>=    Local constitut<br>                                                                                                    | - 7 7 - 1                             | a<br>digena<br>Counter(01<br>Counter(02)                                                                                                    | DINT<br>DINT<br>DINT<br>BOOK<br>CounterET<br>CounterET | A01<br>A01<br>A01<br>A01<br>A01<br>A01<br>A01<br>A01<br>A01<br>A01 | 34a<br>34a<br>340<br>340<br>340 | E<br>E<br>TTPLE<br>E<br>E |           | 7.411/da    |
| Coursell of<br>Coursell of<br>Coursell of<br>Courses Stacks<br>Starter Stacks<br>Courses<br>Courses<br>Cour | · · · · · · · · · · · · · · · · · · · | Constant<br>Constant<br>Con | lienshie →D<br>+b.<br>a then<br>+l.<br>+2.             | ad in Sea                                                          | iteri<br>appe                   | engbig<br>Set             |           | 1           |
|                                                                                                    | 5                                     | 111                                                                                                    |                                                        |                                                                    |                                 |                           |           | 2           |

The Boolean variable in this case will serve to switch

- a suitably configured relay
- an LED<sup>[3]</sup> of the target on the basis of a defined condition

We now write the new code COUNTER2

### **COUNTER2** program

```
CounterSt1(enable:=not Enable_Counter1,MAX:=MAXSCALE1);
counter1:=CounterSt1.out;
```

```
CounterSt2(enable:=Enable_Counter2,MAX:=MAXSCALE1/2);
counter2:=CounterSt2.out;
```

alarm:=(counter1>counter2);

if alarm then

```
alarm1:=1;
Alarm relay := TRUE;
```

else

```
alarm1:=0;
Alarm_relay := FALSE;
```

end\_if;

```
if (counter1<=counter2) then
    sysLocalLeds[6]:=1;
else
    sysLocalLeds[6]:=0;
end if;</pre>
```

in the example 2 input variables (identified by an icon with the arrows on the left, and the output with the arrows on the right)
 we use the variable target syslocalleds. See relevant section

In the **Resources** tab, it is necessary to create and/or rename, from the previous project, the EEPROM parameters, status variables, etc.

It is also necessary, if desired, to add the resources to the **Prg menu** and **set menu** 

In the **I/O mapping** menu, lastly, it is possible to associate resources to the inputs/outputs We associate a digital input Enable Counterl and Alarm relay to an output

| Print Delan Sheeter | Freefsmart Local S/D Mapping |                                                                                                    |       |                      |           |  |  |  |
|---------------------|------------------------------|----------------------------------------------------------------------------------------------------|-------|----------------------|-----------|--|--|--|
| Cartyu ates         | Name                         | Valuete                                                                                                    | 7104  | De                   | estatue + |  |  |  |
| - Charles dans      | AL1                          |                                                                                                    | BIT   | ALT energys reput    |           |  |  |  |
| (B CONCRETE maters  | ALT.                         |                                                                                                    | PVT . | AL2 energye input    |           |  |  |  |
| Tatus - alabes      | ALT                          |                                                                                                    | 817   | AL1 analogue input   |           |  |  |  |
| Store .             | HLA                          |                                                                                                    | INT   | ALA analogue input   |           |  |  |  |
| - 27 theories       | ALS                          |                                                                                                    | BVT . | AL1 anatogue input   |           |  |  |  |
| - 20. mill          | DET                          | Evable_Courter1                                                                                                | BOOL  | Dis.1 aligned instal |           |  |  |  |
| - EL Henu int       | 04.2                         | 1                                                                                                    | BOOL  | Cit_3 digital insul  |           |  |  |  |
| - B SU              | D4.3                         |                                                                                                    | 8000  | Dit.3 sigital input  |           |  |  |  |
| AT LOSS             | D6.4                         |                                                                                                    | BOOK. | Dit.4 sigilal input  |           |  |  |  |
| BC Extended         | 04.6                         |                                                                                                    | BOOK. | DLS sight input      |           |  |  |  |
| - BC Assults        | DLA                          |                                                                                                    | BOOK  | D4.8 digital input   |           |  |  |  |
| Alarta              | DOL                          | Alarm_reter                                                                                                    | BOOL  | DOL1 dight subst     |           |  |  |  |
| 10 190              | D0L2                         | Carl State of the second second second second second second second second second second second second second s | BOOL  | DOL2 stated output   |           |  |  |  |
|                     | DOUT                         |                                                                                                    | BOOK. | DOL3 digital output  |           |  |  |  |
|                     | DOLA                         |                                                                                                    | BOOL  | DOL4 sight subut     |           |  |  |  |
|                     | DOLS                         |                                                                                                    | 8005  | DOLT digital instead |           |  |  |  |
|                     | DOLB                         |                                                                                                    | 8006  | DOL5-stight extent.  |           |  |  |  |
|                     | 901.0                        |                                                                                                    | BVT . | TCL1 analogue subjut |           |  |  |  |
|                     | AOLT                         |                                                                                                    | 817   | ACL1 analogue milpul |           |  |  |  |
|                     | AOLI                         |                                                                                                    | PUT   | AOL2 analogue subput |           |  |  |  |
|                     | AGL3                         |                                                                                                    | INT.  | AOL3 analogue subput |           |  |  |  |
|                     | ADLE                         |                                                                                                    | 847   | ACL4 analogue indext |           |  |  |  |
|                     | 4015                         | 1                                                                                                    | HT.   | ACLS analogue tubul  | 2         |  |  |  |

The program is now completed

| Print X                                                                                                    |                                                                                                    | Name                 | 7.64            |           | Arer     | Industry  | Abreule                                                                                                    | Description |  |
|----------------------------------------------------------------------------------------------------|----------------------------------------------------------------------------------------------------|----------------------|-----------------|-----------|----------|-----------|----------------------------------------------------------------------------------------------------|-------------|--|
| Different Los Denmes   St Assessed                                                                                                    | 1.1                                                                                                    | alama                | 000L            | Alte      | Meg.     | 79.00     |                                                                                                    |             |  |
| in III committee                                                                                                    | 2                                                                                                    | CounterOff           | CounterST       | Ado       | No       |           |                                                                                                    |             |  |
| in Ca Property                                                                                                    | 1.0                                                                                                    | Citure (00)          | Coulder\$7      | Ada       | No       | 8         |                                                                                                    |             |  |
| In COUNTER                                                                                                    | -                                                                                                    |                      |                 |           |          |           |                                                                                                    |             |  |
| III (2 Local variables                                                                                                    |                                                                                                    |                      |                 |           |          |           |                                                                                                    |             |  |
| AX share                                                                                                    |                                                                                                    |                      |                 |           |          |           |                                                                                                    |             |  |
| Control 1                                                                                                    |                                                                                                    |                      |                 |           |          |           |                                                                                                    |             |  |
| - CT                                                                                                    | l.e.                                                                                                    |                      |                 |           |          |           |                                                                                                    |             |  |
| III 😂 Function Mitcha                                                                                                    | in the second                                                                                                    |                      |                 |           |          |           | COLUMN TO A DESCRIPTION OF THE OWNER OF THE OWNER |             |  |
| in CounterS1                                                                                                    | 1000                                                                                                    | Counterse<br>master1 | Counter 141     | on Energy | COMPARTS | RAL PRATO | CALLED .                                                                                                    |             |  |
| 10 22 bend randiter                                                                                                    | 600                                                                                                    | 0003                 |                 |           |          |           |                                                                                                    |             |  |
| AT Invitin                                                                                                    | 122                                                                                                    |                      |                 |           |          |           |                                                                                                    |             |  |
| in diff. Output validation                                                                                                    | A REAL PROPERTY AND A REAL PROPERTY AND A REAL |                      |                 |           |          |           |                                                                                                    |             |  |
| - 38 m.t                                                                                                    | silerse *Coowierlicowster22                                                                                                    |                      |                 |           |          |           |                                                                                                    |             |  |
| III- 🕼 Local verables                                                                                                    | 0029 if ellerse then                                                                                                    |                      |                 |           |          |           |                                                                                                    |             |  |
|                                                                                                    | 1.812                                                                                                    | allowet              |                 |           |          |           |                                                                                                    |             |  |
| Purchase<br>Related associates                                                                                                    | 182                                                                                                    | Alers rel            | er - TRUE:      |           |          |           |                                                                                                    |             |  |
| Advantation of the second second seco | 1211                                                                                                    | al at an             |                 |           |          |           |                                                                                                    |             |  |
| California (California)                                                                                                    | 166                                                                                                    | 6                    |                 |           |          |           |                                                                                                    |             |  |
| 8- 🚙 Canstants                                                                                                    | 100                                                                                                    | allerael             | all: A FAIRE    |           |          |           |                                                                                                    |             |  |
| MUSCHI1                                                                                                    | 1965                                                                                                    | at at a later        | er is ratio     |           |          |           |                                                                                                    |             |  |
| a Cold dand                                                                                                    | 125                                                                                                    | 9 mid_11             |                 |           |          |           |                                                                                                    |             |  |
| to all Take                                                                                                    | 1993                                                                                                    | if (coust            | er1 - hopselter | di theo   |          |           |                                                                                                    |             |  |
|                                                                                                    | 1 EE                                                                                                    | ayaLo                | (allede(4)      | -5.)      |          |           |                                                                                                    |             |  |
|                                                                                                    | 122                                                                                                    | a evalo              | -thistelation   | -2.       |          |           |                                                                                                    |             |  |
|                                                                                                    | 6662                                                                                                    | s and if.            |                 |           |          |           |                                                                                                    | _           |  |
|                                                                                                    | 1223                                                                                                    | 31                   |                 |           |          |           |                                                                                                    | 1.00        |  |
|                                                                                                    | 093                                                                                                    | 81                   |                 |           |          |           |                                                                                                    | تغر         |  |
|                                                                                                    | ALL                                                                                                    |                      |                 |           |          |           |                                                                                                    |             |  |

### **Exporting to target device**

4

From the drop-down menu **Developer>Export application to catalog** remember to export the project to catalogue so as to enable **Device** to re-use it for downloading to the **target** 

Before exporting to catalogue, use the drop-down menu **Project>Options** to assign to the project a release (e.g. the same name **counter2**), a version (e.g. **1.0**) and compile the project again

This will enable **Device** to recognise the IEC application on the **target** when it is downloaded

Compile the project and download it to **target** by means of **Application** or **Device** 

The counter will display a count from -100 to 100 in the same way as the IEC COUNTER application previously described In this case, the Alarm LED will switch to the compressor LED<sup>[4]</sup> once the defined threshold has been reached